## eppendorf

Register your instrument! www.eppendorf.com/myeppendorf

# InjectMan<sup>®</sup> 4

Bedienungsanleitung

Copyright© 2022 Eppendorf SE, Germany. All rights reserved, including graphics and images. No part of this publication may be reproduced without the prior permission of the copyright owner.

Leica® is a registered trademark of Leica Microsystems®, Germany.

Nikon® and Eclipse® are registered trademarks of Nikon Corporation, Japan.

Olympus® is a registered trademark of Olympus Corporation, Japan.

Zeiss® and Axiovert® are registered trademarks of CARL ZEISS AG, Germany.

Eppendorf<sup>®</sup> and the Eppendorf Brand Design are registered trademarks of Eppendorf SE, Germany.

InjectMan<sup>®</sup> 4, FemtoJet<sup>®</sup> 4 and Eppendorf PiezoXpert<sup>®</sup> are registered trademarks of Eppendorf SE, Germany.

Registered trademarks and protected trademarks are not marked in all cases with  $^{\mbox{\scriptsize \$}}$  or  $^{\mbox{\scriptsize $т$}}$  in this manual.

5192 900 010-05/052022

| 1 | Anwe  | endungsh     | inweise                                |  |  |  |  |
|---|-------|--------------|----------------------------------------|--|--|--|--|
|   | 1.1   | Anwend       | dung dieser Anleitung                  |  |  |  |  |
|   | 1.2   | Gefahre      | ensymbole und Gefahrenstufen           |  |  |  |  |
|   |       | 1.2.1        | Gefahrensymbole                        |  |  |  |  |
|   |       | 1.2.2        | Gefahrenstufen                         |  |  |  |  |
|   | 1.3   | Darstell     | ungskonventionen                       |  |  |  |  |
| 2 | Allge | meine Sie    | cherheitshinweise                      |  |  |  |  |
|   | 2.1   | Bestimr      | nungsgemäßer Gebrauch                  |  |  |  |  |
|   | 2.2   | Gefähro      | lungen bei bestimmungsgemäßem Gebrauch |  |  |  |  |
|   | 2.3   | Warnsy       | mbole am Gerät                         |  |  |  |  |
|   | 2.4   | Anforde      | erung an den Anwender                  |  |  |  |  |
|   | 2.5   | Hinweis      | se zur Produkthaftung                  |  |  |  |  |
| 3 | Produ | uktbeschr    | reibung                                |  |  |  |  |
|   | 3.1   | Lieferu      | mfang                                  |  |  |  |  |
|   |       | 3.1.1        | Werkzeug                               |  |  |  |  |
|   |       | 3.1.2        | Zubehör                                |  |  |  |  |
|   | 3.2   | Produkt      | teigenschaften                         |  |  |  |  |
|   |       | 3.2.1        | Geeignetes Zubehör                     |  |  |  |  |
|   | 3.3   | Produkt      | tübersicht                             |  |  |  |  |
|   |       | 3.3.1        | Motormodul                             |  |  |  |  |
|   |       | 3.3.2        | Mikroskopadapter                       |  |  |  |  |
|   |       | 3.3.3        | Steuerpult                             |  |  |  |  |
|   |       | 3.3.4        |                                        |  |  |  |  |
|   | 3.4   | Bedienf      |                                        |  |  |  |  |
|   | 3.5   | Joystick     |                                        |  |  |  |  |
|   |       | 3.5.1        | Dynamischer Bereich                    |  |  |  |  |
|   |       | 3.5.2        | Bewegungsrichtung des Joysticks        |  |  |  |  |
|   |       | 3.5.3        | Funktionen der Joystick-Taste          |  |  |  |  |
|   | 3.6   | Geschw       | vindigkeitsbereiche                    |  |  |  |  |
| 4 | Insta | Installation |                                        |  |  |  |  |
|   | 4.1   | Installat    | tion vorbereiten                       |  |  |  |  |
|   |       | 4.1.1        | Beschädigungen reklamieren             |  |  |  |  |
|   |       | 4.1.2        | Lieferumfang unvollständig             |  |  |  |  |
|   |       | 4.1.3        | Mikroskopadapter montieren             |  |  |  |  |
|   | 4.2   | Standor      | t wählen                               |  |  |  |  |
|   |       |              |                                        |  |  |  |  |

4 InjectMan<sup>®</sup> 4 Deutsch (DE)

| 4.3  | Montag    | eübersicht                                        |
|------|-----------|---------------------------------------------------|
|      | 4.3.1     | Montage bei horizontalem Mikroskopadapter         |
|      | 4.3.2     | Montage bei vertikalem Mikroskopadapter           |
|      | 4.3.3     | Modul (X, Y, Z)                                   |
|      | 4.3.4     | Z-Modulhalter – horizontaler Mikroskopadapter     |
|      | 4.3.5     | Gleitschuh                                        |
|      | 4.3.6     | Z-Gleitschuh – vertikaler Mikroskopadapter        |
|      | 4.3.7     | Winkelkopf                                        |
|      | 4.3.8     | Drehgelenk                                        |
| 4.4  | Motorm    | odul montieren                                    |
|      | 4.4.1     | Z-Modul montieren – horizontaler Mikroskopadapter |
|      | 4.4.2     | Z-Modul montieren – vertikaler Mikroskopadapter   |
|      | 4.4.3     | Y-Modul montieren                                 |
|      | 4.4.4     | X-Modul montieren                                 |
|      | 4.4.5     | Winkelkopf montieren                              |
| 4.5  | 0-Ringe   | e in Spannkopf einsetzen                          |
| 4.6  | Kapillar  | enhalter in Winkelkopf einsetzen                  |
|      | 4.6.1     | Positionierhilfe aufsetzen                        |
| 4.7  | Kapillar  | e einsetzen                                       |
| 4.8  | Femtoti   | ps einsetzen                                      |
| 4.9  | Injektio  | nswinkel einstellen                               |
| 4.10 | Motorm    | odul ausrichten                                   |
|      | 4.10.1    | Höhe ausrichten                                   |
|      | 4.10.2    | Tiefe ausrichten                                  |
|      | 4.10.3    | Breite ausrichten                                 |
|      | 4.10.4    | Winkelkopf ausrichten                             |
| 4.11 | Montag    | eparameter eintragen                              |
|      | 4.11.1    | Mikroskop und Adapter 42                          |
|      | 4.11.2    | Motormodul – horizontaler Mikroskopadapter        |
|      | 4.11.3    | Motormodul – vertikaler Mikroskopadapter          |
|      | 4.11.4    | Winkelkopf                                        |
| 4.12 | Drehgel   | enk für linksseitige Montage umbauen              |
| 4.13 | Winkelk   | opf für linksseitige Montage umbauen              |
| 4.14 | Motorm    | odul mit Steuerpult verbinden                     |
| 4.15 | Installat | ionsparameter einstellen 50                       |
|      | 4.15.1    | Wizard First set-up 50                            |
| 4.16 | Externe   | s Gerät anschließen 52                            |
|      | 4.16.1    | FemtoJet 4i anschließen 53                        |
|      | 4.16.2    | PiezoXpert anschließen                            |
|      | 4.16.3    | Computer anschließen                              |
|      | 4.16.4    | Zwei Geräte anschließen                           |

| Deutsch | (DE) |
|---------|------|

| 5 | Softwa | are                               |                                          |  |  |  |
|---|--------|-----------------------------------|------------------------------------------|--|--|--|
|   | 5.1    | Display.                          |                                          |  |  |  |
|   |        | 5.1.1                             | Applikationsdisplay 55                   |  |  |  |
|   |        | 5.1.2                             | Koordinatenanzeige                       |  |  |  |
|   |        | 5.1.3                             | Menüanzeige                              |  |  |  |
|   | 5.2    | Applikati                         | onen                                     |  |  |  |
|   |        | 5.2.1                             | Applikationsparameter 58                 |  |  |  |
|   |        | 5.2.2                             | Applikation – Adherent cell injection 58 |  |  |  |
|   |        | 5.2.3                             | Applikation – ICSI                       |  |  |  |
|   |        | 5.2.4                             | Applikation – Developmental biology 59   |  |  |  |
|   |        | 5.2.5                             | Applikation – Physiology                 |  |  |  |
|   |        | 5.2.6                             | Applikation – My application 60          |  |  |  |
|   | 5.3    | Hauptme                           | enü                                      |  |  |  |
|   | 5.4    | Im Menü                           | i navigieren                             |  |  |  |
|   |        | 5.4.1                             | Parameter eingeben oder ändern 62        |  |  |  |
|   |        |                                   | (a)                                      |  |  |  |
| 6 | Bedier | nung                              |                                          |  |  |  |
|   | 6.1    | Gerat eir                         | ischalten oder ausschalten               |  |  |  |
|   |        | 6.1.1                             | Gerat einschalten.                       |  |  |  |
|   | ( )    | 6.1.2                             | Gerat ausschalten                        |  |  |  |
|   | 6.2    | Steuerpu                          | ilt aktivieren oder deaktivieren         |  |  |  |
|   |        | 6.2.1                             | Steuerpult aktivieren                    |  |  |  |
|   |        | 6.2.2                             | Steuerpult deaktivieren                  |  |  |  |
|   | 6.3    | Startbild                         | schirm festlegen                         |  |  |  |
|   |        | 6.3.1                             | Applikation festlegen                    |  |  |  |
|   |        | 6.3.2                             | Applikationsauswahl festlegen            |  |  |  |
|   | 6.4    | Kapillare                         | wechseln                                 |  |  |  |
|   |        | 6.4.1                             | Kapillare manuell positionieren          |  |  |  |
|   |        | 6.4.2                             | Kapillare automatisch positionieren      |  |  |  |
|   | 6.5    | Probe auf Mikroskoptisch wechseln |                                          |  |  |  |
|   | 6.6    | Geschwi                           | ndigkeitsbereich andern                  |  |  |  |
|   |        | 6.6.1                             | Parameter mit dem Wahlrad andern         |  |  |  |
|   |        | 6.6.2                             | Parameter im Menu andern                 |  |  |  |
|   | 6./    | Kapillarp                         | oositionen                               |  |  |  |
|   |        | 6./.1                             |                                          |  |  |  |
|   |        | 6./.2                             | Position mit Softkey anfahren            |  |  |  |
|   |        | 6./.3                             | Position mit der Joystick-Taste anfahren |  |  |  |
|   |        | 6.7.4                             | Gespeicherte Position überschreiben      |  |  |  |
|   |        | 6./.5                             | Gespeicherte Position loschen            |  |  |  |
|   | 6.8    | Erweiter                          | te Speicherfunktion nutzen               |  |  |  |
|   | 6.9    | vertikale                         | Sicnerneitsabstande                      |  |  |  |
|   |        | 6.9.1                             | Unteren Sicherheitsabstand festlegen     |  |  |  |
|   |        | 6.9.2                             | Unteren Sicherheitsabstand loschen       |  |  |  |
|   |        | 6.9.3                             | Uberen Sicherheitsabstand festlegen      |  |  |  |
|   |        | 6.9.4                             | Oberen Sicherheitsabstand loschen    71  |  |  |  |

6 InjectMan<sup>®</sup> 4 Deutsch (DE)

| 6.10 | Horizont | aler Sicherheitsabstand                   | 71 |
|------|----------|-------------------------------------------|----|
|      | 6.10.1   | Horizontalen Sicherheitsabstand festlegen | 72 |
|      | 6.10.2   | Horizontalen Sicherheitsabstand löschen   | 72 |
| 6.11 | Funktion | Speed                                     | 72 |
|      | 6.11.1   | Menü Speed und Parameter                  | 72 |
|      | 6.11.2   | Parameter für Speed einstellen            | 73 |
| 6.12 | Funktion | Inject                                    | 73 |
|      | 6.12.1   | Menü Inject und Parameter                 | 73 |
|      | 6.12.2   | Funktion Inject ausführen                 | 75 |
| 6.13 | Funktion | Step injection                            | 76 |
|      | 6.13.1   | Menü Step injection und Parameter         | 76 |
|      | 6.13.2   | Funktion Step injection ausführen         | 77 |
| 6.14 | Funktion | Home                                      | 77 |
|      | 6.14.1   | Menü Home und Parameter                   | 77 |
|      | 6.14.2   | Parameter für Home einstellen             | 78 |
|      | 6.14.3   | Kapillare mit Taste home herausfahren     | 78 |
|      | 6.14.4   | Kapillare mit Taste home zurückfahren     | 78 |
|      | 6.14.5   | Offset einstellen                         | 79 |
|      | 6.14.6   | Funktion home beenden                     | 79 |
| 6.15 | Funktion | Clean                                     | 79 |
|      | 6.15.1   | Menü Clean und Parameter                  | 79 |
|      | 6.15.2   | Parameter für Clean einstellen            | 80 |
|      | 6.15.3   | Funktion Clean ausführen                  | 80 |
|      | 6.15.4   | Funktion Clean beenden                    | 80 |
| 6.16 | Funktion | PiezoXpert                                | 81 |
|      | 6.16.1   | Menü PiezoXpert und Parameter             | 81 |
|      | 6.16.2   | Funktion PiezoXpert ausführen             | 82 |
| 6.17 | Funktion | Installation                              | 82 |
|      | 6.17.1   | Menü Installation und Parameter           | 82 |
|      | 6.17.2   | Installationsparameter                    | 82 |
|      | 6.17.3   | Steuerpultparameter                       | 83 |
|      | 6.17.4   | Modulparameter                            | 83 |
| 6.18 | Funktion | Function                                  | 84 |
|      | 6.18.1   | Menü Function und Parameter               | 84 |
|      | 6.18.2   | Zero coordin ausführen                    | 84 |
|      | 6.18.3   | Center motors ausführen                   | 84 |
|      | 6.18.4   | User default ausfuhren                    | 85 |
| 6.19 | Funktion | Softkeys                                  | 85 |
|      | 6.19.1   | Menu Sottkeys und Parameter               | 85 |
|      | 6.19.2   | Softkeys austuhren                        | 87 |
|      | 6.19.3   | Joystick key ausfuhren                    | 87 |

|    | 6.20   | Funktion Change appl                                |
|----|--------|-----------------------------------------------------|
|    |        | 6.20.1 Menu Change appl und Parameter               |
|    |        | 6.20.2 Applikation als Starthildschirm festlegen 88 |
|    | 6.21   | Funktion Service                                    |
|    |        | 6.21.1 Menü Service und Parameter                   |
|    |        | 6.21.2 Funktion Selftest ausführen                  |
|    | 6.22   | Parameter auf Werkseinstellung zurücksetzen         |
|    |        | 6.22.1 Reset durchführen                            |
|    | ( 22   | 6.22.2 Reset im Menü durchführen                    |
|    | 6.23   | InjectMan 4 mit einem Computer fernsteuern          |
| 7  | Proble | mbehebung                                           |
|    | 7.1    | Allgemeine Fehler                                   |
|    |        | 7.1.1 Motormodul                                    |
|    |        | 7.1.2 Kapillare                                     |
|    |        | 7.1.3 Steuerpult und Display                        |
|    |        | 7.1.4 Joystick                                      |
|    | 7 2    | 7.1.5 Software und Parameter                        |
|    | 1.2    | 7 2 1 Warnungen 92                                  |
|    |        | 7.2.2         Fehler.         93                    |
| 0  | Inctan | dhaltung Q4                                         |
| 0  | 8 1    | Sicherung ersetzen 94                               |
|    | 8.2    | Reinigung                                           |
|    | 8.3    | Desinfektion/Dekontamination                        |
|    | 8.4    | Wartung und Service                                 |
| 9  | Techn  | ische Daten                                         |
|    | 9.1    | Stromversorgung                                     |
|    | 9.2    | Schnittstellen                                      |
|    | 9.3    | Umgebungsbedingungen                                |
| 10 | Trans  | port. Lagerung und Entsorgung                       |
|    | 10.1   | Mikromanipulator demontieren und verpacken          |
|    | 10.2   | Lagerung                                            |
|    | 10.3   | Dekontamination vor Versand 100                     |
|    | 10.4   | Transport                                           |
|    | 10.5   | Entsorgung                                          |

8 InjectMan<sup>®</sup> 4 Deutsch (DE)

| 11 | Bestel  | linformation                        |
|----|---------|-------------------------------------|
|    | 11.1    | InjectMan 4                         |
|    | 11.2    | Zubehör für InjectMan 4 102         |
|    | 11.3    | Werkzeug für InjectMan 4            |
|    | 11.4    | Mikroskopadapter                    |
|    | 11.5    | Zubehör für Mikroskopadapter 105    |
|    | 11.6    | Kapillaren                          |
|    | 11.7    | Femtotips                           |
|    | 11.8    | Kapillarenhalter 4 und Zubehör 106  |
|    | 11.9    | CellTram 4r und Zubehör 107         |
|    | 11.10   | FemtoJet 4x                         |
|    | 11.11   | FemtoJet 4i                         |
|    | 11.12   | Zubehör für FemtoJet 4i/FemtoJet 4x |
|    | 11.13   | PiezoXpert                          |
|    | Index   | 109                                 |
|    | muex.   |                                     |
|    | Zertifi | kate                                |

#### 1 Anwendungshinweise

#### 1.1 Anwendung dieser Anleitung

- Lesen Sie diese Bedienungsanleitung vollständig, bevor Sie das Gerät das erste Mal in Betrieb nehmen. Beachten Sie ggf. die Gebrauchsanweisungen des Zubehörs.
- Diese Bedienungsanleitung ist Teil des Produkts. Bewahren Sie sie gut erreichbar auf.
- Fügen Sie diese Bedienungsanleitung bei Weitergabe des Geräts an Dritte bei.
- Die aktuelle Version der Bedienungsanleitung in den verfügbaren Sprachen finden Sie auf unserer Internetseite <u>www.eppendorf.com/manuals</u>.

#### 1.2 Gefahrensymbole und Gefahrenstufen

#### 1.2.1 Gefahrensymbole

Die Sicherheitshinweise in dieser Anleitung haben die folgenden Gefahrensymbole und Gefahrenstufen:

| $\triangle$ | Schnittwunden  |   | Stromschlag |
|-------------|----------------|---|-------------|
|             | Gefahrenstelle | * | Sachschaden |

#### 1.2.2 Gefahrenstufen

| GEFAHR   | Wird zu schweren Verletzungen oder zum Tod führen.       |
|----------|----------------------------------------------------------|
| WARNUNG  | Kann zu schweren Verletzungen oder zum Tod führen.       |
| VORSICHT | Kann zu leichten bis mittelschweren Verletzungen führen. |
| HINWEIS  | Kann zu Sachschäden führen.                              |

#### 1.3 Darstellungskonventionen

| Darstellung | Bedeutung                               |
|-------------|-----------------------------------------|
| 1.          | Handlungen in vorgegebener Reihenfolge  |
| 2.          |                                         |
| •           | Handlungen ohne vorgegebene Reihenfolge |
| •           | Liste                                   |
| Text        | Display-Text oder Software-Text         |
| 0           | Zusätzliche Informationen               |

Deutsch (DE)

#### 2 Allgemeine Sicherheitshinweise

#### 2.1 Bestimmungsgemäßer Gebrauch

Der InjectMan 4 ist für den Einsatz in der biologischen, chemischen und physikalischen Forschung konzipiert und hergestellt. Er wird eingesetzt zur exakten Positionierung von Mikrokapillaren und ähnlichen Werkzeugen sowie zum Transfer von kleinsten Probenvolumina

Der InjectMan 4 ist nur für den Einsatz im Bereich der Forschung konzipiert und heraestellt.

Der InjectMan 4 ist ausschließlich für die Verwendung in Innenräumen und für den Betrieb durch ausgebildetes Fachpersonal vorgesehen.

#### 2.2 Gefährdungen bei bestimmungsgemäßem Gebrauch

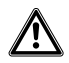

#### WARNUNG! Verletzungsgefahr durch umherfliegende Kapillaren und Glassplitter.

Eine Kapillare kann sich unter hohem Druck aus dem Spannkopf lösen und zum Geschoss werden.

Kapillaren zersplittern bei falscher Handhabung.

- Tragen Sie eine Schutzbrille.
- Richten Sie Kapillaren niemals auf Personen.
- Verwenden Sie Kapillaren, deren Außendurchmesser den Spezifikationen des Spannkopfs entsprechen.
- Montieren/Demontieren Sie Kapillaren immer drucklos.
- Befestigen Sie die Kapillare korrekt im Spannkopf.
- Berühren Sie mit der Kapillare nicht die Petrischale oder andere Gegenstände.

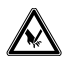

#### VORSICHT! Schnittverletzungen durch zerbrechende Kapillaren.

Kapillaren bestehen aus Glas, sind sehr spitz und sind sehr zerbrechlich.

- Tragen Sie Ihre persönliche Schutzausrüstung (PSA).
- Montieren Sie Kapillaren immer drucklos.
- Richten Sie Kapillaren niemals auf Personen.
- Behandeln Sie Kapillaren sehr vorsichtig.

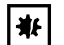

#### HINWEIS! Mechanische Beschädigungen des Motormoduls.

Übermäßige Belastung führt zu Schrittfehlern oder zur Zerstörung des Antriebs.

- Fahren Sie die Module nicht gegen mechanische Hindernisse.
- Halten Sie keine Gegenstände in den Bereich der Module.
- Belasten Sie das Motormodul mit maximal 200 g.

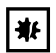

#### HINWEIS! Gerätefehlfunktion

Benutzen Sie keine Mobiltelefone oder andere mobile Kommunikationsgeräte während des Betriebs.

Halten Sie mindestens einen Abstand von 2 Metern ein.

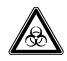

## WARNUNG! Gesundheitsschäden durch infektiöse Flüssigkeiten und pathogene Keime.

- Beachten Sie beim Umgang mit infektiösen Flüssigkeiten und pathogenen Keimen die nationalen Bestimmungen, die biologische Sicherheitsstufe Ihres Labors sowie die Sicherheitsdatenblätter und Gebrauchshinweise der Hersteller.
- Tragen Sie Ihre persönliche Schutzausrüstung.
- Entnehmen Sie umfassende Vorschriften zum Umgang mit Keimen oder biologischem Material der Risikogruppe II oder höher dem "Laboratory Biosafety Manual" (Quelle: World Health Organization, Laboratory Biosafety Manual, in der jeweils aktuell gültigen Fassung).

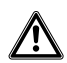

#### VORSICHT! Sicherheitsmängel durch falsche Zubehör- und Ersatzteile.

Zubehör- und Ersatzteile, die nicht von Eppendorf empfohlen sind, beeinträchtigen die Sicherheit, Funktion und Präzision des Geräts. Für Schäden, die durch nicht empfohlene Zubehör- und Ersatzteile oder unsachgemäßen Gebrauch verursacht werden, wird jede Gewährleistung und Haftung durch Eppendorf ausgeschlossen.

 Verwenden Sie ausschließlich von Eppendorf empfohlenes Zubehör und Original-Ersatzteile.

#### 2.3 Warnsymbole am Gerät

| Warnsymbol | Bedeutung                                   |
|------------|---------------------------------------------|
|            | Warnt vor Verletzung durch Kapillarenspitze |
|            | Warnt vor Quetschen am Motormodul           |
|            | Warnt vor magnetischem Feld                 |
|            | Gebrauchsanweisung lesen                    |

#### 2.4 Anforderung an den Anwender

Gerät und Zubehör dürfen nur von ausgebildetem Fachpersonal bedient werden.

Lesen Sie vor der Anwendung die Bedienungsanleitung und die Gebrauchsanweisung des Zubehörs sorgfältig durch und machen Sie sich mit der Arbeitsweise des Geräts vertraut.

#### 2.5 Hinweise zur Produkthaftung

In den folgenden Fällen kann der vorgesehene Schutz des Geräts beeinträchtigt sein. Die Haftung für entstehende Sach- und Personenschäden geht dann auf den Betreiber über:

- Das Gerät wird nicht entsprechend der Bedienungsanleitung benutzt.
- Das Gerät wird außerhalb des bestimmungsgemäßen Gebrauchs eingesetzt.
- Das Gerät wird mit Zubehör oder Verbrauchsartikeln verwendet, die nicht von der Eppendorf SE empfohlen werden.
- Das Gerät wird von Personen, die nicht von der Eppendorf SE autorisiert wurden, gewartet oder instand gesetzt.
- Am Gerät werden vom Anwender unautorisiert Änderungen vorgenommen.

## 3 Produktbeschreibung

## 3.1 Lieferumfang

| Anzahl | Beschreibung        |
|--------|---------------------|
| 1      | X-Modul             |
| 1      | Y-Modul             |
| 1      | Z-Modul             |
| 1      | YZ-Verbinder        |
| 1      | Drehgelenk          |
| 1      | Winkelkopf          |
| 1      | Steuerpult          |
| 1      | Netzkabel           |
| 1      | Kabelhülle          |
| 1      | Bedienungsanleitung |
| 1      | Kurzanleitung       |
| 1      | Auspackanleitung    |

### 3.1.1 Werkzeug

| Anzahl | Beschreibung                                                          |
|--------|-----------------------------------------------------------------------|
| 7      | Innensechskant-Schlüssel 1,5 mm, 2 mm, 2,5 mm, 3 mm, 4 mm, 5 mm, 6 mm |
| 1      | Innensechskant-Drehmomentschraubendreher 3 mm                         |
| 1      | Innensechskant-Schraubendreher 1,3 mm                                 |
| 1      | Werkzeugtasche                                                        |

## 3.1.2 Zubehör

| Anzahl | Beschreibung                                 |
|--------|----------------------------------------------|
| 1      | Verbindungskabel für FemtoJet 4i/FemtoJet 4x |
| 2      | Positionierhilfe für Kapillarenhalter        |
| 1      | Ersatzteilset                                |
| 1      | Aufkleber                                    |

Deutsch (DE)

#### 3.2 Produkteigenschaften

Der Mikromanipulator InjectMan 4 wurde speziell für Arbeitsabläufe entwickelt, bei denen eine intuitive Bewegung der Kapillare erforderlich ist.

Der InjectMan 4 vereint die klassischen Vorzüge eines mechanischen Systems mit den Vorteilen eines präzisen elektromotorischen Systems.

Die Kapillare wird mit einem Joystick gesteuert. Eine größere Auslenkung des Joysticks führt zu einer Beschleunigung der Kapillarbewegung. Die Bewegungsbereiche ermöglichen das Anfahren jeder beliebigen Position im Arbeitsbereich des Mikromanipulators.

Die dynamische Bewegung des Joysticks ist besonders geeignet für serielle Injektionen und Arbeitstechniken, die eine schnelle Injektionsbewegung erfordern.

Die Software-Steuerung bietet vordefinierte Applikationen, frei programmierbare Softkey-Funktionen, eine frei programmierbare Applikation und das Abspeichern verschiedener Positionen in allen Raumkoordinaten.

#### 3.2.1 Geeignetes Zubehör

Folgendes Zubehör von Eppendorf ist für die Verwendung mit dem InjectMan 4 geeignet:

- FemtoJet 4i
- FemtoJet 4x
- CellTram 4r Air
- CellTram 4r Oil
- PiezoXpert
- Kapillaren
- Kapillarenhalter 4
- Mikroskopadapter
- Universalstativ

#### 3.3 Produktübersicht

Das Motormodul wird auf einem speziellen Mikroskopadapter oder auf einem freistehenden Stativ (magnetisch) montiert. Das Steuerpult ist mechanisch vom Motormodul getrennt.

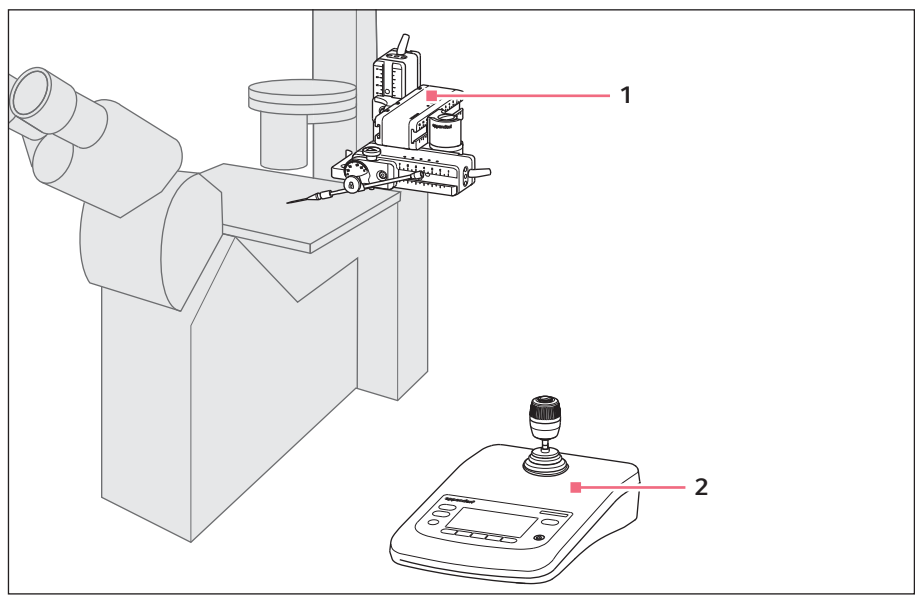

Abb. 3-1: InjectMan 4 – rechtsseitige Montage

1 Motormodul

2 Steuerpult

Deutsch (DE)

#### 3.3.1 Motormodul

Das Motormodul setzt sich aus drei Modulen zusammen. Die Kapillare kann durch die Anordnung der Module in allen drei Raumachsen bewegt werden. Das X-Modul mit der Kapillare kann am Drehgelenk aus dem Arbeitsbereich geschwenkt werden. Der Injektionswinkel der Kapillare kann im beliebigen Winkel am Winkelkopf eingestellt werden.

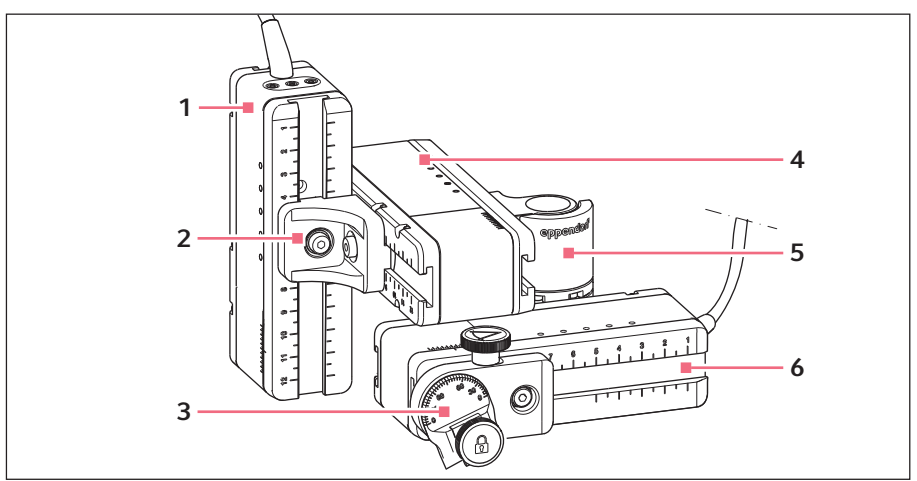

Abb. 3-2: Motormodul – rechtsseitige Montage

- 1Z-Modul4Y-Modul2YZ-Verbinder5Drehgelenk
- 3 Winkelkopf 6

#### 3.3.2 Mikroskopadapter

Das Motormodul wird an einem Mikroskopadapter montiert. Für jeden Mikroskoptyp gibt es einen speziellen Mikroskopadater. Die Mikroskopadapter werden entweder horizontal oder vertikal montiert.

X-Modul

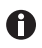

Der Mikroskopadapter gehört nicht zum Lieferumfang.

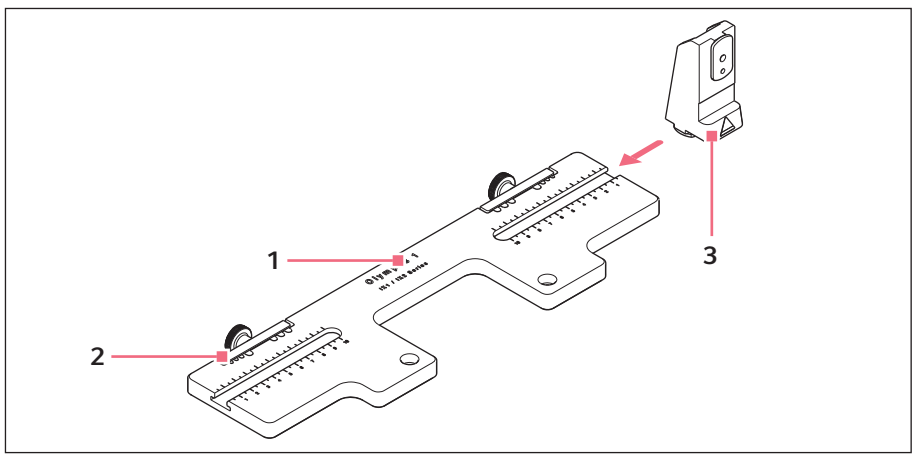

Abb. 3-3: Mikroskopadapter für horizontale Montage – Beispiel Olympus 1

- 1 Bezeichnung mit Angabe des Mikroskoptyps
- 3 Z-Modulhalter

Für horizontal montierte Mikroskopadapter

2 Kabelführung

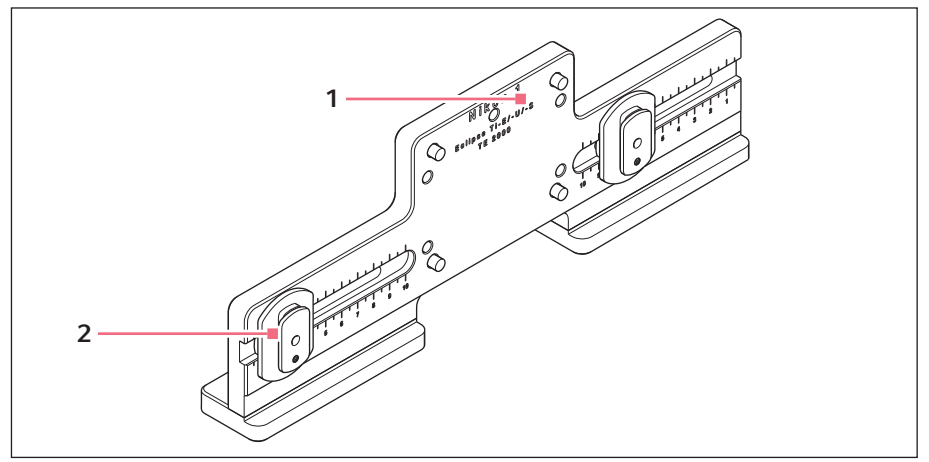

Abb. 3-4: Mikroskopadapter für vertikale Montage – Beispiel Nikon 1

1 Bezeichnung mit Angabe des Mikroskoptyps

#### 2 Z-Gleitschuh

Für vertikal montierte Mikroskopadapter

## Produktbeschreibung

18 InjectMan<sup>®</sup> 4 Deutsch (DE)

#### 3.3.3 Steuerpult

Auf dem Steuerpult befinden sich die Tastatur, das Display und der Joystick, seitlich befindet sich das Wahlrad. Die Bewegungsrichtung und die Geschwindigkeit des Joysticks werden an die Kapillare übertragen. Die Empfindlichkeit der Bewegung und die Größe des Arbeitsbereichs sind in der Software-Einstellung vordefiniert. Am Bedienfeld wird der Arbeitsbereich ausgewählt und kann über das Wahlrad verändert werden.

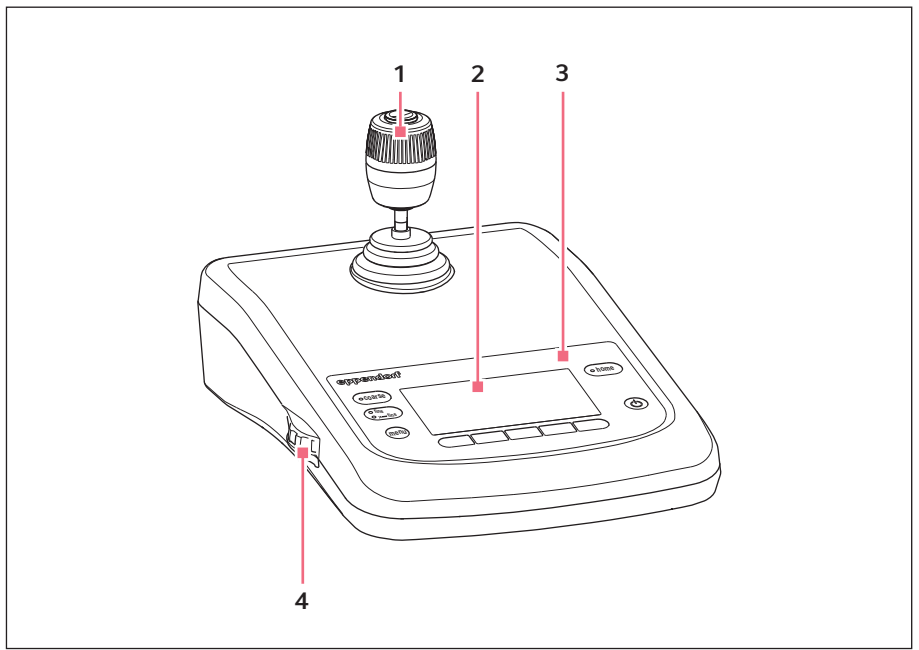

Abb. 3-5: Steuerpult – Vorderseite

- 1 Joystick Dynamische Bewegung
- 2 Display

- 3 Bedienfeld
- 4 Wahlrad
  - Geschwindigkeit erhöhen oder verringern

#### Produktbeschreibung InjectMan<sup>®</sup> 4 19 Deutsch (DE)

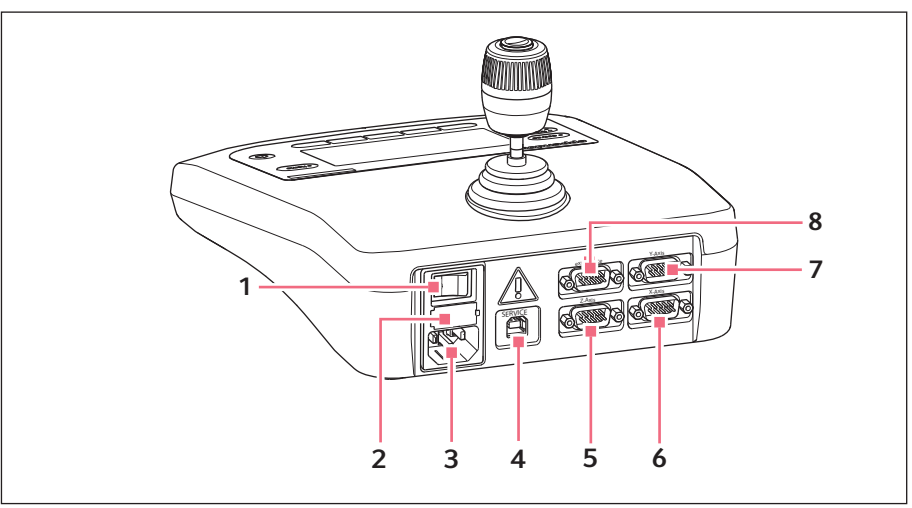

Abb. 3-6: Steuerpult – Rückseite

- 1 Netzschalter Ein/Aus
- 2 Feinsicherung
- 3 Netzanschluss
- 4 Anschluss für Service

- 5 Anschluss für Z-Modul
- 6 Anschluss für X-Modul
- 7 Anschluss für Y-Modul
- 8 Anschluss für externes Gerät Fußtaste, FemtoJet, FemtoJet express, PiezoXpert oder Computer

Deutsch (DE)

#### 3.3.4 Werkzeug

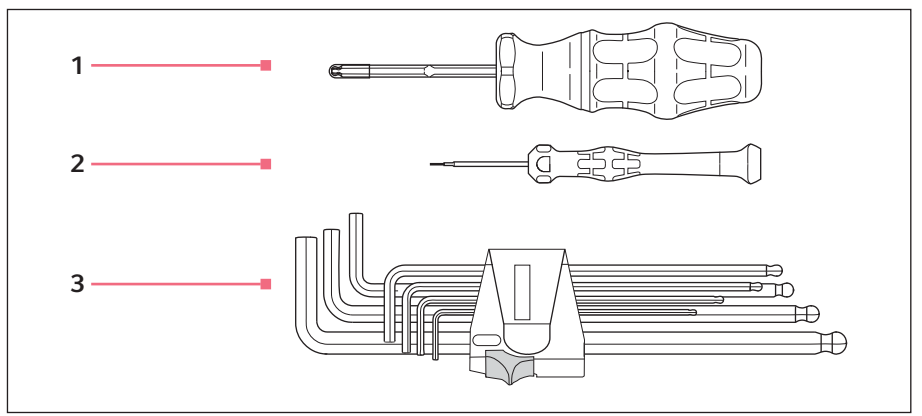

Abb. 3-7: Werkzeug

1 Innensechskant-Drehmomentschraube ndreher 3 mm

#### 3 Innensechskant-Schlüssel

1,5 mm, 2 mm, 2,5 mm, 3 mm, 4 mm, 5 mm, 6 mm

2 Innensechskant-Schraubendreher 1,3 mm

#### 3.4 Bedienfeld

Mit den Tasten des Bedienfelds wird das Steuerpult eingeschaltet und die Größe des Arbeitsbereichs gewählt. Über die Softkeys werden Applikationen aufgerufen, Funktionen ausgeführt, im Menü navigiert und Parameter eingestellt.

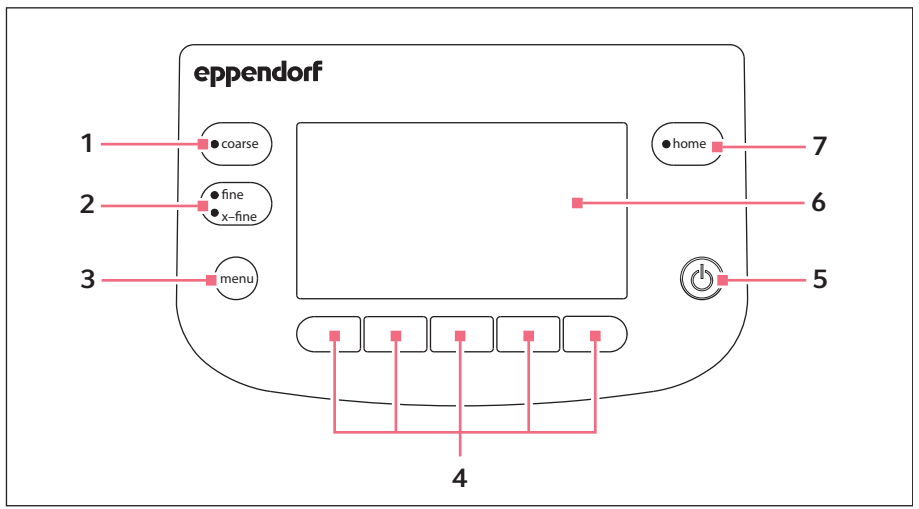

Abb. 3-8: Bedienfeld

- 1 Taste *coarse* Großen Arbeitsbereich einstellen
- 2 Taste *finelx-fine* Mittleren oder kleinen Arbeitsbereich einstellen
- 3 Taste menu Menü aufrufen
- 4 Softkeys 1 5 Applikation auswählen, Funktion auslösen, navigieren oder Parameterwerte einstellen

- 5 Taste *standby* Steuerpult ein- oder ausschalten oder automatische Bewegungen abbrechen
- 6 Display Anzeige der Software
- 7 Taste home

Kapillare aus dem Arbeitsbereich in eine definierte Position fahren

#### Produktbeschreibung

22 InjectMan<sup>®</sup> 4 Deutsch (DE)

#### 3.5 Joystick

Über den Joystick wird die Kapillare in allen drei Raumachsen gesteuert. Die Bewegung der Kapillare wird beschleunigt, je weiter der Joystick ausgelenkt wird.

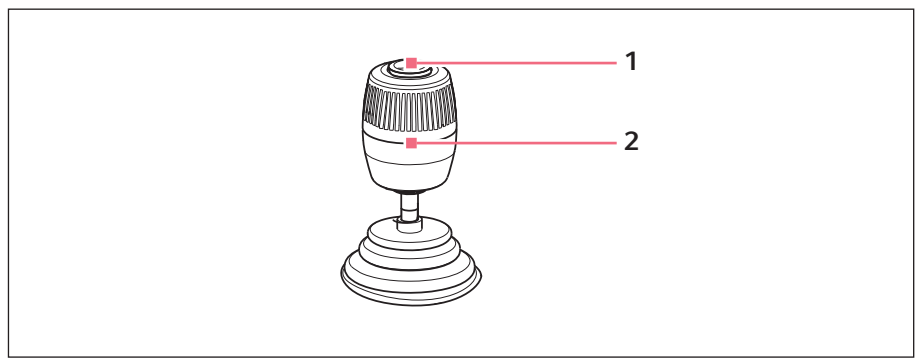

Abb. 3-9: Joystick

1 Joystick-Taste

2 Joystick

Steuert Bewegungen in der X-, Y- und Z-Achse

#### 3.5.1 Dynamischer Bereich

Die Größe des dynamischen Bereichs ist durch den Bewegungsbereich der Module (X, Y und Z) begrenzt.

Wenn der Joystick bewegt wird, dann beginnt sich die Kapillare in die Richtung der Joystickauslenkung zu bewegen. Die Bewegung der Kapillare wird beschleunigt, je weiter der Joystick bewegt wird. Die Bewegung stoppt, wenn der Joystick losgelassen wird.

#### 3.5.2 Bewegungsrichtung des Joysticks

Der Joystick kann in der horizontalen Ebene bewegt werden. Damit werden die Motoren des X-Moduls und des Y-Moduls gesteuert. Der Joystick lässt sich jeweils in einer Achse bewegen oder in einer Kombination der Achsen. Eine Drehung des Joysticks bewegt das Motormodul in der vertikalen Achsen.

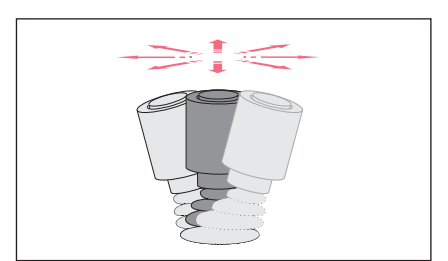

• Kapillare in horizontaler Richtung (Xund Y-Achse) bewegen.

Abb. 3-10: Bewegung in der X- und Y-Achse

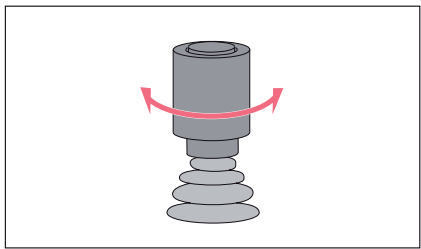

Abb. 3-11: Bewegung in der Z-Achse

#### 3.5.3 Funktionen der Joystick-Taste

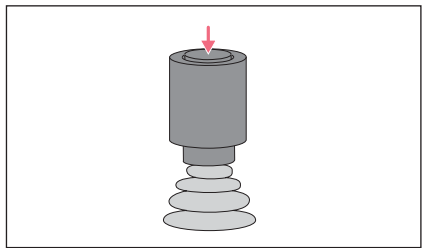

Abb. 3-12: Funktion

 Kapillare in vertikaler Richtung (Z-Achse) bewegen.

 Funktion auslösen (z. B. Injektion auslösen). 24 InjectMan<sup>®</sup> 4 Deutsch (DE)

## 3.6 Geschwindigkeitsbereiche

Es gibt drei Geschwindigkeitsbereiche im Bewegungsbereich des Joysticks. Die Geschwindigkeit kann mit dem Wahlrad am Steuerpult und im Menü *Speed* eingestellt werden.

#### Geschwindigkeitsbereiche:

- coarse für großen Arbeitsbereich
- fine für mittleren Arbeitsbereich
- *x-fine* für kleinen Arbeitsbereich

#### 4 Installation

#### 4.1 Installation vorbereiten

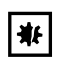

#### HINWEIS! Schäden am Steuerpult durch falsche Handhabung.

- Fassen Sie das Steuerpult am Gehäuse an.
- Heben Sie das Steuerpult nicht am Joystick an.
- Legen Sie das Steuerpult nie auf den Joystick.

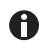

Bewahren Sie Verpackung und Transportsicherungen für Transport und Lagerung auf.

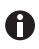

Nehmen Sie bei sichtbaren Beschädigungen des Gerätes und/oder der Verpackung das Gerät nicht in Betrieb.

- 1. Verpackung auf Beschädigung prüfen.
- 2. Motormodul und Steuerpult vorsichtig aus der Verpackung nehmen.
- 3. Vollständigkeit des Lieferumfangs prüfen.
- 4. Module, Steuerpult und Zubehör auf Beschädigung prüfen.

#### 4.1.1 Beschädigungen reklamieren

• Setzen Sie sich mit dem Kundendienst in Verbindung.

#### 4.1.2 Lieferumfang unvollständig

• Setzen Sie sich mit dem Kundendienst in Verbindung.

#### 4.1.3 Mikroskopadapter montieren

Der Mikroskopadapter gehört nicht zum Lieferumfang und muss separat bestellt werden.

• Mikroskopadapter entsprechend der Anleitung zum Mikroskopadapter montieren.

#### 4.2 Standort wählen

Wählen Sie den Standort für das Gerät nach folgenden Kriterien:

• Netzanschluss gemäß Typenschild.

Die Stromversorgung muss mit einem FI-Schutzschalter ausgerüstet sein.

- Tisch mit waagerechter ebener Arbeitsfläche, der für das Gewicht der Geräte ausgelegt ist.
- Schwingungsgedämpfte Unterlage oder schwingungsgedämpfter Tisch.
- Standort ist vor direkter Sonneneinstrahlung oder Luftströmung geschützt.

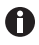

Während des Betriebs müssen Netzschalter und Trenneinrichtung des Stromnetzes zugänglich sein (z. B. Fehlerstromschutzschalter).

Installation 26 InjectMan<sup>®</sup> 4 Deutsch (DE)

#### 4.3 Montageübersicht

#### 4.3.1 Montage bei horizontalem Mikroskopadapter

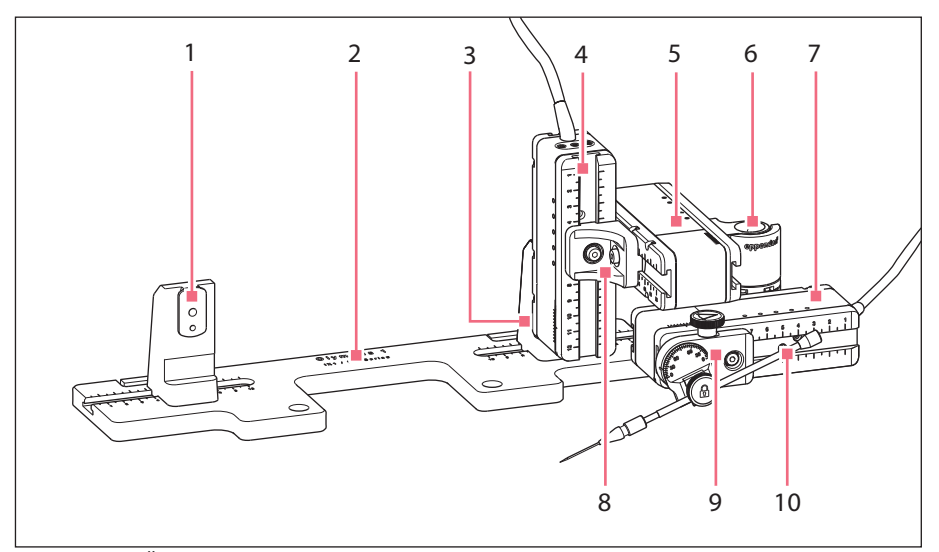

Abb. 4-1: Übersicht bei rechtsseitiger Montage

- 1 **Z-Modulhalter** 
  - Position für linksseitige Montage
- 2 Bezeichnung des Mikroskopadapters
- 3 Z-Modulhalter Position für rechtsseitige Montage
- 4 Z-Modul
- 5 Y-Modul

- Drehgelenk 6
- 7 X-Modul
- YZ-Verbinder 8
- 9 Winkelkopf
- 10 Kapillarenhalter 4 (nicht im Lieferumfang enthalten)

### Installation

InjectMan<sup>®</sup> 4 27 Deutsch (DE)

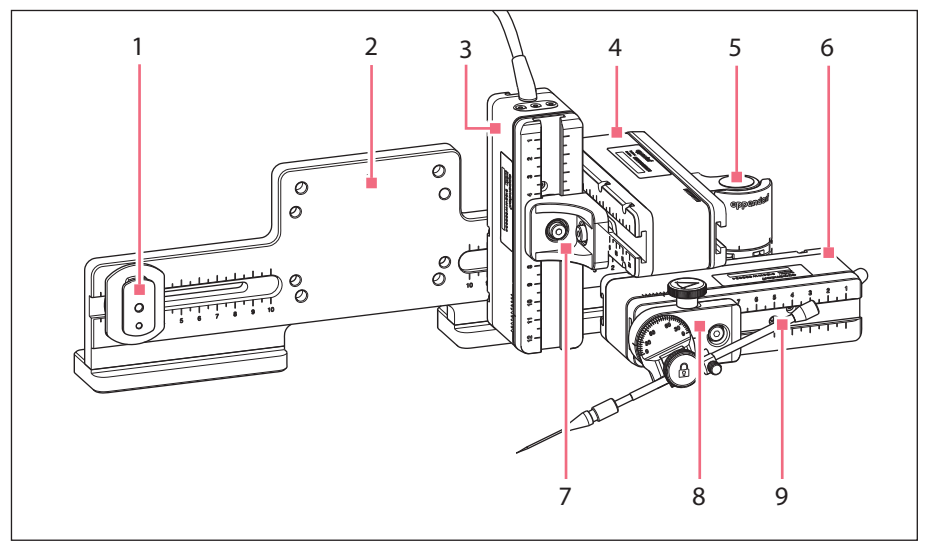

#### 4.3.2 Montage bei vertikalem Mikroskopadapter

Abb. 4-2: Übersicht bei rechtsseitiger Montage

- 1 Z-Gleitschuh
- 2 Bezeichnung des Mikroskopadapters 7
- 3 Z-Modul
- 4 Y-Modul
- 5 Drehgelenk

- 6 X-Modul
- 7 YZ-Verbinder
- 8 Winkelkopf
- 9 Kapillarenhalter 4 (nicht im Lieferumfang enthalten)

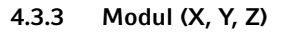

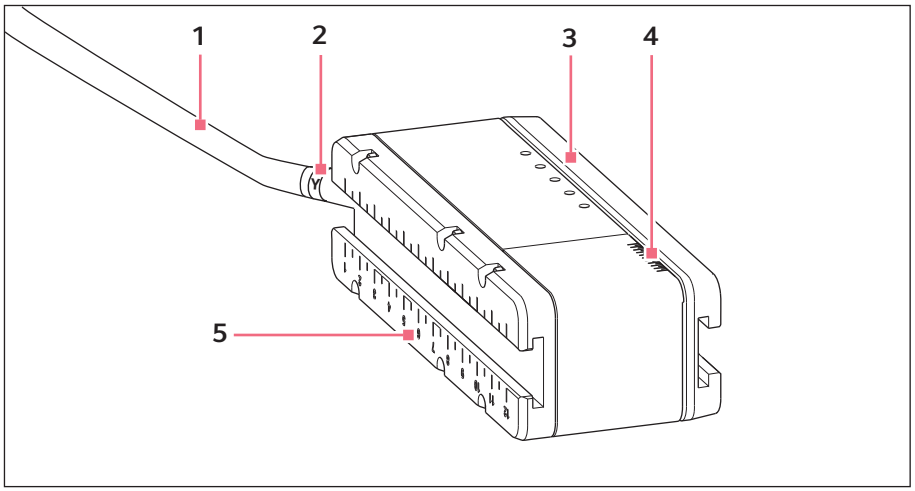

Abb. 4-3: Beispiel Y-Modul

- 1 Kabel
- 2 Modulkennzeichen
- 3 Bewegliche Schiene

- 4 Skala Bewegungsbereich der Schiene
- 5 Feststehende Schiene

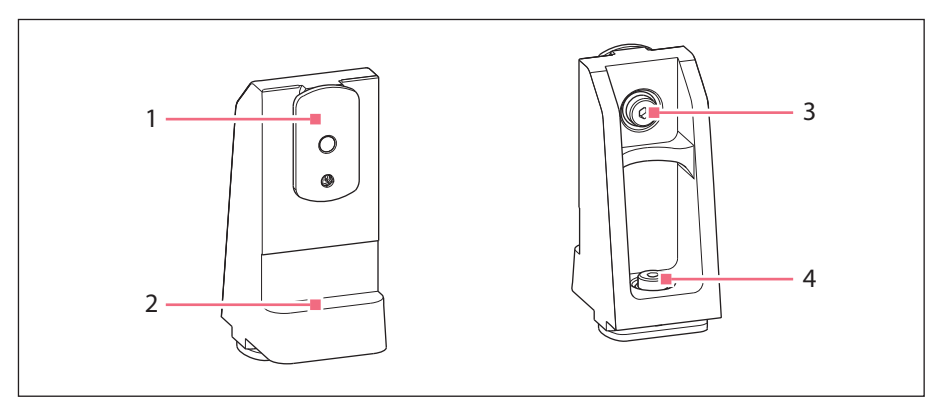

#### 4.3.4 Z-Modulhalter – horizontaler Mikroskopadapter

Abb. 4-4: Z-Modulhalter, Vorderseite und Rückseite

1 Gleitschuh

4.3.5

2 Anschlagkante

Gleitschuh

#### 3 Schraube

Z-Modul befestigen

#### 4 Schraube

Z-Modulhalter am Adapter befestigen

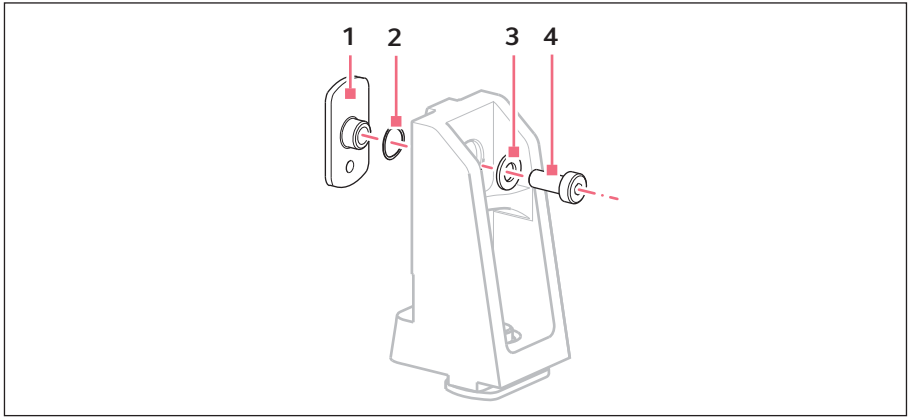

Abb. 4-5: Gleitschuh – Position der Scheiben am Beipiel des Z-Modulhalters

1 Gleitschuh

3 Unterlegscheibe

2 Federring

4 Schraube

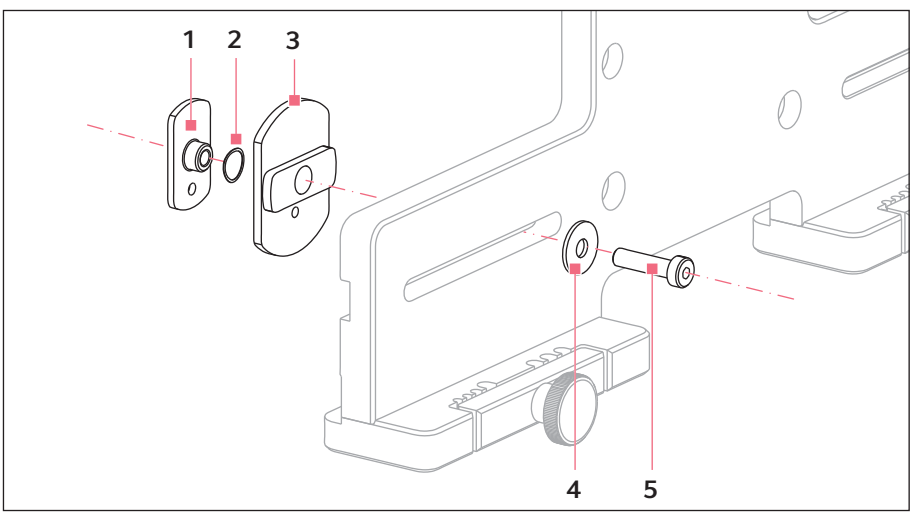

#### 4.3.6 Z-Gleitschuh – vertikaler Mikroskopadapter

Abb. 4-6: Z-Gleitschuh – Position der Scheiben am Beipiel des senkrechten Adapters

1 Gleitschuh

4 Unterlegscheibe

- 2 Federring
- 3 Z-Gleitschuh

5 Schraube

#### 4.3.7 Winkelkopf

Der Winkelkopf wird für eine rechtsseitige Montage ausgeliefert. Für eine linkseitige Montage muss die Fixierschraube umgesetzt werden und die Halterung für den Kapillarenhalter entsprechend gedreht werden.

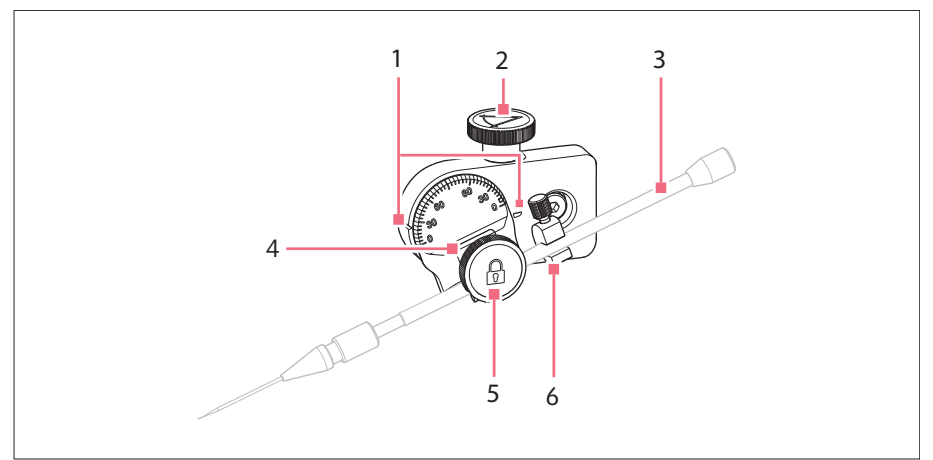

Abb. 4-7: Winkelkopf mit eingesetztem Kapillarenhalter 4

- 1 Markierung Winkeleinstellung
- 2 Rändelschraube Injektionswinkel einstellen
- 3 Kapillarenhalter 4 (nicht im Lieferumfang enthalten)
- 4 Halterung für Kapillarenhalter
- 5 Fixierschraube Kapillarenhalter fixieren
- 6 Positionierhilfe

#### Installation

32 InjectMan<sup>®</sup> 4 Deutsch (DE)

#### 4.3.8 Drehgelenk

Das Drehgelenk wird für eine rechtsseitige Montage ausgeliefert. Für eine linkseitige Montage muss das Drehgelenk umgebaut werden.

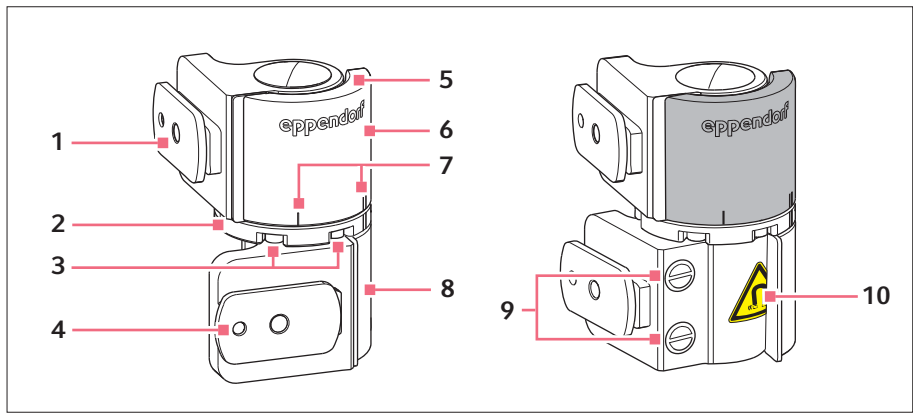

Abb. 4-8: Drehgelenk für rechtsseitige Montage des Motormoduls

- 1 Gleitschuh Y-Modul
- 2 Drehplatte
- 3 Innensechskantschrauben
- 4 Gleitschuh X-Modul
- 5 Anschlagplatte

- 6 Oberes Gelenk
- 7 Montagemarkierung | steht für linksseitige Montage || steht für rechtsseitige Montage
- 8 Unteres Gelenk
- 9 Industriemagnete
- 10 Warnsymbol Starkes Magnetfeld

#### 4.4 Motormodul montieren

Das Motormodul kann auf der rechten oder auf der linken Seite des Mikroskopadapters montiert werden. Im Folgenden wird die rechtsseitige Montage beschrieben. Für eine linksseitige Montage müssen das Drehgelenk und der Winkelkopf umgebaut werden.

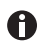

Das Motormodul wird standardmäßig an einem inversen Mikroskop montiert. Es kann auch an einem Universalstativ montiert werden. Die Montage an einem Universalstativ ist in der entsprechenden Anleitung beschrieben.

## Installation InjectMan<sup>®</sup> 4 33

Deutsch (DE)

## 4.4.1 Z-Modul montieren – horizontaler Mikroskopadapter

Voraussetzung

- Horizontal montierter Mikroskopadapter
- Installationsanleitung des Mikroskopadapters
- Innensechskant-Drehmomentschraubendreher 3 mm

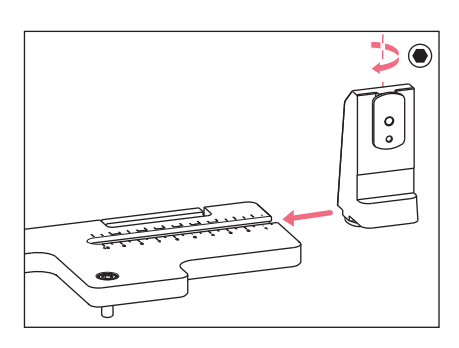

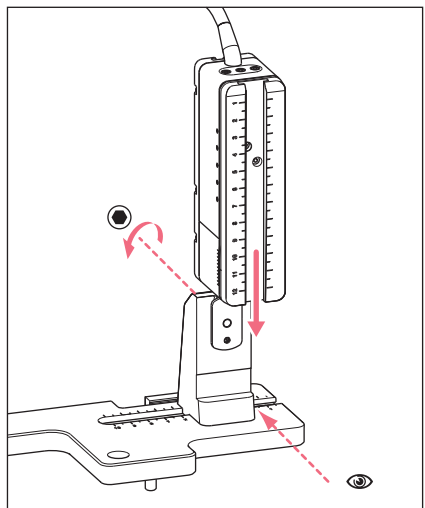

1. Z-Modulhalter auf Mikroskopadapter schieben.

- Feststehende Schiene bis zur Anschlagkante auf den Z-Modulhalter schieben und Schraube festziehen. Das Anschlusskabel muss nach hinten zeigen.
- Einstellposition f
  ür den Z-Modulhalter aus der Tabellenspalte 1 entnehmen (Installationsanleitung Mikroskopadapter).
- 4. Z-Modulhalter mit Z-Modul bis zur Einstellposition schieben und Schraube festziehen.

#### Installation

34 InjectMan<sup>®</sup> 4 Deutsch (DE)

#### 4.4.2 Z-Modul montieren – vertikaler Mikroskopadapter

Voraussetzung

- · Vertikal montierter Mikroskopadapter
- Installationsanleitung des Mikroskopadapters
- Innensechskant-Drehmomentschraubendreher 3 mm

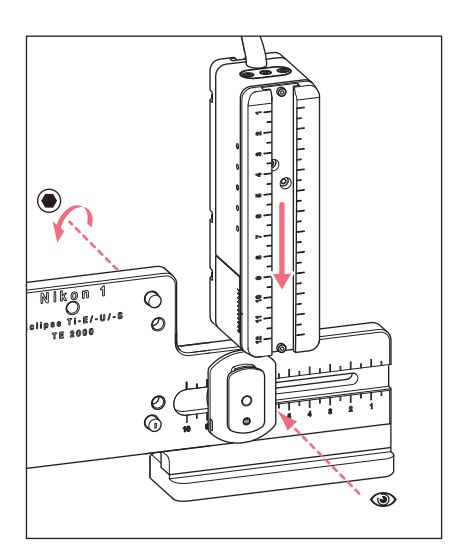

- 1. Z-Modul auf den Z-Gleitschuh schieben und Schraube leicht anziehen.
- Einstellposition f
  ür Z-Modul aus der Tabellenspalte 1 entnehmen (Installationsanleitung Mikroskopadapter).
- 3. Z-Modul bis zur Einstellposition schieben und Schraube festziehen.

#### 4.4.3 Y-Modul montieren

Voraussetzung

- Installationsanleitung des Mikroskopadapters
- Innensechskant-Drehmomentschraubendreher 3 mm

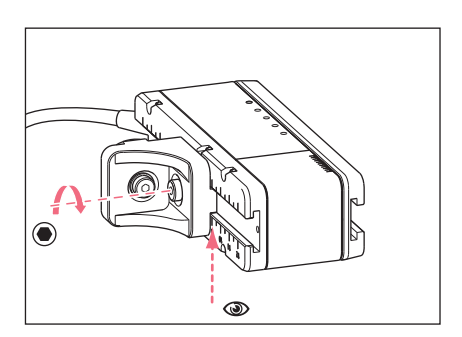

- 1. Schraube am YZ-Verbinder lösen.
- 2. Einstellposition aus der Tabellenspalte **3** entnehmen (Installationsanleitung Mikroskopadapter).
- 3. Position an der vorderen Kante des YZ-Verbinders einstellen.
- 4. Schraube am YZ-Verbinder festziehen.

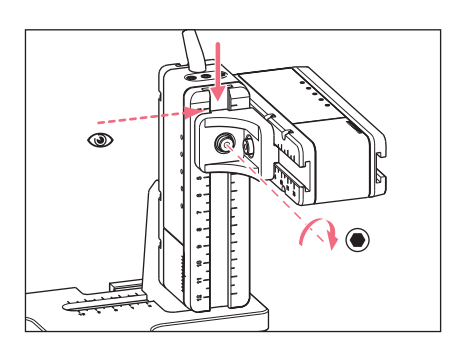

- 5. Einstellposition aus der Tabellenspalte 4 entnehmen (Installationsanleitung Mikroskopadapter).
   6. X7. Verbieden wirk (Medichen Eden
- YZ-Verbinder mit Y-Modul auf das Z-Modul schieben und festhalten.
- 7. Position an der oberen Kante des YZ-Verbinders einstellen.
- 8. Schraube am YZ-Verbinder festziehen.

#### 4.4.4 X-Modul montieren

#### Voraussetzung

- Installationsanleitung des Mikroskopadapters
- Innensechskant-Drehmomentschraubendreher 3 mm

#### WARNUNG! Gefahr durch starkes Magnetfeld

Magnetfelder können die Funktion von Herzschrittmachern und Defibrillatoren beeinträchtigen. Herzschrittmacher können zurückgesetzt werden.

- Halten sie von dem Magneten mindestens einen Abstand von 10 cm ein.
- Achten Sie besonders bei der Montage auf die Einhaltung des Sicherheitsabstandes.

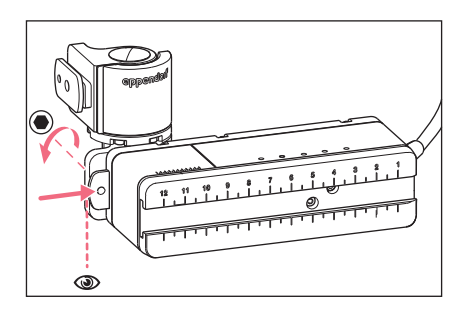

- Drehgelenk auf feststehende Schiene des X-Moduls schieben. Der Schriftzug **eppendorf** muss lesbar sein.
- Einstellposition aus der Tabellenspalte 6 entnehmen (Installationsanleitung Mikroskopadapter).
- 3. Position an der linken Kante des Drehgelenk einstellen.
- 4. Schraube am Drehgelenk festziehen.

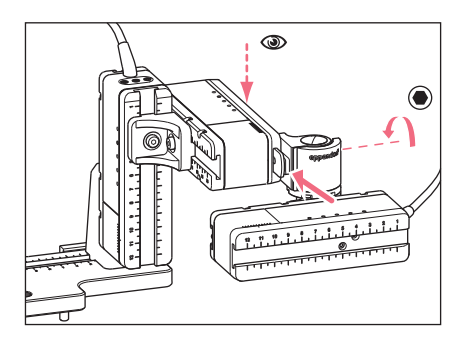

- 5. Einstellposition aus der Tabellenspalte **5** entnehmen (Installationsanleitung Mikroskopadapter).
- 6. Drehgelenk mit X-Modul auf das Y-Modul schieben.
- 7. Position an der hinteren Kante des Drehgelenks einstellen.
- 8. Schraube am Drehgelenk festziehen.

## 4.4.5 Winkelkopf montieren

Voraussetzung

- Installationsanleitung des Mikroskopadapters
- Innensechskant-Drehmomentschraubendreher 3 mm

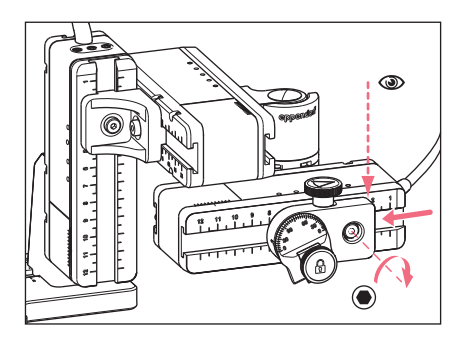

- 1. Winkelkopf auf das X-Modul schieben.
- Einstellposition aus der Tabellenspalte 7 entnehmen (Installationsanleitung Mikroskopadapter).
- 3. Position an der rechten Kante des Winkelkopfs einstellen.
- 4. Schraube am Winkelkopf festziehen.
#### 4.5 O-Ringe in Spannkopf einsetzen

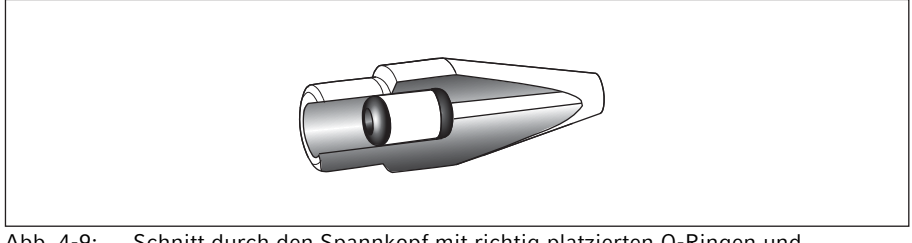

Abb. 4-9: Schnitt durch den Spannkopf mit richtig platzierten O-Ringen und Distanzhülse

Voraussetzung

- O-Ringe und Distanzhülse sind sauber und unbeschädigt.
- Spannkopf ist sauber und unbeschädigt.
- Saubere und flache Unterlage ist vorhanden.

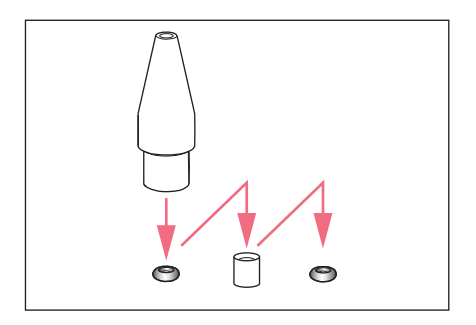

- 1. O-Ringe und Distanzhülse auf eine flache Unterlage legen.
- Spannkopf senkrecht auf den ersten O-Ring drücken und mit Kapillarenhalter in den Spannkopf schieben.
- Spannkopf senkrecht auf die Distanzhülse drücken und mit Kapillarenhalter in den Spannkopf schieben.
- Spannkopf senkrecht auf den zweiten O-Ring drücken und mit Kapillarenhalter in den Spannkopf schieben.

#### Installation

38 InjectMan<sup>®</sup> 4 Deutsch (DE)

#### 4.6 Kapillarenhalter in Winkelkopf einsetzen

Voraussetzung

- Kapillarenhalter 4 von Eppendorf ist vorhanden.
- Kapillarenhalter (Durchmesser 4 mm) eines anderen Herstellers ist vorhanden.
- O-Ringe sind im Spannkopf eingesetzt.

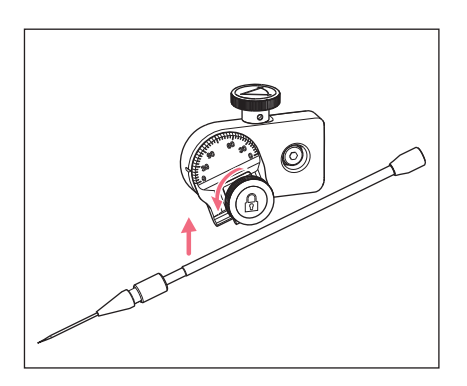

- 1. Rändelschraube am Winkelkopf lösen.
- 2. Kapillarenhalter in die Klemme einsetzen.
- 3. Kapillarenhalter so ausrichten, dass sich die Spitze der Kapillare ca. 20 mm oberhalb und ca. 20 mm außerhalb vom Arbeitspunkt befindet.

#### 4.6.1 Positionierhilfe aufsetzen

Voraussetzung

- Positionierhilfe ist vorhanden.
- Kapillarenhalter ist im Winkelkopf eingesetzt.

Die Positionierhilfe kann auf den Kapillarenhalter aufgesetzt werde, um den Kapillarenhalter schnell an die gleiche Position einzuspannen.

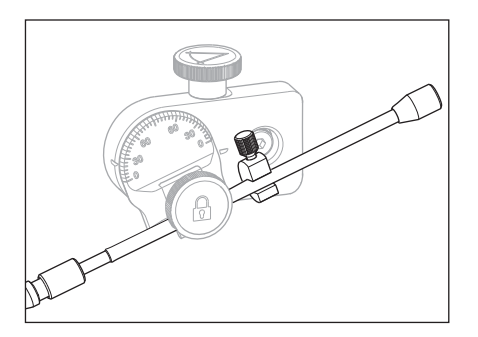

- 1. Positionierhilfe auf den Kapillarenhalter setzen und festziehen.
- 2. Rändelschraube festziehen.

#### 4.7 Kapillare einsetzen

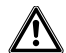

## WARNUNG! Verletzungsgefahr durch umherfliegende Kapillaren und Glassplitter.

Eine Kapillare kann sich unter hohem Druck aus dem Spannkopf lösen und zum Geschoss werden.

Kapillaren zersplittern bei falscher Handhabung.

- Tragen Sie eine Schutzbrille.
- Richten Sie Kapillaren niemals auf Personen.
- Verwenden Sie Kapillaren, deren Außendurchmesser den Spezifikationen des Spannkopfs entsprechen.
- Montieren/Demontieren Sie Kapillaren immer drucklos.
- Befestigen Sie die Kapillare korrekt im Spannkopf.
- Berühren Sie mit der Kapillare nicht die Petrischale oder andere Gegenstände.

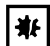

#### HINWEIS! Mechanische Beschädigungen des Motormoduls.

Übermäßige Belastung führt zu Schrittfehlern oder zur Zerstörung des Antriebs.

- Fahren Sie die Module nicht gegen mechanische Hindernisse.
- Halten Sie keine Gegenstände in den Bereich der Module.
- Belasten Sie das Motormodul mit maximal 200 g.

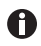

Standard-Kapillare: Verwenden Sie den Spannkopf 4, Größe 0 nur bei Kapillaren mit einem Außendurchmesser von 1,0 mm bis 1,1 mm. Wenn Sie andere Kapillaren verwenden, bestellen Sie den passenden Spannkopf.

#### Voraussetzung

• O-Ringe sind im Spannkopf eingesetzt.

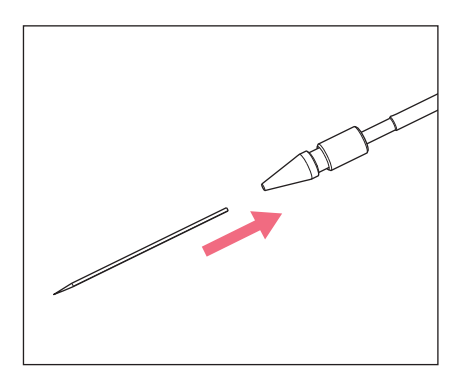

1. Kapillare bis zum Anschlag in den Spannkopf einschieben und Spannkopf festdrehen.

#### Installation

40 InjectMan<sup>®</sup> 4 Deutsch (DE)

#### 4.8 Femtotips einsetzen

Voraussetzung

- Kapillarenhalter 4 ist vorhanden.
- Adapter für Femtotips ist vorhanden.
- 1. Spannkopf entfernen.
- 2. Adapter für Femtotips in den Kapillarenhalter schrauben.
- 3. Femtotip in den Adapter schrauben und festziehen.

#### 4.9 Injektionswinkel einstellen

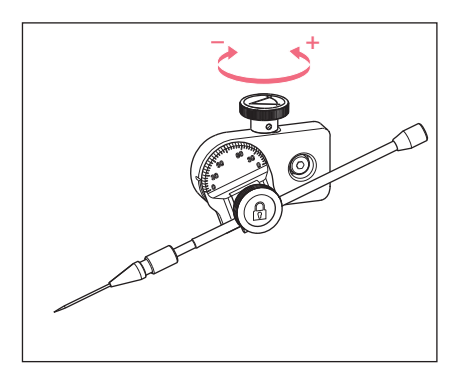

 Rändelschraube drehen, um den Injektionswinkel einzustellen. Der Injektionswinkel entspricht im Normalfall dem Winkel der Kapillare.

#### 4.10 Motormodul ausrichten

Um den Bewegungsbereich der Module optimal ausnutzen zu können, sollten die Module mittig ausgerichtet werden.

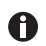

Die genauen Positionswerte (variieren je nach Winkeleinstellung), um die Module an das Mikroskop anpassen zu können, stehen in der Installationsanleitung des entsprechenden Mikroskopadapters.

| Position<br>holder | Angle | 1<br>[cm] | 2<br>[cm] | 3<br>[cm] | 4<br>[cm] | 5<br>[cm] | 6<br>[cm] | 7<br>[cm] |
|--------------------|-------|-----------|-----------|-----------|-----------|-----------|-----------|-----------|
| Down               | 10°   | 6.5       | 7.0       | 4.2       | 9.2       | 6.0       | 6.8       | 9.0       |
| Тор                | 25°   | 6.5       | 7.0       | 5.2       | 9.2       | 6.0       | 6.8       | 9.0       |
| Тор                | 35°   | 6.5       | 7.0       | 4.1       | 9.2       | 6.0       | 6.3       | 9.0       |
| Тор                | 45°   | 6.5       | 7.0       | 2.4       | 9.2       | 6.0       | 5.5       | 9.0       |

Abb. 4-10: Beispieltabelle aus der Installationsanleitung für den Mikroskopadapter Olympus 1

#### 4.10.1 Höhe ausrichten

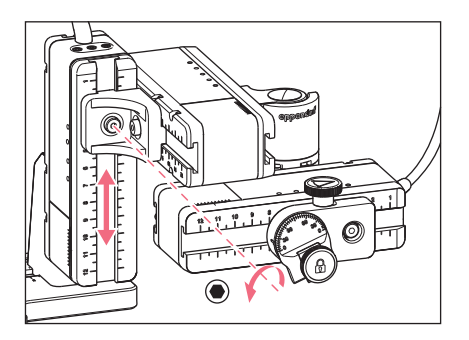

4.10.2 Tiefe ausrichten

- 1. Schraube am YZ-Verbinder lösen.
- 2. Y-Modul an der Skala des Z-Moduls ausrichten.
- 3. Schraube bis zum eingestellten Drehmoment festziehen.

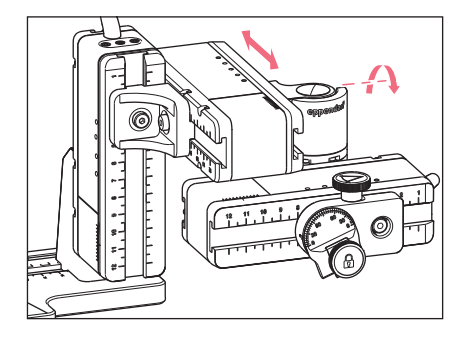

- 1. Schraube am Drehgelenk lösen.
- 2. X-Modul an der Skala des Y-Moduls ausrichten.
- 3. Schraube bis zum eingestellten Drehmoment festziehen.

4.10.3 Breite ausrichten

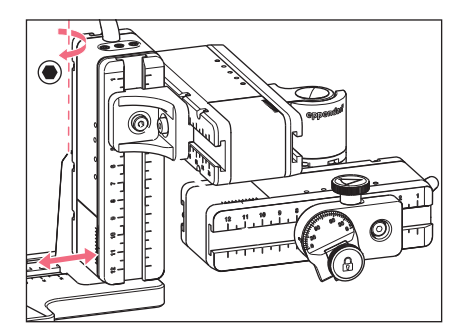

- 1. Schraube am Z-Modulhalter lösen.
- 2. Z-Modul an der Skala des Mikroskopadapters ausrichten.
- 3. Schraube bis zum eingestellten Drehmoment festziehen.

42 InjectMan<sup>®</sup> 4 Deutsch (DE)

#### 4.10.4 Winkelkopf ausrichten

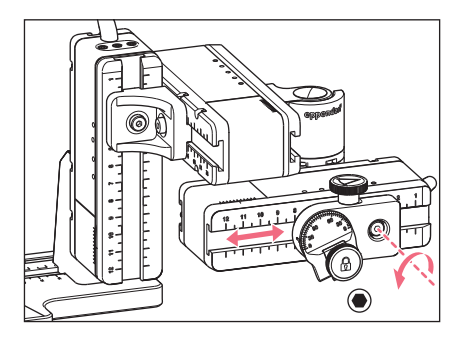

- 1. Schraube am Winkelkopf lösen.
- 2. Winkelkopf an der Skala des X-Moduls ausrichten.
- 3. Schraube bis zum eingestellten Drehmoment festziehen.

#### 4.11 Montageparameter eintragen

Für eine leichte Wiedermontage können die Montageparameter notiert werden.

• Montageparameter in den Tabellen eintragen.

#### 4.11.1 Mikroskop und Adapter

| Name                          | Тур |
|-------------------------------|-----|
| Mikroskop                     |     |
| Adapter                       |     |
| Anbauseite des<br>Motormoduls |     |

#### Installation InjectMan<sup>®</sup> 4 43

Deutsch (DE)

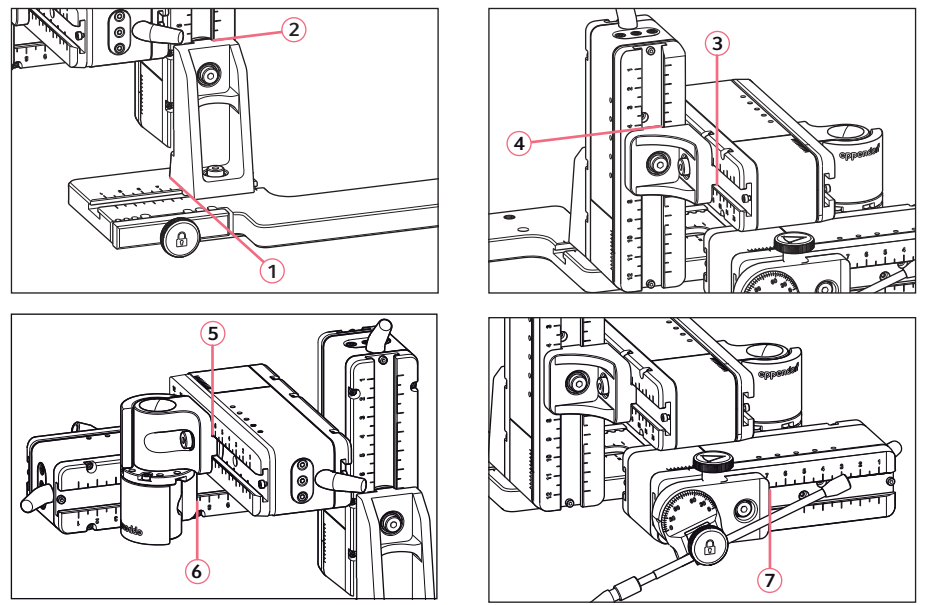

### 4.11.2 Motormodul – horizontaler Mikroskopadapter

Abb. 4-11: Ablesepositionen der Montageparameter

#### 4.11.3 Motormodul – vertikaler Mikroskopadapter

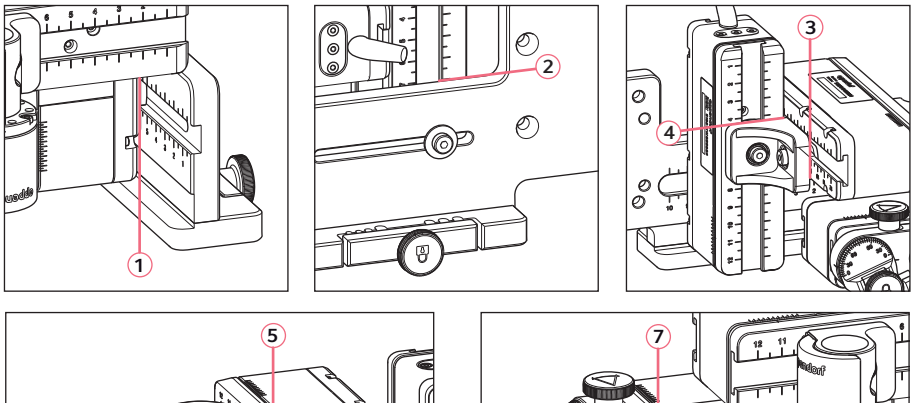

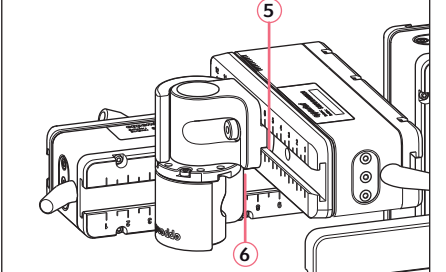

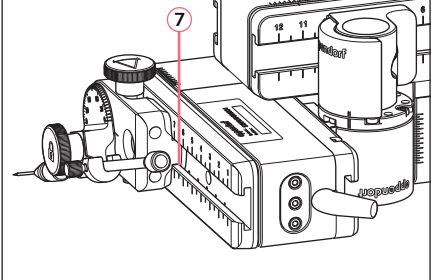

Abb. 4-12: Ablesepositionen der Montageparameter

| Ableseposition | Position [cm] |
|----------------|---------------|
| 1              |               |
| 2              |               |
| 3              |               |
| 4              |               |
| 5              |               |
| 6              |               |
| 7              |               |

#### 4.11.4 Winkelkopf

| Name             | Position [cm] | Grad |
|------------------|---------------|------|
| Kapillarenhalter |               |      |
| Injektionswinkel |               |      |

#### 4.12 Drehgelenk für linksseitige Montage umbauen

Voraussetzung

- Innensechskant 2 mm
- Rechtsseitige Montagemarkierungen (||) stehen übereinander

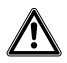

#### WARNUNG! Gefahr durch starkes Magnetfeld

Magnetfelder können die Funktion von Herzschrittmachern und Defibrillatoren beeinträchtigen. Herzschrittmacher können zurückgesetzt werden.

- Halten sie von dem Magneten mindestens einen Abstand von 10 cm ein.
- Achten Sie besonders bei der Montage auf die Einhaltung des Sicherheitsabstandes.

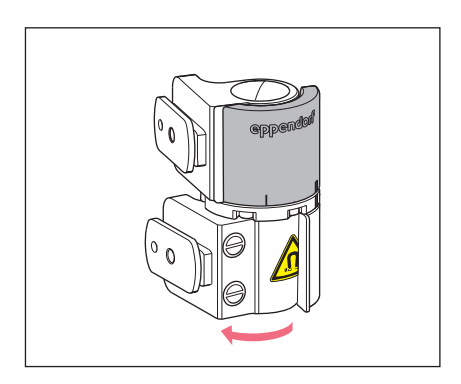

1. Unteres Gelenk drehen, bis beide Innensechskantschrauben zugänglich sind.

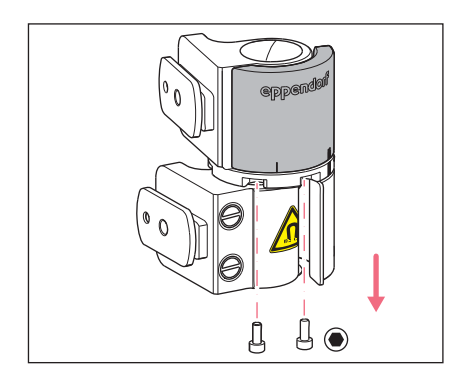

2. Innensechskantschrauben herausschrauben.

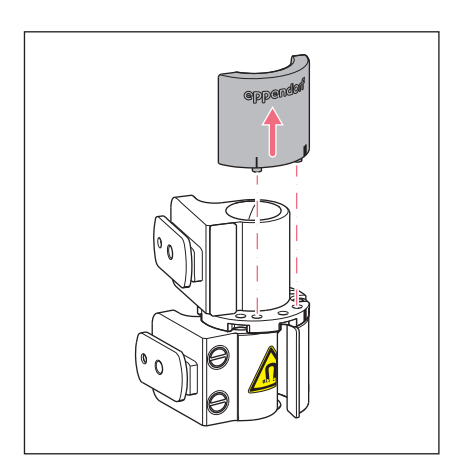

- Das obere Gelenk etwas öffnen. Die Magnete haben keinen Kontakt zur Anschlagplatte. Die Anschlagplatte lässt sich leichter abnehmen.
- 4. Anschlagplatte abnehmen.

- 5. Unteres Gelenk zurückdrehen.
- Oberes Gelenk um 180° drehen. Gleitschuhe müssen im 90°-Winkel zueinander stehen.

- 7. Linksseitige Montagemarkierungen (I) in Deckung bringen.
- 8. Anschlagplatte mit den Zapfen in die Löcher der Drehplatte einpassen.

9. Drehgelenk 180° drehen.

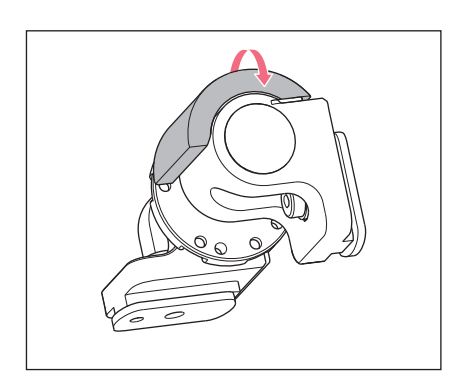

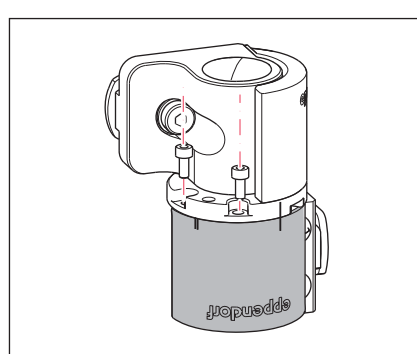

10.Innensechskantschrauben einsetzen und Anschlagplatte festschrauben.Linksseitige Montagemarkierungen (I) stehen übereinander.

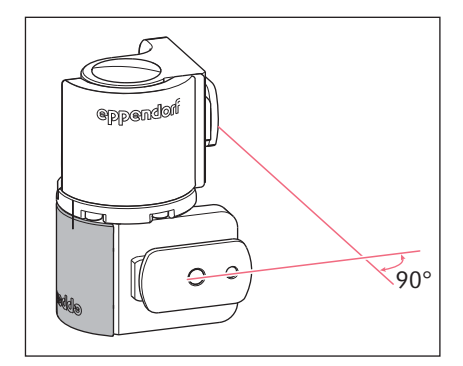

11.Position der Gelenke pr
üfen.Gleitschuhe m
üssen im 90°-Winkelzueinander stehen.Der Schriftzug eppendorf muss zu lesensein.

#### Installation

48 InjectMan<sup>®</sup> 4 Deutsch (DE)

#### 4.13 Winkelkopf für linksseitige Montage umbauen

Voraussetzung

• Innensechskant-Schraubendreher 1,3 mm.

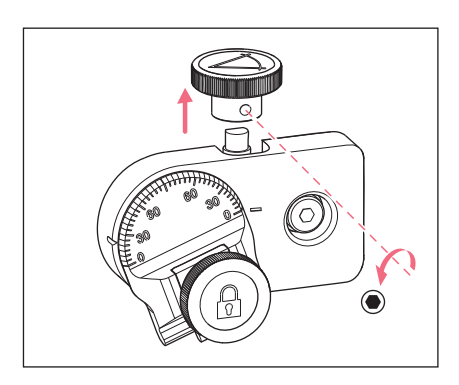

1. Madenschraube lösen und Rändelschraube von der Achse abziehen.

- 2. Winkelkopf um 180° drehen.
- 3. Rändelschraube auf das Achsenende schieben und mit Madenschraube fixieren.

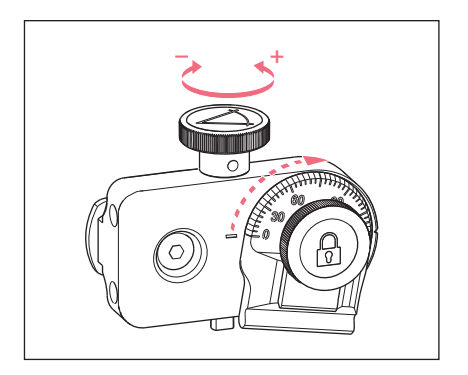

4. Rändelschraube drehen, bis der gewünschte Winkel eingestellt ist.

#### 4.14 Motormodul mit Steuerpult verbinden

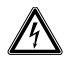

#### WARNUNG! Gefahr durch falsche Spannungsversorgung.

- Schließen Sie das Gerät nur an Spannungsquellen an, die den elektrischen Anforderungen auf dem Typenschild entsprechen.
- Verwenden Sie ausschließlich Steckdosen mit Schutzleiter.
- Verwenden Sie ausschließlich das mitgelieferte Netzkabel.

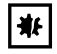

#### HINWEIS! Schäden am Steuerpult durch falsche Handhabung.

- Fassen Sie das Steuerpult am Gehäuse an.
- Heben Sie das Steuerpult nicht am Joystick an.
- Legen Sie das Steuerpult nie auf den Joystick.

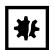

#### HINWEIS! Sachschäden durch falsche Anschlüsse.

- Stellen Sie nur elektrische Verbindungen mit Geräten her, die in der Anleitung beschrieben sind.
- Andere Verbindungen sind nur mit Zustimmung der Eppendorf SE gestattet.
- Schließen Sie nur Geräte an, die den Sicherheitsanforderungen gemäß IEC 62368-1 entsprechen.

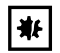

#### HINWEIS! Kurzschluss durch falsche Installation.

 Bei Nichtbeachtung der Reihenfolge der Handlungsschritte kann es zu einem Kurzschluss kommen.

#### Voraussetzung

- InjectMan 4 ist ausgeschaltet.
- Netzkabel ist abgezogen.
- 1. Stecker der Module (X,Y,Z) mit den Anschlüssen am Steuerpult verbinden.
- 2. Fixierschrauben am Stecker manuell festziehen.
- 3. Netzkabel anschließen.
- 4. Netzschalter einschalten.
- 5. Installationsparameter einstellen. Mit dem Software-Wizard *First set-up* oder im Menü *Installation* die Parameter *Side* und *Angle* einstellen.

#### Installation

50 InjectMan<sup>®</sup> 4 Deutsch (DE)

#### 4.15 Installationsparameter einstellen

Installationsparameter müssen eingestellt werden:

- bei einer Erstinstallation
- nach einem Reset

Folgende Einstellungen werden festgelegt:

- Montageseite des Motormoduls
- Arbeitswinkel für die Kapillare
- Motoren zentrieren
- Motoren justieren
- Datum einstellen

#### 4.15.1 Wizard First set-up

Voraussetzung

- · Der Mikromanipulator ist eingeschaltet.
- Der Kapillarenhalter ist nicht installiert.

| Choos                                                                           | Choose Your Application |               |       |                 |  |  |  |
|---------------------------------------------------------------------------------|-------------------------|---------------|-------|-----------------|--|--|--|
| For permanent storage, press the soft key<br>for 3 seconds (Changeable in Menu) |                         |               |       |                 |  |  |  |
|                                                                                 |                         |               |       |                 |  |  |  |
| Adher.<br>inject                                                                | ICSI                    | Dev.<br>biol. | Phys. | First<br>set-up |  |  |  |

| First set-up |               |           |  |      |  |
|--------------|---------------|-----------|--|------|--|
| Installatio  | on side: left | t / right |  |      |  |
|              |               |           |  |      |  |
|              |               |           |  |      |  |
|              |               |           |  |      |  |
| Left.        | Right         |           |  | Next |  |

1. Applikation First set-up wählen.

- 2. Montageseite wählen.
- 3. Next wählen.

#### Installation InjectMan® 4 51 Deutsch (DE)

| First set-up                  |   |  |      |      |  |
|-------------------------------|---|--|------|------|--|
| Set installation angle<br>45° |   |  |      |      |  |
|                               |   |  |      |      |  |
|                               | • |  | Back | Next |  |

### First set-up

Execute function Center motors to move the motors to the middle position. Caution: Avoid collision

|  | Execute | Back | Next |
|--|---------|------|------|

| First :                 | set-up                     |          |      |      |
|-------------------------|----------------------------|----------|------|------|
| Mount cap<br>at the cho | illary hold<br>xosen angle | er<br>e. |      |      |
|                         |                            |          |      |      |
|                         |                            |          | Back | Neut |

| First :                                | First set-up                                                 |  |      |      |  |  |
|----------------------------------------|--------------------------------------------------------------|--|------|------|--|--|
| Slide moto<br>to an opti<br>using alle | Slide motors<br>to an optimized position<br>using allen key. |  |      |      |  |  |
|                                        |                                                              |  |      |      |  |  |
|                                        |                                                              |  | Back | Next |  |  |

- 4. Winkel für die axiale Motorbewegung einstellen.
- 5. Next wählen.

- Execute wählen. Der X-Motor- und der Y-Motor werden entriert. Der Z-Motor wird auf eine Position im Verhältnis 20/80 eingestellt.
- 7. Next wählen.
- Kapillarenhalter in Winkelkopf einsetzen. Kapillarspitze sollte im Fokus des Mikroskops liegen.
- 9. Next wählen.

- Module manuell mit Innensechskant ausrichten.
   Kapillarspitze so ausrichten, dass sie ungefähr im Fokus des Mikroskops liegt.
- 11.Next wählen.

### First set-up Mount capillary and adjust position of capillary holder if necessary. Back Next

| First set-up |      |  |      |      |  |
|--------------|------|--|------|------|--|
| Set time /   | date |  |      |      |  |
|              |      |  |      |      |  |
|              |      |  |      |      |  |
|              |      |  |      |      |  |
|              | ▼    |  | Back | Next |  |

| FIrst :     | set-up      |            |   |  |  |  |
|-------------|-------------|------------|---|--|--|--|
| Installatio | on is done, | press ENTE | R |  |  |  |
|             |             |            |   |  |  |  |
|             |             |            |   |  |  |  |
|             |             |            |   |  |  |  |
| Enter Back  |             |            |   |  |  |  |

#### 4.16 Externes Gerät anschließen

Am Steuerpult können folgende Geräte angeschlossen werden:

- Eppendorf FemtoJet 4i
- Eppendorf PiezoXpert
- Computer

- 12.Kapillarhalter entnehmen.
- 13.Kapillare in Kapillarhalter einsetzen.
- 14.Kapillarhalter mit Kapillare in Winkelkopf einsetzen.
- 15.Position des Kapillarhalters und der Module feinjustieren.
- 16.Next wählen.
- 17.Uhrzeit und Datum einstellen. 18.Next wählen.

19.Enter wählen.

Die Installation ist abgeschlossen und die Module sind justiert. Auf dem Applikationsbildschirm erscheint *My application*. Eine Applikation kann ausgewählt werden oder als Startbildschirm festgelegt werden.

#### 4.16.1 FemtoJet 4i anschließen

#### Voraussetzung

• Geräte sind ausgeschaltet.

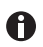

Die Bedienung ist in der Anleitung für den FemtoJet 4i beschrieben.

- 1. FemtoJet 4i am Anschluss für externe Geräte anschließen.
- FemtoJet 4i einschalten.
   Die Initialisierungsphase startet.
- 3. Steuerpult einschalten.
  - Nach Abschluss der Initialisierungsphase wird die Statusmeldung *Injector ready* auf dem Applikationsbildschirm angezeigt.

#### 4.16.2 PiezoXpert anschließen

Voraussetzung

• Geräte sind ausgeschaltet.

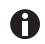

Die Bedienung ist in der Anleitung für den PiezoXpert beschrieben.

- 1. PiezoXpert am Anschluss für externe Geräte anschließen.
- 2. PiezoXpert einschalten.

Die Initialisierungsphase startet.

- 3. Steuerpult einschalten.
  - Nach Abschluss der Initialisierungsphase wird die Statusmeldung *PiezoXpert ready* auf dem Applikationsbildschirm angezeigt.

#### 4.16.3 Computer anschließen

Voraussetzung

- Datenkabel ist vorhanden.
- Geräte sind ausgeschaltet.

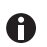

Die Steuerung mit einem Computer ist in der Anleitung **Cell Technology** · **PC-Steuerung** beschrieben.

- 1. Datenkabel am Anschluss für externe Geräte anschließen.
- 2. Computer mit Datenkabel verbinden.
- 3. Steuerpult einschalten.

Deutsch (DE)

#### 4.16.4 Zwei Geräte anschließen

Voraussetzung

- Y-Verbinder vorhanden.
- Geräte sind ausgeschaltet.

Zwei Geräte können mit einem Y-Verbinder angeschlossen werden.

Folgende Kombinationen sind möglich:

- Computer und FemtoJet 4i
- FemtoJet 4i und PiezoXpert
- 1. Y-Verbinder am Anschluss für externe Geräte anschließen.
- 2. Gerätekombination anschließen.
- 3. Geräte anschließen. Nach den Initialisierungen werden Statusmeldungen auf dem Applikationsbildschirm angezeigt.

#### 5 Software

#### 5.1 Display

Das Display zeigt aktuelle Einstellungen z. B. den gewählten Arbeitsbereich, die Position der Motoren und definierte Sicherheitsabstände an.

#### 5.1.1 Applikationsdisplay

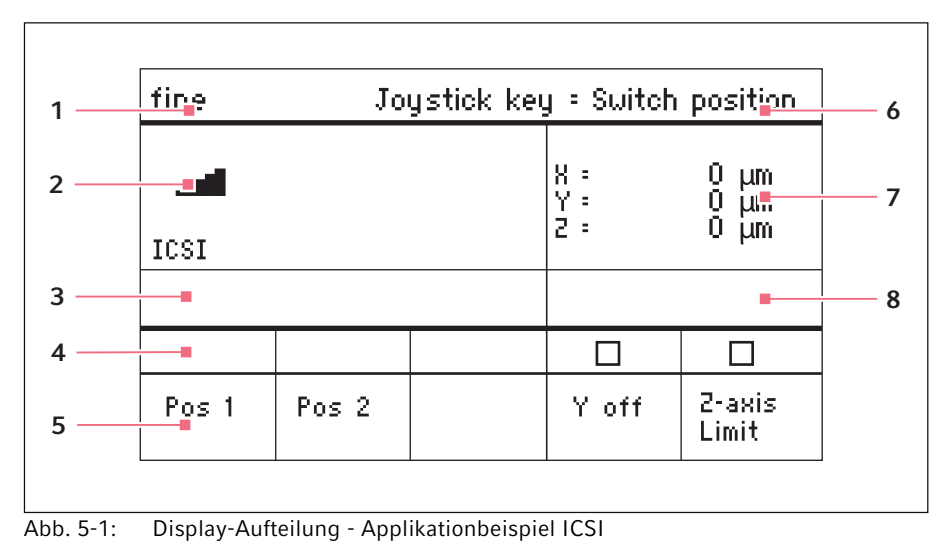

1 Statuszeile mit Arbeitsbereich

- 2 Aktive Applikation mit Geschwindigkeitsbalken
- 3 Angeschlossenes Gerät
- 4 Statusfelder der Softkeys

- 5 Softkeys
- 6 Funktion der Joystick-Taste
- 7 Koordinatenanzeige
- 8 Anzeige der definierten Limits

#### 5.1.2 Koordinatenanzeige

| fine  | J     | oystick ke | ey : Swite            | ch position                 |
|-------|-------|------------|-----------------------|-----------------------------|
| ICSI  |       |            | X :<br>Y : off<br>2 : | 8284 μm •<br>μm<br>930 μm L |
|       | 1     | 1          | Limit<br>2 :          | 930 µm                      |
|       |       |            |                       |                             |
| Pos 1 | Pos 2 |            | Y off                 | 2-axis<br>Limit             |

Abb. 5-2: Koordinatenanzeige

- 1 Endanschlag des Motors + = positiv, - = negativ
- 4 Anzeige des unteren Sicherheitsabstandes

- 2 Achse ist deaktiviert
- 3 Unterer Sicherheitsabstand (Z-axis Limit) erreicht
- 5 Unterer Sicherheitsabstand aktiviert

#### 5.1.3 Menüanzeige

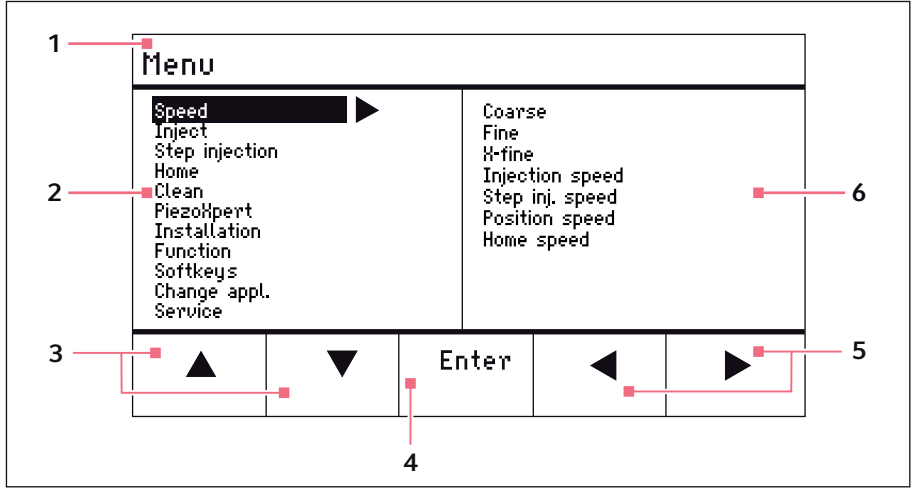

Abb. 5-3: Menü- und Parameter-Anzeige

- 1 Navigationspfad
- 2 Menü
- 3 Softkey Pfeil hoch/runter Navigieren und Parameter ändern
- 4 Softkey Enter Eingabe bestätigen, Funktion ausführen, Parameter speichern
- 5 Softkey Pfeil links/rechts Navigieren
- 6 Parameter

#### 5.2 Applikationen

| Choose Your Application                                                         |                                |  |  |  |  |  |  |
|---------------------------------------------------------------------------------|--------------------------------|--|--|--|--|--|--|
| For permanent storage, press the soft key<br>for 3 seconds (Changeable in Menu) |                                |  |  |  |  |  |  |
|                                                                                 |                                |  |  |  |  |  |  |
| Adher.<br>inject                                                                | Adher. ICSI Dev. Phys. My app. |  |  |  |  |  |  |

Abb. 5-4: Applikationsbildschirm

58 InjectMan<sup>®</sup> 4 Deutsch (DE)

#### Applikationsauswahl

- Applikation wählen
- Hauptapplikation speichern

#### 5.2.1 Applikationsparameter

Vordefinierte Funktionen der verschiedenen Applikationen.

| Applikationsparameter | Beschreibung                                                                                          |
|-----------------------|----------------------------------------------------------------------------------------------------|
| Pos 1                 | X-, Y- und Z-Werte der Kapillarposition speichern.<br>Positionswechsel mit Joystick-Taste.            |
| Pos 2                 | X-, Y- und Z-Werte der Kapillarposition speichern.<br>Positionswechsel mit Joystick-Taste.            |
| Step inject           | Funktion aktivieren oder deaktivieren.                                                                |
| Y off                 | Bewegung der Kapillare in der Y-Achse abschalten.<br>Verhindert seitliche Bewegung bei der Injektion. |
| Z-axis Limit          | Untergrenze für die vertikale Kapillarbewegung speichern.                                             |
| Axial                 | Kapillarbewegung entlang des Monatgewinkels<br>einschalten. Geeignet für gerade Kapillare.            |
| Limit                 | Wert für Sicherheitsabstand verringern oder erhöhen.                                                  |
| Clean                 | Funktion ausführen.                                                                                   |

#### 5.2.2 Applikation – Adherent cell injection

Die Applikation ist geeignet für Injektionen in adhärente Zellen.

| coarse            | Joystick key = Inject |                 |                   |                      |  |  |
|-------------------|-----------------------|-----------------|-------------------|----------------------|--|--|
| Adherent cell inj |                       |                 | X :<br>Y :<br>Z : | 0 μm<br>0 μm<br>0 μm |  |  |
|                   |                       |                 |                   |                      |  |  |
|                   | ▽<br>Limit            | 2-axis<br>Limit | ∆<br>Limit        | Clean                |  |  |

Abb. 5-5: Applikation 1 Adherent cell injection

#### Parameterauswahl

- Joystick-Taste Injektion
- Softkey frei programmieren
- Wert für Z-axis Limit verringern
- Unteren Sicherheitsabstand (Z-axis Limit) setzen
- Wert für Z-axis Limit erhöhen
- Funktion Clean ausführen

#### 5.2.3 Applikation – ICSI

Die Applikation ist geeignet für die intracytoplasmatische Spermieninjektion.

| Joy   | ystick key   | y = Switch        | n position                                                |
|-------|--------------|-------------------|-----------------------------------------------------------|
|       |              | X :<br>Y :<br>Z : | 0 μm<br>0 μm<br>0 μm                                      |
|       |              |                   |                                                           |
|       |              |                   |                                                           |
| Pos 2 |              | Y off             | 2-axis<br>Limit                                           |
|       | Joy<br>Pos 2 | Pos 2             | Joystick key = Switch<br>X =<br>Y =<br>Z =<br>Pos 2 V off |

Abb. 5-6: Applikation 2 ICSI

#### Parameterauswahl

- Joystick-Taste Postionswechsel
- Position 1 und 2 speichern
- Softkey frei programmieren
- Steuerung der Bewegungsachse (Y-Achse) deaktivieren
- Unteren Sicherheitsabstand (Z-axis Limit) setzen

#### 5.2.4 Applikation – Developmental biology

Die Applikation ist geeignet für die Entwicklungsbiologie.

| coarse       | Joy            | y = Inject |                |                      |
|--------------|----------------|------------|----------------|----------------------|
| Lev. biology |                |            | X:<br>Y:<br>2: | 0 μm<br>0 μm<br>0 μm |
|              |                |            |                |                      |
| Pos 1        | Step<br>inject | Axial      |                | 2-axis<br>Limit      |

Abb. 5-7: Applikation 3 Developmental biology

#### Parameterauswahl

- Joystick-Taste Injektion
- Position 1 speichern
- Funktion Step inject aktivieren
- Axiale Bewegung der Z-Achse einschalten
- Softkey frei programmieren
- Unteren Sicherheitsabstand (Z-axis Limit) setzen

#### 5.2.5 Applikation – Physiology

Die Applikation ist geeignet für die Physiologie.

| coarse Joystick key = Joystick off |  |       |                   |                      |  |
|------------------------------------|--|-------|-------------------|----------------------|--|
| Physiology                         |  |       | X :<br>Y :<br>Z : | 0 μm<br>0 μm<br>0 μm |  |
|                                    |  |       |                   |                      |  |
| Pos 1                              |  | Axial | 2 only            | 2-axis<br>Limit      |  |

Abb. 5-8: Applikation 4 Physiology

#### Parameterauswahl

- Joystick-Taste Joystick deaktivieren
- · Position 1 speichern
- Softkey frei programmieren
- Axiale Bewegung der Z-Achse einschalten
- Steuerung der Bewegungsachsen (X- und Y-Achse) deaktivieren
- Unteren Sicherheitsabstand (Z-axis Limit) setzen

#### 5.2.6 Applikation – My application

Für die Applikation sind keine Softkeys vorprogrammiert. Die Applikation kann individuell programmiert werden.

| coarse         | Joystick key = No function |  |                   |                      |  |  |
|----------------|----------------------------|--|-------------------|----------------------|--|--|
| My application |                            |  | X =<br>Y =<br>Z = | 0 μm<br>0 μm<br>0 μm |  |  |
|                |                            |  |                   |                      |  |  |
|                |                            |  |                   |                      |  |  |

Abb. 5-9: Applikation 5 My application

#### Parameterauswahl

- Joystick-Taste frei programmieren
- Alle Softkeys frei programmieren

#### 5.3 Hauptmenü

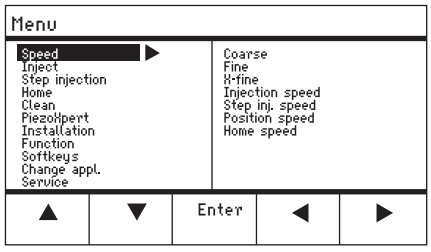

Abb. 5-10: Hauptmenü

| Menü           | Parameter                                                         |
|----------------|-------------------------------------------------------------------|
| Speed          | Geschwindigkeitsparameter einstellen                              |
| Inject         | Injektionsparameter einstellen                                    |
| Step injection | Injektionsparameter einstellen                                    |
| Ноте           | Parameter für die Home-Bewegung einstellen                        |
| Clean          | Parameter für die Clean-Bewegung einstellen                       |
| PiezoXpert     | Parameter für optionales Gerät einstellen                         |
| Installation   | Geräte-Parameter einstellen                                       |
| Function       | Gerätefunktion ausführen                                          |
| Softkeys       | Softkeys programmieren                                            |
| Change appl    | Applikationsauswahl ändern oder Applikationsbildschirm aktivieren |
| Service        | Servicefunktion auf Anwenderbasis durchführen                     |

#### 5.4 Im Menü navigieren

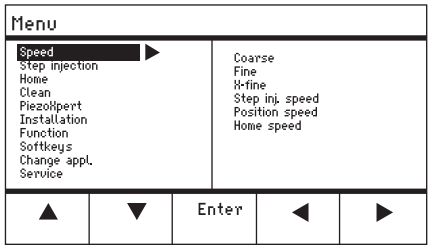

Abb. 5-11: Software-Navigtion

Im Menü mit den Pfeiltasten navigieren. Mit *Enter* bestätigen Sie eine Auswahl. Zwischen den Menüs und Untermenüs wechseln Sie mit den Pfeiltasten nach links oder nach rechts.

#### 62 Software InjectMan<sup>®</sup> 4 Deutsch (DE)

#### 5.4.1 Parameter eingeben oder ändern

Parameter können im Menü, mit den Pfeiltasten, mit dem Wahlrad oder mit dem Drehring am Joystick geändert werden.

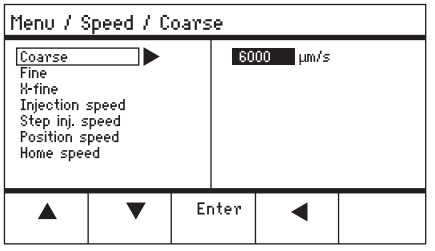

Abb. 5-12: Parameter ändern

- Werte mit den Pfeiltaste nach oben nach unten ändern.
- Werte mit dem Wahlrad ändern.
- Werte mit dem Joystick-Oberteil ändern.
- Mit Enter speichern.

#### 6 Bedienung

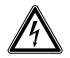

#### WARNUNG! Stromschlag durch Schäden am Gerät oder Netzkabel.

- Schalten Sie das Gerät nur ein, wenn Gerät und Netzkabel unbeschädigt sind.
- Nehmen Sie nur Geräte in Betrieb, die fachgerecht installiert oder instand gesetzt wurden.
- Trennen Sie das Gerät im Gefahrenfall von der Netzspannung. Ziehen Sie den Netzstecker aus dem Gerät oder der Steckdose. Verwenden Sie die vorgesehene Trennvorrichtung (z. B. Notschalter im Labor).

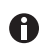

Den Joystick nicht direkt nach dem Einschalten bewegen. Warten Sie bis die Initialisierung abgeschlossen ist. Der Abschluss der Initialisierung wird durch einen Wechsel des Displays in den Betriebszustand angezeigt.

#### 6.1 Gerät einschalten oder ausschalten

#### 6.1.1 Gerät einschalten

 Gerät mit Netzschalter einschalten. Das Motormodul und das Steuerpult sind eingeschaltet. Das Gerät durchläuft eine Initialisierungsphase. Danach erscheint der Applikationsbildschirm.

#### 6.1.2 Gerät ausschalten

1. Gerät mit Netzschalter ausschalten. Das Motormodul und das Steuerpult sind stromlos.

#### 6.2 Steuerpult aktivieren oder deaktivieren

#### 6.2.1 Steuerpult aktivieren

Voraussetzung

- Das Display zeigt STANDBY.
- 1. Taste *standby* drücken.

Die Tasten, der Joystick, das Wahlrad und die Softkeys sind aktiviert. Das Display zeigt den Applikationsbildschirm.

#### 6.2.2 Steuerpult deaktivieren

Die Schrittmotoren bewegen sich langsam in die nächste Parkposition. Damit wird verhindert, dass die Motoren in die Parkposition zurückfallen und die Kapillare springt.

1. Taste *standby* drücken.

Die Tasten, der Joystick und das Wahlrad sind deaktiviert.

Das Display zeigt STANDBY.

Die laufenden Bewegungen werden angehalten.

Das Motormodul bleibt eingeschaltet, damit die Schrittmotoren ihre aktuelle Position halten.

#### 6.3 Startbildschirm festlegen

Eine Applikation kann als Standardanwendung gewählt werden. Der Mikromanipulator startet dann mit der festgelegten Applikation. Der Applikationsbildschirm mit allen Applikationen kann im Menü *Start display* wieder festgelegt werden.

#### 6.3.1 Applikation festlegen

1. Softkey der gewünschten Applikation 3 Sekunden gedrückt halten. Der Mikromanipulator startet immer mit der festgelegten Applikation.

#### 6.3.2 Applikationsauswahl festlegen

- 1. Im Menü Change appl das Untermenü Start display wählen.
- 2. Execute auswählen.
- 3. Mit *Enter* bestätigen. Der Mikromanipulator startet mit der Applikationsauswahl.

#### 6.4 Kapillare wechseln

Voraussetzung

• Die Kapillare ist drucklos.

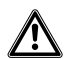

# WARNUNG! Verletzungsgefahr durch umherfliegende Kapillaren und Glassplitter.

Eine Kapillare kann sich unter hohem Druck aus dem Spannkopf lösen und zum Geschoss werden.

Kapillaren zersplittern bei falscher Handhabung.

- Tragen Sie eine Schutzbrille.
- Richten Sie Kapillaren niemals auf Personen.
- Verwenden Sie Kapillaren, deren Außendurchmesser den Spezifikationen des Spannkopfs entsprechen.
- Montieren/Demontieren Sie Kapillaren immer drucklos.
- Befestigen Sie die Kapillare korrekt im Spannkopf.
- Berühren Sie mit der Kapillare nicht die Petrischale oder andere Gegenstände.

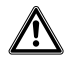

#### VORSICHT! Verletzungsgefahr durch Kapillare

Kapillare dringen leicht in die Haut ein.

 Schwenken Sie die Kapillare nach dem Wechsel sofort wieder in den Arbeitsbereich zurück.

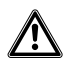

#### VORSICHT! Quetschgefahr zwischen den Modulen

Die Module bewegen sich automatisch in allen Raumachsen.

Fassen Sie nicht in den Bewegungsbereich der Module.

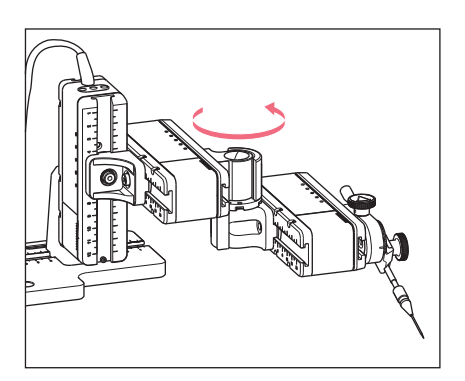

- 1. Kapillare mit der Taste *home* aus dem Arbeitsbereich herausfahren.
- 2. X-Modul nach vorne schwenken.
- 3. Spannkopf am Kapillarenhalter lösen.
- 4. Kapillare vorsichtig aus dem Spannkopf herausziehen.
- Neue Kapillare in den Spannkopf bis zum Anschlag einschieben und Spannkopf festdrehen.
- 6. X-Modul zurückschwenken.

#### 6.4.1 Kapillare manuell positionieren

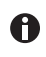

Eignet sich bei unterschiedlich langen Kapillaren (z. B. selbstgezogene Kapillare).

- 1. Taste Back manual drücken.
- 2. Kapillare manuell im Arbeitsbereich positionieren.

#### 6.4.2 Kapillare automatisch positionieren

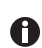

Eignet sich bei industriellen Kapillaren mit exakt gleicher Länge.

1. Taste home drücken.

Die Kapillare fährt automatisch in den Arbeitsbereich zurück.

#### 6.5 Probe auf Mikroskoptisch wechseln

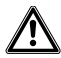

VORSICHT! Quetschgefahr zwischen den Modulen

- Die Module bewegen sich automatisch in allen Raumachsen.
  - Fassen Sie nicht in den Bewegungsbereich der Module.

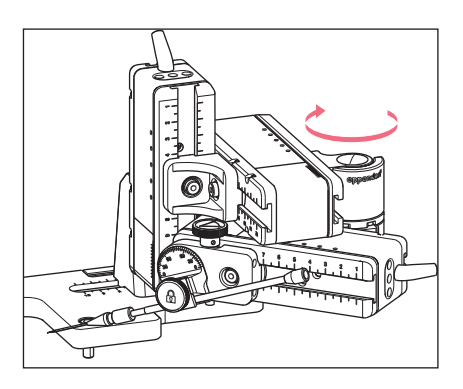

- 1. Taste *home* drücken, um Kapillare aus dem Arbeitsbereich herauszufahren.
- 2. X-Modul nach hinten schwenken.
- 3. Probe austauschen.
- 4. X-Modul zurückschwenken.
- 5. Taste *home* drücken, um Kapillare in den Arbeitsbereich zurückzufahren.

- 6.6 Geschwindigkeitsbereich ändern
- 6.6.1 Parameter mit dem Wahlrad ändern

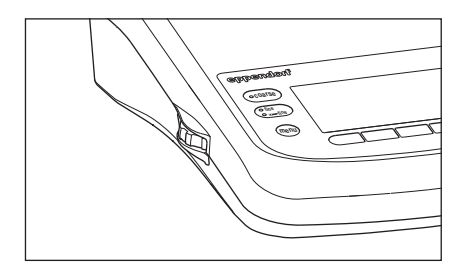

- Taste f
  ür den gew
  ünschten Geschwindigkeitsbereich am Bedienfeld dr
  ücken.
- 2. Wahlrad drehen, um die Geschwindigkeit zu ändern.

#### 6.6.2 Parameter im Menü ändern

Voraussetzung

• Eine Applikation ist ausgewählt.

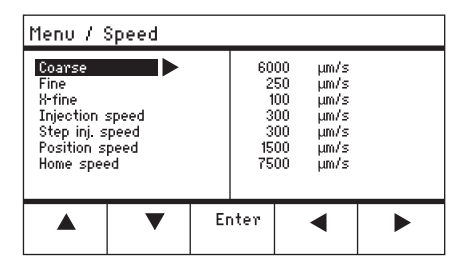

- 1. Taste menu drücken.
- 2. Menü Speed wählen.
- 3. Gewünschten Parameter wählen.
- 4. Wert ändern.

#### 6.7 Kapillarpositionen

Um die Kapillare beim Verschieben eines Objektträgers zu sichern und wieder an die gleiche Arbeitsposition zurückzufahren, können die Koordinaten gespeichert werden. Im eigentlichen Sinn wird nicht die Position der Kapillarspitze gespeichert, sondern es werden die Koordinaten des Motormoduls gespeichert. Die Standardfunktion speichert die Koordinaten für die Dauer der Arbeitssitzung. Wird der Mikromanipulator ausgeschaltet, werden die gespeicherten Daten, Positionen und Koordinaten gelöscht. Sollen die gespeicherten Daten über die Dauer der Arbeitssitzung hinaus erhalten werden, kann die erweiterte Speicherfunktion genutzt werden.

Speicherfunktionen:

- Standardspeicherfunktion Koordinaten werden nach Ausschalten gelöscht.
- Erweiterte Speicherfunktion Koordinaten bleiben nach Aussschalten erhalten.

#### 6.7.1 Position speichern

Voraussetzung

· Eine Applikation ist ausgewählt.

Abhängig von der Applikation können maximal fünf Positionen gespeichert werden.

| fine  | Joy   | Joystick key = Switch position |                    |                           |  |  |
|-------|-------|--------------------------------|--------------------|---------------------------|--|--|
| ICSI  |       |                                | X: ∹<br>Y:<br>Z: ∹ | 229 μm<br>44 μm<br>385 μm |  |  |
|       |       |                                |                    |                           |  |  |
| Pos 1 | Pos 2 |                                | Y off              | 2-axis<br>Limit           |  |  |

| fine  | Joystick key = Switch position |  |                    |                                        |  |
|-------|--------------------------------|--|--------------------|----------------------------------------|--|
|       |                                |  | X: 1<br>Y: .<br>Z: | <del>1</del> 05 μm<br>125 μm<br>601 μm |  |
|       |                                |  |                    |                                        |  |
| 0     |                                |  |                    |                                        |  |
| Pos 1 | Pos 2                          |  | Y off              | 2-axis<br>Limit                        |  |

- 1. Kapillare an die gewünschte Position fahren.
- Softkey *Pos 1* ca. eine Sekunde gedrückt halten, um die Arbeitsposition der Kapillare zu speichern. Ein akustisches Signal ertönt. *Pos 1* ist markiert. Die Koordinaten werden angezeigt. Im Statusfeld wird die gespeicherte Position angezeigt.
- Kapillare in die gewünschte Position (z. B. Parkposition) fahren.
- 4. Softkey *Pos 2* ca. eine Sekunde gedrückt halten, um die Parkposition der Kapillare zu speichern.
  Ein akustisches Signal ertönt. *Pos 2* ist markiert.
  Im Statusfeld wird die gespeicherte Position angezeigt.
- Sobald die Kapillare eine gespeicherte Position verlässt, wird der gefüllte Kreis als leerer Kreis dargestellt, um anzuzeigen, dass diese Position gespeichert ist. Wenn keine Position gespeichert ist, dann ist das Statusfeld leer.

#### 6.7.2 Position mit Softkey anfahren

Voraussetzung

A

- Mindestens eine Position ist gespeichert.
- Einen Softkey mit einer gespeicherten Position drücken. Die gewählte Position wird angefahren. Der Joystick ist bis zum Erreichen der Position deaktiviert. Die LEDs blinken.
   Im Statusfeld des Softkeys ist ein gefüllter Kreis dargestellt

Im Statusfeld des Softkeys ist ein gefüllter Kreis dargestellt.

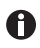

Befindet sich eine gespeicherte Position tiefer als der untere Sicherheitsabstand (*Z-axis Limit*), wird die Position auf der Z-Achse nur bis zum definierten Sicherheitsabstand angefahren.

#### 6.7.3 Position mit der Joystick-Taste anfahren

Voraussetzung

- Mindestens eine Position ist gespeichert.
- Der Parameter Joystick key muss auf den Wert Switch position eingestellt sein.
- Joystick-Taste drücken.
   Die erste Position wird angefahren.
- Joystick-Taste drücken.
   Die nächste Position wird angefahren.

#### 6.7.4 Gespeicherte Position überschreiben

Voraussetzung

- Eine Position ist gespeichert.
- 1. Softkey für eine andere Position drücken. Die Position wird angefahren.
- 2. Ist die Position erreicht ist, den Softkey für die zu überschreibende Position gedrückt halten.

Die alte Position ist mit den aktuellen Koordinaten überschrieben.

Den Softkey drücken.
 Ein akustisches Signal ertönt.
 Im Statusfeld des Softkeys ist ein gefüllter Kreis dargestellt.
 Im Koordinatenfeld wird die gespeicherte Position angezeigt.

#### 6.7.5 Gespeicherte Position löschen

Voraussetzung

- Eine Position ist gespeichert.
- Wenn die Position erreicht ist, den Softkey gedrückt halten. Ein akustisches Signal ertönt. Die Position ist gelöscht. Das Statusfeld ist leer.

#### 6.8 Erweiterte Speicherfunktion nutzen

Folgende Daten werden gespeichert:

- Die aktuellen Koordinaten des Motormoduls.
- Die Daten der Softkeys Pos 1 bis Pos 5.
- Die festgelegten vertikalen (Z-axis Limit und Upper limit) oder horizontalen (X-axis Limit) Sicherheitsabstände.

#### Voraussetzung

- Eine Applikation ist als Standardanwendung festgelegt.
- Mindestens eine Position oder Sicherheitsabstand ist festgelegt.
- 1. Taste *standby* drücken.

Die festgelegten Daten der Arbeitssitzung werden gespeichert. Die aktuellen Koordinaten des Motormoduls werden gespeichert. Technisch bedingt bewegen sich danach die Motoren noch um wenige Mikrometer, um in eine definierte Endposition zu gelangen.

Der Mikromanipulator kann mit dem Netzschalter ausgeschaltet werden. Die Daten stehen beim nächsten Start des Mikromanipulators zur Verfügung.

### 6.9 Vertikale Sicherheitsabstände

Für die Z-Achse können ein unterer und ein oberer Sicherheitsabstand definiert werden. Damit wird verhindert, dass die Kapillare auf dem Boden der Petrischale aufsetzt oder gegen den Kondensor des Mikroskopadapters fährt.

- Unterer Sicherheitsabstand Z-axis Limit
- Oberer Sicherheitsabstand Upper limit

#### 6.9.1 Unteren Sicherheitsabstand festlegen

Voraussetzung

• Eine Applikation ist ausgewählt.

| fine  | Joy   | stick key | y = Switch        | n position            |
|-------|-------|-----------|-------------------|-----------------------|
| ICSI  |       |           | X =<br>Y =<br>Z = | 0μm<br>0μm<br>930μm L |
|       |       |           | 2 :               | 930 µm                |
|       |       |           |                   |                       |
| Pos 1 | Pos 2 |           | Y off             | 2-axis<br>Limit       |

- 1. Kapillare kurz oberhalb des Objektträgers positionieren.
- 2. Z-axis Limit drücken.

Die Z-Koordinate wird mit *L* markiert.

Der Wert für den Sicherheitsabstand (Limit Z) wird angezeigt.

Z-axis Limit ist ausgewählt.

Die Kapillare kann nicht tiefer bewegt werden.

#### 6.9.2 Unteren Sicherheitsabstand löschen

1. Z-axis Limit drücken.

Der Sicherheitsabstand ist gelöscht.

#### 6.9.3 Oberen Sicherheitsabstand festlegen

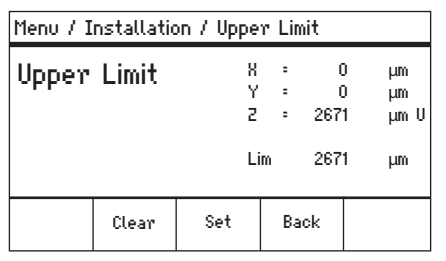

- 1. Im Menü Installation das Untermenü Upper limit wählen. Das Fenster Upper Limit wird angezeigt.
- 2. Kapillare an die oberste Position bewegen.
- 3. Position mit Set speichern.
  - Die Z-Koordinate wird mit *U* markiert. Der Wert für den Sicherheitsabstand (*Lim*) wird angezeigt. Die Kapillare kann nicht höher bewegt werden.

#### 6.9.4 Oberen Sicherheitsabstand löschen

- 1. Im Menü *Installation* das Untermenü *Upper limit* wählen. Das Fenster *Upper Limit* wird angezeigt.
- 2. Position mit *Clear* speichern. Der Sicherheitsabstand ist gelöscht.

#### 6.10 Horizontaler Sicherheitsabstand

Für die X-Achse kann für eine horizontale Injektion ein Sicherheitsabstand definiert werden. Damit wird verhindert, dass die Kapillare durch die Probe fährt.

| fine  | Joy   | istick ke | ey = Swita        | h position               |
|-------|-------|-----------|-------------------|--------------------------|
| ICSI  |       |           | X =<br>Y =<br>2 = | -96 μm L<br>Ο μm<br>Ο μm |
|       |       |           | 8 :               | -96 µm                   |
|       |       |           |                   |                          |
| Pos 1 | Pos 2 |           | Y off             | X-axis<br>Limit          |

#### 6.10.1 Horizontalen Sicherheitsabstand festlegen

- 1. Im Menü Installation das Untermenü Angle wählen.
- 2. Injektionswinkel auf 0° einstellen und mit Enter speichern.
- Menü schließen. Auf dem Applikationsbildschirm wird jetzt X-axis Limit angezeigt.
- 4. Kapillare an die gewünschte Endposition für die X-Achse bewegen.
- Seitlichen Sicherheitsabstand mit X-axis Limit speichern. Die X-Koordinate wird mit L markiert. Der Wert für den Sicherheitsabstand (Limit X) wird angezeigt. X-axis Limit ist ausgewählt. Die Kapillare kann seitlich nicht weiter bewegt werden.

#### 6.10.2 Horizontalen Sicherheitsabstand löschen

- X-axis Limit drücken. Der Sicherheitsabstand ist deaktiviert.
- 2. Im Menü Installation das Untermenü Angle wählen.
- Injektionswinkel auf den Arbeitswinkel zurückstellen und mit Enter speichern. Der seitliche Sicherheitsabstand ist gelöscht. Auf dem Applikationsbildschirm wird wieder Back angezeigt.

#### 6.11 Funktion Speed

Im Menü *Speed* können Sie die Geschwindigkeit des Arbeitsbereichs einstellen und mit welcher Geschwindigkeit bestimmte Positionen angefahren oder Bewegungen ausgeführt werden.

# 6.11.1 Menü Speed und Parameter

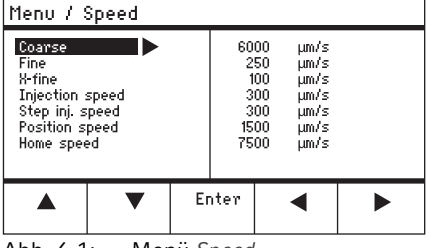

Abb. 6-1: Menü Speed
#### Bedienung

| Parameter          | Wert                                            | Wertebereich | Inkrement | Standard |
|--------------------|-------------------------------------------------|--------------|-----------|----------|
| Coarse             | Geschwindigkeit in µm<br>pro Sekunde einstellen | 5 – 10000    | 5         | 7500     |
| Fine               | Geschwindigkeit in µm<br>pro Sekunde einstellen | 5 – 1000     | 5         | 1000     |
| X-fine             | Geschwindigkeit in µm<br>pro Sekunde einstellen | 0 – 100      | 1         | 100      |
| Injection<br>speed | Geschwindigkeit in µm<br>pro Sekunde einstellen | 5 – 10000    | 5         | 300      |
| Step inj.<br>speed | Geschwindigkeit in µm<br>pro Sekunde einstellen | 5 – 10000    | 5         | 300      |
| Position<br>speed  | Geschwindigkeit in µm<br>pro Sekunde einstellen | 5 – 10000    | 5         | 1500     |
| Home speed         | Geschwindigkeit in µm<br>pro Sekunde einstellen | 5 – 10000    | 5         | 7500     |

## 6.11.2 Parameter für Speed einstellen

Ist für den Parameter *X-fine* ein Wert von 0 eingestellt, dann ist der Wechsel zwischen den Arbeitsbereichen *Fine* und *X-fine* deaktiviert.

- 1. Gewünschten Parameter auswählen.
- 2. Wert für Parameter einstellen.
- 3. Menü schließen.

A

## 6.12 Funktion Inject

Die Funktion führt eine automatische Injektionsbewegung aus. Sie können die Injektionsgeschwindigkeit, den Injektionszeitpunkt, die Injektionsbewegung einstellen und die Distanz zwischen Kapillare und unterem Sicherheitsabstand fixieren.

## 6.12.1 Menü Inject und Parameter

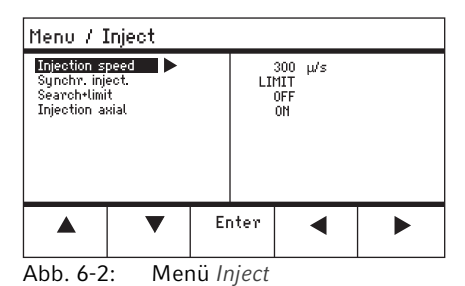

74 Bedienung
 74 InjectMan<sup>®</sup> 4
 Deutsch (DE)

| Parameter          | Wert                                                                                                    | Wertebereich                           | Inkrement | Standard |
|--------------------|----------------------------------------------------------------------------------------------------|----------------------------------------|-----------|----------|
| Injection<br>speed | Injektionsgeschwindigkeit<br>in μm pro Sekunde<br>einstellen                                                                                      | 5 – 10000                              | 5         | 300      |
| Synchr.<br>inject  | Synchronisierten<br>Zeitpunkt der Injektion<br>einstellen                                                                                         | MOVE<br>IMMEDIATE<br>LIMIT<br>PRESSURE | -         | LIMIT    |
| Search+limit       | Unteren<br>Sicherheitsabstand und<br>Position der Kapillare<br>ändern. Distanz zwischen<br>Kapillare und<br>Sicherheitsabstand bleibt<br>konstant | OFF/ON                                 | -         | OFF      |
| Injection<br>axial | Axiale Bewegung der<br>Funktion ein- oder<br>auschalten                                                                                           | OFF/ON                                 | -         | ON       |

| Parameter      | Wertebereich | Funktion                                                                                            |
|----------------|--------------|----------------------------------------------------------------------------------------------------|
| Synchr. inject | MOVE         | Injektionsbewegung ohne Injektionsdruck (bei<br>Verwendung von nicht angeschlossenen<br>Injektoren) |
|                | IMMEDIATE    | Injektionsdruck beginnt mit der<br>Injektionsbewegung                                               |
|                | LIMIT        | Injektionsdruck am Ende der Injektionsdistanz (Z-axis Limit)                                        |
|                | PRESSURE     | Injektionsdruck ohne Injektionsbewegung                                                             |

## 6.12.2 Funktion Inject ausführen

Voraussetzung

- Ein FemtoJet 4i ist angeschlossen.
- Unterer Sicherheitsabstand (Z-axis Limit) ist festgelegt.

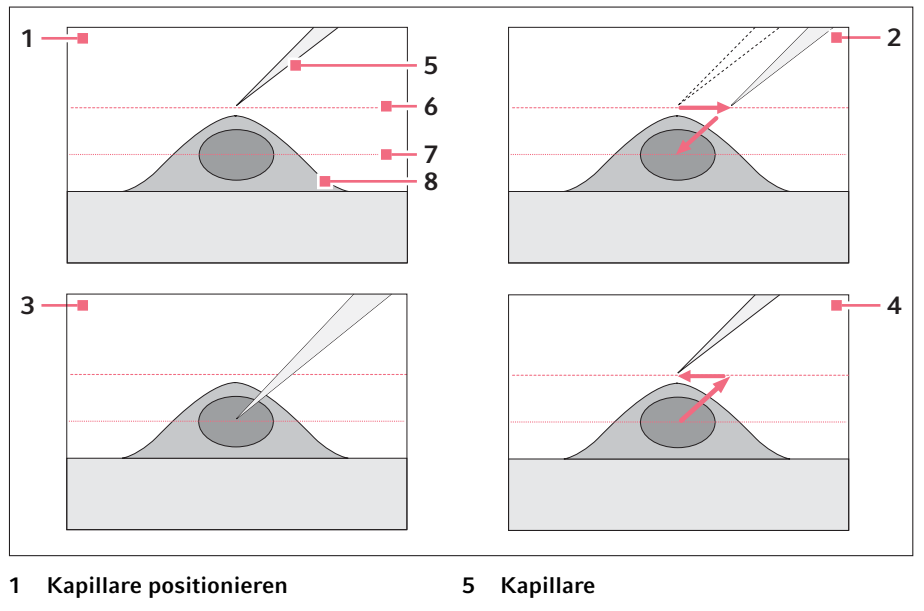

- 2 Automatische Injektion auslösen
- 3 Injektion

- 6 Suchebene (Search-Level)
- 7 Z-axis Limit
- 4 Automatische Bewegung in die Ausgangsposition
- 8 Zelle

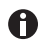

Mit dem aktivierten Parameter *Search+limit* können Sie unterschiedlich hochliegende Zellen mit den gleichen Injektionsparametern injizieren.

1. Joystick-Taste drücken.

Die Kapillare bewegt sich zur Seite und im Injektionswinkel bis zum unteren Sicherheitsabstand.

Die Kapillare bewegt sich in die Ausgangsposition zurück.

Die Injektion wird automatisch ausgeführt.

#### 76 Bedienung InjectMan<sup>®</sup> 4 Deutsch (DE)

## 6.13 Funktion Step injection

Mit der Funktion wird eine geradlinige Injektion über eine definierte Strecke ausgeführt.

Step injection kann ausgelöst werden durch:

- die Joystick-Taste
- die Fußtaste
- oder einem angeschlossenem Mikroinjektor (z. B. FemtoJet 4i)

6.13.1 Menü Step injection und Parameter

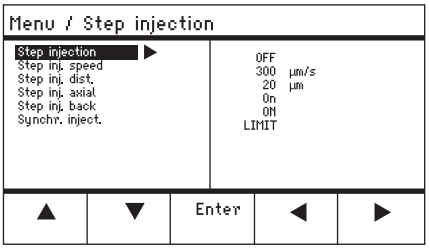

Abb. 6-3: Menü Step injection

| Parameter          | Wert                                                         | Wertebereich                           | Inkrement | Standard |
|--------------------|--------------------------------------------------------------|----------------------------------------|-----------|----------|
| Step<br>injection  | Funktion ein- oder<br>ausschalten                            | OFF/ON                                 | -         | OFF      |
| Step inj.<br>speed | Injektionsgeschwindigkeit<br>in μm pro Sekunde<br>einstellen | 5 – 10000                              | 5         | 300      |
| Step inj. dist     | Injektionsweg in μm<br>einstellen                            | 1 – 2000                               | 1         | 20       |
| Step inj.<br>axial | Axiale Bewegung der<br>Kapillare ein- oder<br>auschalten     | OFF/ON                                 | -         | ON       |
| Step inj.<br>back  | Rückwärtsbewegung der<br>Kapillare ein- oder<br>auschalten   | OFF/ON                                 | -         | ON       |
| Synchr.<br>inject  | Zeitpunkt der Injektion<br>einstellen                        | MOVE<br>IMMEDIATE<br>LIMIT<br>PRESSURE | -         | LIMIT    |

## Bedienung

InjectMan<sup>®</sup> 4 77 Deutsch (DE)

| Parameter      | Wertebereich | Funktion                                                          |
|----------------|--------------|-------------------------------------------------------------------|
| Synchr. inject | MOVE         | Injektionsbewegung ohne Injektionsdruck                           |
|                | IMMEDIATE    | Injektionsdruck beginnt mit der<br>Injektionsbewegung             |
|                | LIMIT        | Injektionsdruck am Ende der Injektionsdistanz<br>(Step inj. dist) |
|                | PRESSURE     | Injektionsdruck ohne Injektionsbewegung                           |

## 6.13.2 Funktion Step injection ausführen

Voraussetzung

- Ein FemtoJet 4i ist angeschlossen.
- Step injection ist einem freien Softkey zugewiesen.
- 1. Step injection aktivieren.
- 2. Alle Parameter einstellen.
- 3. Injektionszeit am FemtoJet 4i einstellen.
- 4. Menü schließen. Auf dem Applikationsbildschirm wird Step injection angezeigt.
- 5. Mit der Joystick-Taste die Injektion auslösen. Die Funktion wird ausgeführt.

#### 6.14 **Funktion** Home

Die Funktion Home bewegt die Kapillare schnell aus dem Arbeitsbereich heraus und eignet sich zum schnellen Wechseln der Kapillare.

## 6.14.1 Menü Home und Parameter

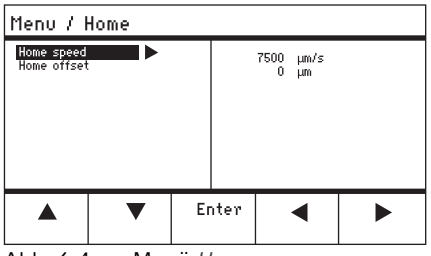

Abb. 6-4: Menü Home

| Parameter   | Wert                                                       | Wertebereich | Inkrement | Standard |
|-------------|------------------------------------------------------------|--------------|-----------|----------|
| Home speed  | Geschwindigkeit der<br>Home-Funktion in µm/s<br>einstellen | 5 – 10000    | 5         | 7500     |
| Home offset | Vertikalen Offset in µm<br>einstellen                      | 5 – 20000    | 5         | 0        |

## 6.14.2 Parameter für Home einstellen

- 1. Geschwindigkeit einstellen.
- 2. Offset einstellen.
- 3. Menü schließen.

## 6.14.3 Kapillare mit Taste home herausfahren

Voraussetzung

⁄!`

• Die Parameter im Menü Home sind definiert.

#### VORSICHT! Quetschgefahr zwischen den Modulen

Die Module bewegen sich automatisch in allen Raumachsen.

Fassen Sie nicht in den Bewegungsbereich der Module.

| coarse                                               |                 |                |                   |                      |
|------------------------------------------------------|-----------------|----------------|-------------------|----------------------|
| HOME<br>To move back<br>optional pres<br>Back manual | < use HOME<br>s |                | X =<br>Y =<br>Z = | Ο μm<br>Ο μm<br>Ο μm |
| Offset = (                                           | )µm             |                |                   |                      |
|                                                      | ▼               | Back<br>manual |                   |                      |

1. Taste home drücken. Die Taste home blinkt. Die Kapillare wird aus dem Arbeitsbereich herausbewegt. Die Taste home leuchtet.

#### 6.14.4 Kapillare mit Taste home zurückfahren

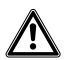

#### VORSICHT! Quetschgefahr zwischen den Modulen

Die Module bewegen sich automatisch in allen Raumachsen.

- Fassen Sie nicht in den Bewegungsbereich der Module.
- Taste home drücken. Die Kapillare wird zurück in den Arbeitsbereich gefahren. Die Funktion home ist beendet.

## 6.14.5 Offset einstellen

Für unterschiedlich lange Kapillaren kann ein Offset eingestellt werden. Damit wird ein Sicherheitsabstand für die home-Funktion definiert.

| coarse                                               |                 |                |                   |                      |
|------------------------------------------------------|-----------------|----------------|-------------------|----------------------|
| HOME<br>To move back<br>optional pres<br>Back manual | < use HOME<br>s |                | X =<br>Y =<br>2 = | Ο μm<br>Ο μm<br>Ο μm |
| Offset = (                                           | )µm             |                |                   |                      |
|                                                      | ▼               | Back<br>manual |                   |                      |

6.14.6 Funktion home beenden

| coarse                                               |                  |                |                   |                      |
|------------------------------------------------------|------------------|----------------|-------------------|----------------------|
| HOME<br>To move back<br>optional pres<br>Back manual | < use HOME<br>'s |                | X =<br>Y =<br>2 = | Ο μm<br>Ο μm<br>Ο μm |
| Offset = 0                                           | )µm              |                |                   |                      |
|                                                      | ▼                | Back<br>manual |                   |                      |

1 Offset mit Pfeiltasten verändern Der Wert für den Offset wird im Statusfeld angezeigt.

- 1. Back manual drücken. Die Funktion home wird beendet.
- 2. Kapillare mit dem Joystick manuell bewegen.

#### 6.15 Funktion Clean

Mit der Funktion kann die Kapillare über eine definierbare Distanz aus dem Medium gefahren werden. An der Mediumgrenze wird auf diese Weise die Kapillare von äußeren Verunreinigungen befreit.

## 6.15.1 Menü Clean und Parameter

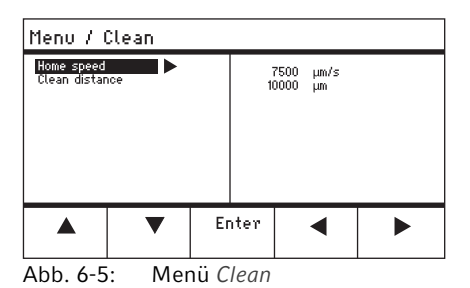

| Parameter         | Wert                                                        | Wertebereich | Inkrement | Standard |
|-------------------|-------------------------------------------------------------|--------------|-----------|----------|
| Home speed        | Geschwindigkeit der<br>Clean-Funktion in µm/s<br>einstellen | 5 – 10000    | 5         | 7500     |
| Clean<br>distance | Entfernung in μm<br>einstellen                              | 0 – 20000    | 5         | 10000    |

## 6.15.2 Parameter für Clean einstellen

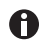

Clean distance oberhalb der Mediumgrenze einstellen

- 1. Home speed einstellen.
- 2. Clean distance einstellen.
- 3. Menü schließen.

## 6.15.3 Funktion Clean ausführen

Voraussetzung

- Parameter für Clean sind eingestellt.
- Clean ist einem Softkey zugewiesen.

| coarse                                                           |                |                   |                 |                      |                |
|------------------------------------------------------------------|----------------|-------------------|-----------------|----------------------|----------------|
| CLEAN<br>To move back use CLEAN<br>optional press<br>Back manual |                | X =<br>Y =<br>Z = | ф. <del>1</del> | 1923<br>2135<br>1527 | μm<br>μm<br>μm |
|                                                                  |                |                   |                 |                      |                |
|                                                                  | Back<br>manual |                   |                 | Cle                  | an             |

## 6.15.4 Funktion Clean beenden

| coarse                                                           |                |                   |    |                      |                |
|------------------------------------------------------------------|----------------|-------------------|----|----------------------|----------------|
| CLEAN<br>To move back use CLEAN<br>optional press<br>Back manual |                | X :<br>Y :<br>Z : | -0 | 3923<br>2135<br>1527 | μm<br>μm<br>μm |
|                                                                  |                |                   |    |                      |                |
|                                                                  | Back<br>manual |                   |    | Cle                  | an             |

- 1. *Clean* drücken. Der Bildschirm für *Clean* wird angezeigt.
- Funktion mit *Clean* ausführen. Die Kapillare wird mit den eingestellten Parametern aus dem Medium gefahren.

 Back manual drücken. Die Funktion wird beendet. Der Applikationsbildschirm wird angezeigt.

## 6.16 Funktion PiezoXpert

## 6.16.1 Menü PiezoXpert und Parameter

| Menu / PiezoXpert                                                      |    |                     |                              |  |
|------------------------------------------------------------------------|----|---------------------|------------------------------|--|
| Synchr. PiezoXp.<br>PiezoXp. speed<br>PiezoXp. dist.<br>PiezoXp. axial |    | 0F<br>30<br>2<br>0F | 7F<br>)0 μm/s<br>20 μm<br>7F |  |
|                                                                        | Er | nter                | •                            |  |

Abb. 6-6: Menü PiezoXpert

| Parameter          | Wert                                                                                                    | Wertebereich | Inkrement | Standard |
|--------------------|----------------------------------------------------------------------------------------------------|--------------|-----------|----------|
| Synchr.<br>PiezoXp | Synchronisation zwischen<br>InjectMan 4 und<br>PiezoXpert ein- oder<br>ausschalten                                                                                              | OFF/ON       | -         | -        |
| PiezoXp.<br>speed  | Vortriebsgeschwindigkeit<br>des Manipulators in µm/s<br>einstellen, während der<br>PiezoXpert einen Puls<br>auslöst.                                                            | 5 – 10000    | 5         | 300      |
| PiezoXp. dist      | Länge des<br>Bewegungsschrittes des<br>Manipulators in µm<br>einstellen, während der<br>PiezoXpert einen Puls<br>auslöst.                                                       | 1 – 2000     | 1         | 20       |
| PiezoXp.<br>axial  | Axiale Bewegung ein-<br>oder ausschalten<br>(entspricht dem<br>eingestellten<br>Injektionswinkel)<br>ON = Bewegung in der X-<br>und Z-Achse<br>OFF = Bewegung in der<br>X-Achse | ON/OFF       | _         | OFF      |

## 6.16.2 Funktion PiezoXpert ausführen

#### Voraussetzung

- Ein PiezoXpert ist angeschlossen.
- 1. Synchr. PiezoXp aktivieren.
- 2. PiezoXp. speed einstellen.
- 3. PiezoXp. dist einstellen.
- 4. PiezoXp. axial wählen.
- 5. Menü schließen.
- 6. Funktion mit *Kanal A* am PiezoXpert auslösen. Die Funktion wird ausgeführt.

## 6.17 Funktion Installation

Die Funktion bietet Einstellungen für die Feinjustierung des Motormoduls und des Steuerpults. Parameter im Menü *Installation* setzen gleiche Softkey-Funktionen außer Kraft.

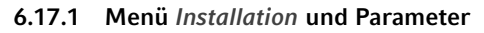

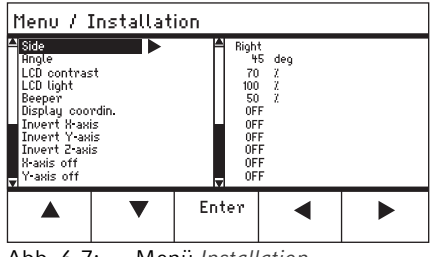

Abb. 6-7: Menü Installation

#### 6.17.2 Installationsparameter

| Parameter | Wert                                 | Wertebereich | Inkrement | Standard |
|-----------|--------------------------------------|--------------|-----------|----------|
| Side      | Montageseite einstellen              | LEFT/RIGHT   | -         | RIGHT    |
| Angle     | Kapillarwinkel in Grad<br>einstellen | 0° – 90°     | 1         | _        |

## 6.17.3 Steuerpultparameter

| Parameter          | Wert                                  | Wertebereich | Inkrement | Standard |
|--------------------|---------------------------------------|--------------|-----------|----------|
| LCD contrast       | Kontrast des Displays<br>einstellen   | 65 % - 75 %  | 1         | 70 %     |
| LCD light          | Helligkeit des Displays<br>einstellen | 0 % - 100 %  | 1         | 100 %    |
| Beeper             | Lautstärke einstellen                 | 0 - 100 %    | 1         | 50 %     |
| Display<br>coordin | Koordinatenanzeige<br>wählen          | OFF/ON       | -         | ON       |

## 6.17.4 Modulparameter

| Parameter     | Wert                                                 | Wertebereich | Inkrement | Standard |
|---------------|------------------------------------------------------|--------------|-----------|----------|
| Invert X-axis | Bewegungsrichtung des<br>Motors umkehren             | OFF/ON       | -         | OFF      |
| Invert Y-axis | Bewegungsrichtung des<br>Motors umkehren             | OFF/ON       | -         | OFF      |
| Invert Z-axis | Bewegungsrichtung des<br>Motors umkehren             | OFF/ON       | -         | OFF      |
| X-axis off    | Motor der<br>Bewegungsachse ein-<br>oder ausschalten | OFF/ON       | -         | OFF      |
| Y-axis off    | Motor der<br>Bewegungsachse ein-<br>oder ausschalten | OFF/ON       | -         | OFF      |
| Z-axis off    | Motor der<br>Bewegungsachse ein-<br>oder ausschalten | OFF/ON       | -         | OFF      |
| Upper limit   | Oberen<br>Sicherheitsabstand<br>festlegen            | EXECUTE      | -         | -        |

## 6.18 Funktion Function

*Function* bietet die Möglichkeit Parameter und Koordinaten zurückzusetzen und die Module zu zentrieren.

## 6.18.1 Menü Function und Parameter

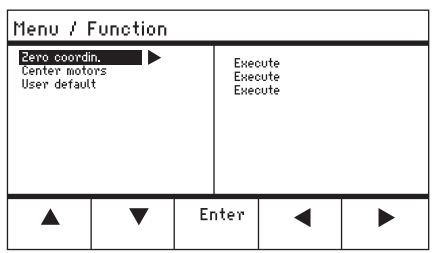

Abb. 6-8: Menü Function

| Parameter     | Wert                                                              | Wertebereich |
|---------------|-------------------------------------------------------------------|--------------|
| Zero coordin  | Alle Koordinaten auf Null<br>zurücksetzen                         | Execute      |
| Center motors | Schrittmotoren des Motormoduls<br>in die mittlere Position fahren | Execute      |
| User default  | Einstellungen auf<br>Auslieferungszustand<br>zurücksetzen         | Execute      |

## 6.18.2 Zero coordin ausführen

- 1. Parameter auswählen und mit Enter bestätigen.
- Execute mit Enter bestätigen. Alle Koordinaten werden auf Null zurückgesetzt. Gespeicherte Positionen werden gelöscht. Eingestellte Sicherheitsabstände werden gelöscht.

## 6.18.3 Center motors ausführen

#### Voraussetzung

• Es ist kein Kapillarenhalter eingespannt.

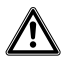

#### VORSICHT! Quetschgefahr zwischen den Modulen

Die Module bewegen sich automatisch in allen Raumachsen.

Fassen Sie nicht in den Bewegungsbereich der Module.

- 1. Parameter auswählen und mit Enter bestätigen.
- 2. Execute mit Enter bestätigen.

X-Motor und Y-Motor werden zentriert. Z-Motor wird auf eine 20/80-Position gefahren. Alle Koordinaten werden auf Null zurückgesetzt. Gespeicherte Positionen werden gelöscht. Eingestellte Sicherheitsabstände werden gelöscht.

## 6.18.4 User default ausführen

- 1. Parameter auswählen und mit Enter bestätigen.
- 2. Execute mit Enter bestätigen.

Alle Parameter werden auf die Werkseinstellung zurückgesetzt. Der Applikationsbildschirm wird angezeigt.

#### 6.19 Funktion Softkeys

Mit der Funktion können Programme freien Softkeys zugewiesen werden. Belegte Softkeys sind mit einem Schlosssymbol markiert.

## 6.19.1 Menü Softkeys und Parameter

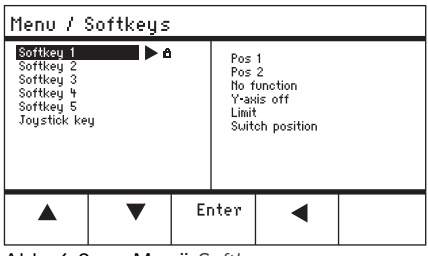

Abb. 6-9: Menü Softkeys

| Parameter    | Wert                                   | Wertebereich                                                            |
|--------------|----------------------------------------|-------------------------------------------------------------------------|
| Softkey 1    | Funktion einstellen                    |                                                                         |
| Softkey 2    | Funktion einstellen                    |                                                                         |
| Softkey 3    | Funktion einstellen                    |                                                                         |
| Softkey 4    | Funktion einstellen                    |                                                                         |
| Softkey 5    | Funktion einstellen                    |                                                                         |
| Joystick key | Funktion für Joystick-Taste einstellen | No function<br>Switch position<br>Switch fine<br>Joystick off<br>Inject |

Bedienung
 InjectMan<sup>®</sup> 4
 Deutsch (DE)

| Parameter      | Funktion                                                                                                    |
|----------------|----------------------------------------------------------------------------------------------------|
| No function    | Softkey hat keine Funktion                                                                                      |
| Pos 1          | Position speichern, überschreiben oder löschen                                                                  |
| Pos 2          | Position speichern, überschreiben oder löschen                                                                  |
| Pos 3          | Position speichern, überschreiben oder löschen                                                                  |
| Pos 4          | Position speichern, überschreiben oder löschen                                                                  |
| Pos 5          | Position speichern, überschreiben oder löschen                                                                  |
| Y-axis off     | Steuerung der Bewegungsachse ein- oder ausschalten                                                              |
| Axial          | Vertikale Bewegung in axiale Bewegung ändern                                                                    |
| Limit          | Vertikalen oder horizontalen (X-Achse) Sicherheitsabstand aktivieren oder deaktivieren                          |
| Step injection | Funktion Step injection aktivieren                                                                              |
| Limit up       | Wert für Z-axis Limit nach oben ändern                                                                          |
| Limit down     | Wert für Z-axis Limit nach unten ändern                                                                         |
| Clean          | Axiale Bewegung aus dem Arbeitsbereich heraus                                                                   |
| Z-axis only    | Nur Steuerung der Bewegungen in der Z-Achse. Steuerung der<br>Bewegungen in der X- und Y-Achse sind deaktiviert |
| LCD light      | Helligkeit des Displays einstellen                                                                              |
| Beeper         | Lautstärke einstellen                                                                                           |
| Joystick off   | Deaktiviert alle Bewegungen des Joysticks                                                                       |
| X-axis off     | Steuerung der Bewegungsachse ein- oder ausschalten                                                              |
| Z-axis off     | Steuerung der Bewegungsachse ein- oder ausschalten                                                              |
| X-axis only    | Nur Steuerung der Bewegungen in der X-Achse. Steuerung der<br>Bewegungen ind Y- und Z-Achse sind deaktiviert    |
| Y-axis only    | Nur Steuerung der Bewegungen in der Y-Achse. Steuerung der<br>Bewegungen in der X- und Z-Achse sind deaktiviert |

| Parameter    | Wertebereich    | Funktion                                                                      |  |
|--------------|-----------------|-------------------------------------------------------------------------------|--|
| Joystick key | No function     | Funktion der Joystick-Taste deaktivieren                                      |  |
|              | Switch position | Mit einem Klick zur nächsten gespeicherten<br>Position wechseln               |  |
|              | Switch fine     | Mit einem Klick zum Arbeitsbereich <i>fine</i> oder<br><i>x-fine</i> wechseln |  |
|              | Joystick off    | Mit einem Klick den Joystick ein- oder<br>ausschalten                         |  |
|              | Inject          | Mit einem Klick die Funktion aktivieren                                       |  |

## 6.19.2 Softkeys ausführen

- 1. Freien Softkey wählen und mit Enter bestätigen.
- 2. Gewünschten Parameter wählen und mit Enter bestätigen.
- Menü schließen.
   Der gewählte Parameter ist dem freien Softkey zugewiesen.
   Der Parameter wird auf dem Applikationsbildschirm angezeigt.

## 6.19.3 Joystick key ausführen

Voraussetzung

Die Applikation My application ist ausgewählt.

- 1. Joystick key wählen und mit Enter bestätigen.
- 2. Gewünschte Funktion wählen und mit Enter bestätigen.
- 3. Menü schließen.

Die Funktion ist der Joystick-Taste zugewiesen.

Die gewählte Funktion wird auf dem Applikationsbildschirm angezeigt.

## 6.20 Funktion Change appl

Mit der Funktion kann jede Applikation als Startbildschirm festgelegt werden oder der Standardbildschirm wieder aktiviert werden.

#### 6.20.1 Menü Change appl und Parameter

| Menu / Change appl.         |   |    |              |          |  |
|-----------------------------|---|----|--------------|----------|--|
| Start displa<br>Application | y |    | Exect<br>ICS | ute<br>I |  |
|                             | ▼ | Er | nter         | •        |  |

Abb. 6-10: Menü Change appl

| Parameter     | Wert                                                              | Wertebereich                                                              |
|---------------|-------------------------------------------------------------------|---------------------------------------------------------------------------|
| Start display | Startbildschirm zur<br>Applikationsauswahl wieder<br>reaktivieren | EXECUTE                                                                   |
| Application   | Ausgewählte Applikation als<br>Startbildschirm festlegen          | Adherent cell inj<br>ICSI<br>Dev. biology<br>Physiology<br>My application |

## Bedienung

88 InjectMan<sup>®</sup> 4 Deutsch (DE)

## 6.20.2 Applikationsauswahl als Startbildschirm festlegen

- 1. Start display wählen.
- 2. Mit Execute bestätigen.
- 3. Menü schließen. Der Mikromanipulator startet mit der Applikationsauswahl.

#### 6.20.3 Applikation als Startbildschirm festlegen

- 1. Applikation wählen.
- 2. Mit Enter bestätigen.
- 3. Menü schließen.

Der Mikromanipulator startet immer mit der festgelegten Applikation.

#### 6.21 **Funktion** Service

#### 6.21.1 Menü Service und Parameter

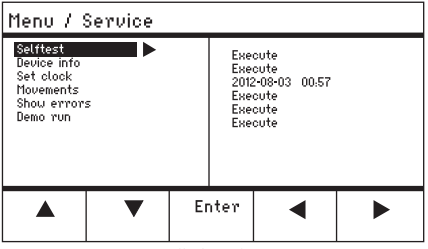

Abb. 6-11: Menü Service

| Parameter   | Wert                                                                     | Wertebereich     |
|-------------|--------------------------------------------------------------------------|------------------|
| Selftest    | Motormodul in allen drei Achsen<br>bewegen und Fehlermeldung<br>ausgeben | EXECUTE          |
| Device info | Software-Version anzeigen                                                | EXECUTE          |
| Set clock   | Datum und Uhrzeit einstellen                                             | YYYY-MM-DD 00:00 |
| Movements   | Bewegungsstrecken der Module<br>(X, Y, Z) anzeigen                       | EXECUTE          |
| Show errors | Letzte 10 Fehlermeldungen<br>anzeigen                                    | EXECUTE          |
| Demo run    | Positionen abspeichern und<br>anfahren                                   | EXECUTE          |

## 6.21.2 Funktion Selftest ausführen

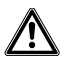

VORSICHT! Quetschgefahr zwischen den Modulen

Die Module bewegen sich automatisch in allen Raumachsen.

- Fassen Sie nicht in den Bewegungsbereich der Module.
- 1. Selftest auswählen und mit Enter bestätigen.
- 2. *Execute* mit *Enter* bestätigen. Der Bildschirm für die Funktion *Selftest* wird angezeigt.
- 3. *Selftest* mit *Start* ausführen. Die Motoren fahren bis an die Endanschläge.
- 4. Selftest mit Stop beenden.

## 6.22 Parameter auf Werkseinstellung zurücksetzen

## 6.22.1 Reset durchführen

Alle Parameter auf die Werkseinstellung zurücksetzen.

- 1. Taste *home* gedrückt halten.
- 2. Gerät mit Netzschalter einschalten. Der Bildschirm für *GENERAL RESET* wird angezeigt.
- 3. Funktion mit Yes ausführen. Alle Parameter werden auf die Werkseinstellungen zurückgesetzt.

## 6.22.2 Reset im Menü durchführen

Voraussetzung

- · Eine Applikation ist ausgewählt.
- 1. Taste menu drücken.
- 2. Menü Function auswählen.
- 3. Enter drücken.
- 4. User default auswählen und mit Execute bestätigen. Alle Parameter werden auf die Werkseinstellungen zurückgesetzt.

## 6.23 InjectMan 4 mit einem Computer fernsteuern

Sie können den InjectMan 4 mit einem Terminal-Programm fernsteuern. Die Steuerung mit einem Terminal-Programm ist nur für bestimmte Anwendungen sinnvoll und ist nicht in dieser Bedienungsanleitung beschrieben. Sie finden dazu eine Bedienungsanleitung unter folgender Internetadresse: <u>www.eppendorf.com</u>.

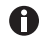

Eppendorf bietet keinen Support für die Steuerung des InjectMan 4 mit einem Terminal-Programm.

## 7 Problembehebung

7.1 Allgemeine Fehler

## 7.1.1 Motormodul

| Symptom/<br>Meldung                                                                                                    | Mögliche Ursache                                                                                                    | Abhilfe                                                                                                    |
|----------------------------------------------------------------------------------------------------|----------------------------------------------------------------------------------------------------|----------------------------------------------------------------------------------------------------|
| Motorachsen<br>bewegen sich in<br>die falsche<br>Richtung oder<br>stimmen nicht<br>mit der<br>Joystickbewegu<br>ng überein. | <ul> <li>Motormodul falsch montiert.</li> <li>Falsche Installationsparameter<br/>eingegeben.</li> <li>Bewegungsrichtung der Achse<br/>invertiert.</li> </ul> | <ul> <li>Installationsparameter mit dem<br/>Aufbau des Motormoduls<br/>vergleichen.</li> <li>Orientierung und Aufbau der<br/>Module kontrollieren.</li> <li>Anschlüsse der Module am<br/>Steuerpult kontrollieren.</li> <li>Invertierung der Achse<br/>aufheben.</li> </ul> |

## 7.1.2 Kapillare

| Symptom/<br>Meldung                                         | Mögliche Ursache                                                                                     | Abhilfe                                                                                            |
|-------------------------------------------------------------|----------------------------------------------------------------------------------------------------|----------------------------------------------------------------------------------------------------|
| Kapillare bewegt<br>sich zu schnell<br>oder zu<br>langsam.  | <ul> <li>Radius f ür Arbeitsbereich<br/>falsch eingestellt.</li> </ul>                               | <ul> <li>Radius mit Wahlrad oder im<br/>Menü Speed einstellen.</li> </ul>                          |
|                                                             | <ul> <li>Falscher<br/>Beschleunigungsfaktor.</li> </ul>                                              | <ul> <li>Im Menü Installation den Wert<br/>für den Parameter Dyn-factor<br/>einstellen.</li> </ul> |
| Kapillare bewegt<br>sich nur seitlich<br>oder vertikal.     | Y-Achse ist deaktiviert.                                                                             | Funktion <i>Y off</i> deaktiviert.                                                                 |
| Kapillare bewegt<br>sich nicht weit<br>genug nach<br>unten. | <ul> <li>Funktion Z-axis Limit ist<br/>aktiviert.</li> <li>Kapillare ist falsch justiert.</li> </ul> | <ul> <li>Funktion Z-axis Limit<br/>deaktivieren.</li> <li>Kapillare neu justieren.</li> </ul>      |

| Symptom/<br>Meldung                                                                                                    | Mögliche Ursache                                                                                   | Abhilfe                                                                                                    |
|----------------------------------------------------------------------------------------------------|----------------------------------------------------------------------------------------------------|----------------------------------------------------------------------------------------------------|
| Gerät reagiert<br>nicht auf<br>Tastendruck bei<br>aktiver Funktion<br><i>Home</i> .                                      | Funktion ist aktiv.                                                                                | <ul> <li>Taste home erneut drücken. Die<br/>Kapillare bewegt sich nach<br/>unten.</li> <li>Softkey Back manual drücken.</li> <li>Joystick bewegen.</li> </ul> |
| Display zeigt<br>nichts an oder<br>Gerät lässt sich<br>nicht aktivieren,<br>obwohl das<br>Gerät<br>angeschlossen<br>ist. | <ul> <li>Netzkabel oder Netzstecker<br/>sitzt locker.</li> <li>Gerät ist ausgeschaltet.</li> </ul> | <ul> <li>Netzkabel und Netzstecker<br/>kontrollieren.</li> <li>Gerät einschalten.</li> </ul>                                                                  |
|                                                                                                    | Sicherung ist defekt.                                                                              | <ul> <li>Sicherung ersetzen.</li> <li>(siehe Sicherung ersetzen auf<br/>S. 94)</li> </ul>                                                                     |

# 7.1.3 Steuerpult und Display

## 7.1.4 Joystick

| Symptom/<br>Meldung                                                     | Mögliche Ursache                                                  | Abhilfe                                                                           |
|-------------------------------------------------------------------------|-------------------------------------------------------------------|-----------------------------------------------------------------------------------|
| Äußerer<br>Bewegungsberei<br>ch des Joysticks<br>funktioniert<br>nicht. | <ul> <li>Äußerer Bewegungsbereich ist<br/>deaktiviert.</li> </ul> | <ul> <li>Im Menü Installation den Wert<br/>für Dyn-mode auf ON setzen.</li> </ul> |

## 7.1.5 Software und Parameter

| Symptom/<br>Meldung                                                    | Mögliche Ursache | Abhilfe                                                                                                    |
|------------------------------------------------------------------------|------------------|----------------------------------------------------------------------------------------------------|
| Parameter sind<br>für bestimmte<br>Bedienungen<br>nicht<br>zugänglich. | _                | <ul> <li>Parameter neu eintragen.</li> <li>Reset durchführen und alle<br/>Parameter auf<br/>Werkseinstellung zurücksetzen.</li> <li>Gerät neu einstellen.</li> </ul> |

## 7.2 Fehlermeldungen

## 7.2.1 Warnungen

| Symptom/<br>Meldung | Mögliche Ursache                                                                                                    | Abhilfe                                                                                                    |
|---------------------|----------------------------------------------------------------------------------------------------|----------------------------------------------------------------------------------------------------|
| WARNING 1           | <ul> <li>FemtoJet ist nicht<br/>angeschlossen.</li> </ul>                                                                                   | <ul> <li>Datenkabel zum FemtoJet<br/>abziehen und wieder<br/>anschließen.</li> <li>FemtoJet einschalten.</li> </ul>                                                 |
|                     | <ul> <li>Der Mikroinjektor (FemtoJet)<br/>kann den Injektionsbefehl des<br/>Mikromanipulators (InjectMan<br/>4) nicht ausführen.</li> </ul> | <ul> <li>FemtoJet auf automatische<br/>Injektion umstellen.</li> <li>Zeitpunkt der Injektion (Synchr.<br/>inject) auf den Wert<br/>IMMEDIATE einstellen.</li> </ul> |
|                     |                                                                                                    | <ul> <li>Joysticktaste länger gedrückt<br/>halten, bis die Kapillare das<br/>eingestellte Z-axis Limit<br/>erreicht hat.</li> </ul>                                 |
| WARNING 3           | <ul> <li>X-Modul ist nicht<br/>angeschlossen.</li> </ul>                                                                                    | <ul> <li>Gerät ausschalten.</li> <li>Stecker des X-Moduls mit<br/>Steuerpult verbinden und<br/>festziehen.</li> </ul>                                               |
|                     |                                                                                                    | <ul> <li>Gerät einschalten.</li> </ul>                                                                                                    |
| WARNING 4           | Y-Modul ist nicht<br>angeschlossen.                                                                                                    | <ul> <li>Gerät ausschalten.</li> <li>Stecker des Y-Moduls mit<br/>Steuerpult verbinden und<br/>festziehen.</li> <li>Gerät einschalten.</li> </ul>                   |
| WARNING 5           | <ul> <li>Z-Modul ist nicht<br/>angeschlossen.</li> </ul>                                                                                    | <ul> <li>Gerät ausschalten.</li> <li>Stecker des Z-Moduls mit<br/>Steuerpult verbinden und<br/>festziehen.</li> <li>Gerät einschalten.</li> </ul>                   |
| WARNING 6           | <ul> <li>Synchronisationsfehler mit<br/>FemtoJet bei einer Injektion.</li> </ul>                                                            | <ul> <li>Andere Synchronisation für<br/>Synchr. inject einstellen.</li> <li>Synchronisation IMMEDIATE,<br/>LIMIT oder PRESSURE<br/>einstellen.</li> </ul>           |

## 7.2.2 Fehler

| Symptom/<br>Meldung    | Mögliche Ursache    | Abhilfe                                                                                                    |
|------------------------|---------------------|----------------------------------------------------------------------------------------------------|
| ERROR 10 –<br>ERROR 99 | Technischer Fehler. | <ul> <li>Gerät ausschalten und wieder<br/>einschalten.</li> <li>Parameter auf<br/>Werkseinstellung zurücksetzen.</li> <li>Eppendorf-Service<br/>kontaktieren.</li> </ul> |

## 8 Instandhaltung

#### 8.1 Sicherung ersetzen

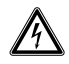

#### GEFAHR! Stromschlag.

 Schalten Sie das Gerät aus und ziehen Sie den Netzstecker, bevor Sie mit der Wartung bzw. Reinigung beginnen.

Der Sicherungshalter befindet sich zwischen der Netzanschlussbuchse und dem Netzschalter. Ersetzen Sie die Sicherung nur durch eine Sicherung des gleichen Typs.

- 1. Netzstecker ziehen.
- 2. Sicherungshalter vollständig herausziehen.
- 3. Defekte Sicherung ersetzen.
- 4. Sicherungshalter einsetzen.

## 8.2 Reinigung

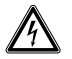

#### GEFAHR! Stromschlag durch eintretende Flüssigkeit.

- Schalten Sie das Gerät aus und trennen Sie es vom Stromnetz, bevor Sie mit der Reinigung oder Desinfektion beginnen.
- Lassen Sie keine Flüssigkeiten in das Gehäuseinnere gelangen.
- Führen Sie keine Sprühreinigung/Sprühdesinfektion am Gehäuse durch.
- Schließen Sie das Gerät nur innen und außen vollständig getrocknet wieder an das Stromnetz an.

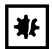

#### HINWEIS! Schäden durch aggressive Chemikalien.

- Verwenden Sie am Gerät und Zubehör keine aggressiven Chemikalien wie z. B. starke und schwache Basen, starke Säuren, Aceton, Formaldehyd, halogenierte Kohlenwasserstoffe oder Phenol.
- Reinigen Sie das Gerät bei Verunreinigungen durch aggressive Chemikalien umgehend mit einem milden Reinigungsmittel.

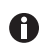

Gerät mindestens alle 4 Wochen reinigen.

- 1. Lackierte Teile und Aluminiumflächen mit einem Tuch und milden Reinigungsmitteln abwischen.
- 2. Mit einem trockenen Tuch nachreiben.

#### 8.3 Desinfektion/Dekontamination

- Wählen Sie Desinfektionsmethoden, entsprechend den gesetzlichen Bestimmungen und Richtlinien ihres Anwendungsbereiches.
  - Wenden Sie sich bei Fragen zu Reinigung, Desinfektion und Dekontamination an die Eppendorf SE.

Voraussetzung

A

- Alle Geräteteile sind gereinigt.
- Ein Desinfektionsmittel auf Basis von Alkohol (z.B. Isopropanol oder Ethanol) ist vorhanden.
- Alle Geräteteile mit einem Tuch und dem Desinfektionsmittel abwischen.

#### 8.4 Wartung und Service

Wartungen und Sicherheitsinspektionen durch den Anwender sind nicht erforderlich.

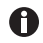

Die Eppendorf SE empfiehlt, alle 12 Monate eine Wartung durchführen zu lassen.

• Kontaktieren Sie dafür Ihren Eppendorf Service.

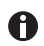

Software-Updates dürfen nur durch den autorisierten Service durchgeführt werden.

Um Ihr Gerät warten und zertifizieren zu lassen, stehen Ihnen die Serviceleistungen der Eppendorf SE zur Verfügung.

Serviceleistungen:

- Wartung
- Betriebsqualifizierung (OQ) nach Herstellerspezifikationen
- Software-Update

Informationen über die Servicedienstleistungen erhalten Sie auf unserer Internetseite <u>www.eppendorf.com/epservices</u>.

#### 9 **Technische Daten**

| Motormodul          |                           |
|---------------------|---------------------------|
| Verfahrweg, maximal | 20 mm                     |
| Schrittmotoren      | X-Modul, Y-Modul, Z-Modul |
| Gewicht             | 2150 g                    |

| Modul (X,Y,Z) |  |
|---------------|--|
|---------------|--|

| Тур                                      | Schrittmotoren |
|------------------------------------------|----------------|
| Schrittweite<br>(rechnerische Auflösung) | < 20 nm        |
| Geschwindigkeit, maximal                 | 10000 μm/s     |
| Breite                                   | 129 mm         |
| Tiefe                                    | 51 mm          |
| Höhe                                     | 36 mm          |
| Gewicht                                  | 570 g          |

## Drehgelenk

| 5               |                          |
|-----------------|--------------------------|
| Drehrichtung    | -45° – +90°              |
| Kapillarwechsel | Drehrichtung nach vorn   |
| Probenwechsel   | Drehrichtung nach hinten |

| Winkelkopf |  |
|------------|--|
|            |  |

| Arbeitswinkel              | 0° – 90° |
|----------------------------|----------|
| Gewichtsbelastung, maximal | 200 g    |

| Steuerpult     |                      |
|----------------|----------------------|
| Steuerung      | Joystick             |
| Arbeitsbereich | coarse, fine, x-fine |
| Breite         | 205 mm               |
| Tiefe          | 288 mm               |
| Höhe           | 152 mm               |
| Gewicht        | 1800 g               |

## 9.1 Stromversorgung

| Spannung               | AC 100 V – 240 V, ±10 % |
|------------------------|-------------------------|
| Frequenz               | 50 Hz – 60 Hz           |
| Leistungsaufnahme      | 30 W                    |
| Schutzklasse           | 1                       |
| Überspannungskategorie | II (IEC 61010-1)        |
| Feinsicherung          | 250 V, 1,6 A, T         |

## 9.2 Schnittstellen

| Modul (X, Y, Z)   | SubD9, female                         |
|-------------------|---------------------------------------|
| PC/externes Gerät | Serielle Schnittstelle<br>SubD9, male |
| Serviceanschluss  | USB                                   |

## 9.3 Umgebungsbedingungen

| Umgebung             | Verwendung nur in Innenräumen.<br>Keine feuchte Umgebung.              |  |
|----------------------|------------------------------------------------------------------------|--|
| Umgebungstemperatur  | 15 °C – 35 °C                                                          |  |
| Relative Luftfeuchte | 30 % – 65 %, nicht kondensierend.                                      |  |
| Luftdruck            | 79,5 kPa – 106 kPa<br>Verwendung bis zu einer Höhe von 2000 m über NN. |  |
| Verschmutzungsgrad   | 2 (IEC 664)                                                            |  |

77ansport, Lagerung und Entsorgung
 InjectMan<sup>®</sup> 4
 Deutsch (DE)

## 10 Transport, Lagerung und Entsorgung

## 10.1 Mikromanipulator demontieren und verpacken

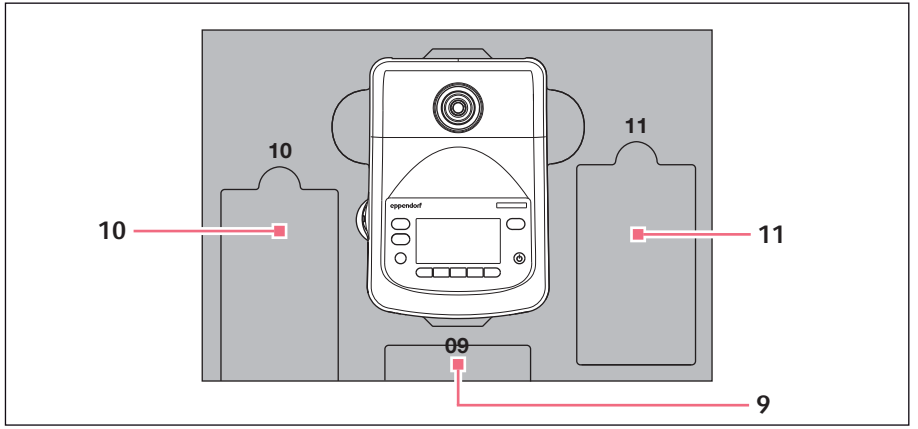

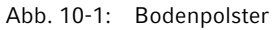

#### 9 Bedienpult

## 11 Verbindungskabel

10 Netzkabel

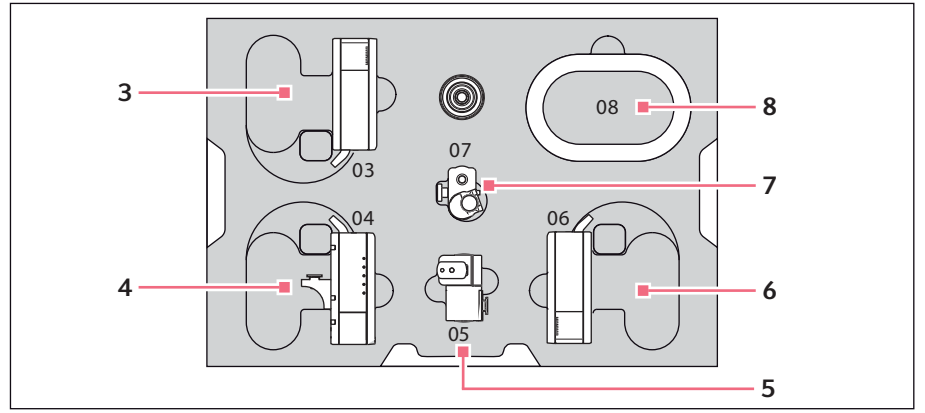

Abb. 10-2: Mittelpolster

3 Z-Modul

- 6 X-Modul
- 4 Y-Modul mit YZ-Verbinder
- 5 Drehgelenk

- 7 Winkelkopf
- 8 Kabelhülle

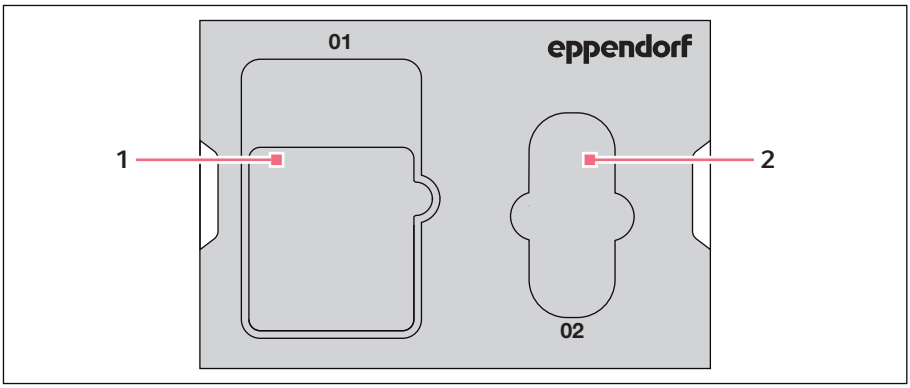

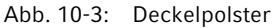

## 1 Anleitung

## 2 Werkzeugtasche

Voraussetzung

- Der Originalkarton mit Schaumstoffpolstern ist vorhanden.
- 1. Z-Modul, X-Modul und Y-Modul manuell mit dem Joystick zentrieren. Das Modulgehäuse und die bewegliche Schiene müssen bündig abschließen.
- 2. Mikromanipulator am Netzschalter ausschalten.
- 3. Netzkabel abziehen und in die Aussparung 10 legen.
- 4. Steckerverbindungen der Module vom Steuerpult abschrauben.
- 5. Verbindung zu externem Gerät abschrauben und in die Aussparung 11 legen.
- 6. Steuerpult in die Aussparung **09** legen.
- 7. Joystick gerade ausrichten und das Mittelpolster mit der Aussparung über den Joystick positionieren.
- 8. Kabelhülle abnehmen und in die Aussparung **08** legen.
- 9. Kapillarenhalter abnehmen.
- 10.Winkelkopf lösen und abziehen.
- 11.Schrauben am Winkelkopf wieder festziehen und in die Aussparung 07 legen.
- 12.Schraube am Drehgelenk lösen.
- 13.X-Modul mit Drehgelenk abziehen.
- 14.Zweite Schraube am Drehgelenk lösen und Drehgelenk vom X-Modul abziehen.
- 15.Beide Schrauben am Drehgelenk festziehen und Drehgelenk in die Aussparung **05** legen.
- 16.X-Modul in die Aussparung 06 legen.
- 17.Schraube des YZ-Verbinders zum Z-Modul lösen.

99

- 100 InjectMan<sup>®</sup> 4 Deutsch (DE)
  - 18.YZ-Verbinder mit Y-Modul abziehen. Der YZ-Verbinder bleibt am Y-Modul.
  - 19.Schrauben am YZ-Verbinder festziehen.
  - 20.Y-Modul mit YZ-Verbinder in die Aussparung 04 legen
  - 21.Schraube des Z-Modulhalters zum Z-Modul lösen und Z-Modul abziehen.
  - 22.Schraube des Z-Modulhalters festziehen.
  - 23.Z-Modul in die Aussparung **03** legen.
  - 24.Deckelpolster einsetzen.
  - 25.Werkzeugtasche in die Aussparung 02 legen.
  - 26.Karton verschließen und an den autorisierten Service schicken.

## 10.2 Lagerung

|                             | Lufttemperatur | Relative Luftfeuchte | Luftdruck        |
|-----------------------------|----------------|----------------------|------------------|
| in<br>Transportverpackung   | -25 °C – 55 °C | 10 % - 95 %          | 70 kPa – 106 kPa |
| ohne<br>Transportverpackung | -5 °C – 45 °C  | 10 % - 95 %          | 70 kPa – 106 kPa |

## 10.3 Dekontamination vor Versand

Wenn Sie das Gerät im Reparaturfall zum autorisierten Technischen Service oder im Entsorgungsfall zu Ihrem Vertragshändler schicken, beachten Sie Folgendes:

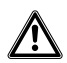

## WARNUNG! Gesundheitsgefahr durch kontaminiertes Gerät.

- Beachten Sie die Hinweise der Dekontaminationsbescheinigung. Sie finden diese als PDF-Datei auf unserer Internetseite (<u>www.eppendorf.com/</u> <u>decontamination</u>).
- 2. Dekontaminieren Sie alle Teile, die Sie versenden.
- 3. Legen Sie der Sendung die vollständig ausgefüllte Dekontaminationsbescheinigung bei.

#### 10.4 Transport

₩

#### HINWEIS! Schäden am Steuerpult durch falsche Handhabung.

- Fassen Sie das Steuerpult am Gehäuse an.
- Heben Sie das Steuerpult nicht am Joystick an.
- Legen Sie das Steuerpult nie auf den Joystick.

| Lufttemperatur | Relative Luftfeuchte |
|----------------|----------------------|
| -40 °C – 60 °C | 10 % – 95 %          |

Führen Sie folgende Handlungsschritte vor dem Transport aus:

- 1. Module in mittlere Position fahren. Die bewegliche Schiene darf nicht über das Modul heraus stehen.
- 2. Moduleinheit vor dem Transport demontieren.
- 3. Gerät ausschließlich in der Originalverpackung transportieren.

#### 10.5 Entsorgung

Bei einer Entsorgung des Produkts sind die einschlägigen gesetzlichen Vorschriften zu beachten.

# Hinweise zur Entsorgung von elektrischen und elektronischen Geräten in der Europäischen Gemeinschaft:

Innerhalb der Europäischen Gemeinschaft wird die Entsorgung von elektrischen Geräten durch nationale Vorschriften geregelt, die auf der EU-Richtlinie 2012/19/EU über Elektround Elektronik-Altgeräte (WEEE) basieren.

Nach diesen Vorschriften dürfen alle nach dem 13. August 2005 gelieferten Geräte im Business-to-Business-Bereich, in den dieses Produkt einzuordnen ist, nicht mehr im kommunalen Abfall oder Hausmüll entsorgt werden. Um dies zu dokumentieren, sind sie mit folgendem Symbol gekennzeichnet:

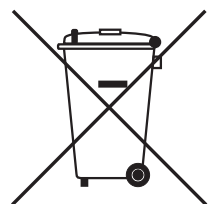

Da sich die Entsorgungsvorschriften innerhalb der EU von Land zu Land unterscheiden können, bitten wir Sie, sich bei Bedarf bei Ihrem Lieferanten zu informieren.

## 11 Bestellinformation

## 11.1 InjectMan 4

| BestNr.<br>(International) | BestNr.<br>(Nordamerika) | Beschreibung            |
|----------------------------|--------------------------|-------------------------|
|                            |                          | InjectMan 4             |
| 5192 000.019               | 5192000019               | Netzstecker Europa      |
| 5192 000.027               | 5192000027               | Netzstecker USA/Japan   |
| 5192 000.035               | 5192000035               | Netzstecker UK/Hongkong |
| 5192 000.043               | 5192000043               | Netzstecker Australien  |
| 5192 000.051               | 5192000051               | Netzstecker China       |
| 5192 000.060               | 5192000060               | Netzstecker Argentinien |

## 11.2 Zubehör für InjectMan 4

| BestNr.         | BestNr.       | Beschreibung                       |
|-----------------|---------------|------------------------------------|
| (International) | (Nordamerika) |                                    |
| 5192 082.007    |               | Verbindungskabel                   |
|                 |               | TransferMan 4r/InjectMan 4 -       |
|                 |               | FemtoJet 4i/4x                     |
|                 |               | Datenkabel                         |
|                 |               | FemtoJet/FemtoJet express mit      |
|                 |               | Mikromanipulator verbinden         |
| 5181 070.015    | 920005845     |                                    |
|                 |               | Fußtaste                           |
| 5252 070.020    | 5252070020    | für FemtoJet 4i/4x                 |
|                 |               | Antivibration Pad                  |
| 5181 301.009    | 920007945     | XS, Gewichtsbereich 4,5 – 6,0 kg   |
| 5181 303.001    | 920007953     | S, Gewichtsbereich 6,0 – 8,0 kg    |
| 5181 305.004    | 920007961     | M, Gewichtsbereich 8,0 – 10,0 kg   |
| 5181 307.007    | 920007970     | L, Gewichtsbereich 10,0 – 12,5 kg  |
| 5181 309.000    | 920007988     | XL, Gewichtsbereich 12,5 – 16,5 kg |
|                 |               | Ersatzteilset                      |
| 5192 071.005    | 5192071005    | 1 Gleitschuh (komplett), 2         |
|                 |               | Zylinderschrauben M2,5×6           |
|                 |               | (Drehgelenk), 2 Madenschrauben     |
|                 |               | (Winkelkopf), 2 Druckfedern        |
|                 |               | (Rändelschraube Winkelkopf)        |

## Bestellinformation

InjectMan<sup>®</sup> 4 103 Deutsch (DE)

| BestNr.<br>(International) | BestNr.<br>(Nordamerika) | Beschreibung                   |
|----------------------------|--------------------------|--------------------------------|
|                            |                          | Positionierhilfe               |
|                            |                          | 2 Stück                        |
| 5192 072.001               | 5192072001               | für Universalkapillarenhalter, |
|                            |                          | Kapillarenhalter 4             |
|                            |                          | Headstage-Halter               |
| 5192 073.008               | 5192073008               | für Vorverstärker              |
|                            |                          | Y-Kabel PX                     |
| 5192 081.000               | 5192081000               |                                |

## 11.3 Werkzeug für InjectMan 4

| BestNr.<br>(International) | BestNr.<br>(Nordamerika) | Beschreibung                                                             |
|----------------------------|--------------------------|--------------------------------------------------------------------------|
|                            |                          | Innensechskant-Drehmomentschrau<br>bendreher<br>3 mm                     |
| 5192 074.004               | 5192074004               |                                                                          |
| 5192 075.000               | 5192075000               | Innensechskant-Schraubendreher<br>1,3 mm                                 |
| 5192 076.007               | 5192076007               | Innensechskant-Schlüssel<br>7 Stück<br>1,5 mm, 2 mm, 2,5 mm, 3 mm, 4 mm, |
| 5192 077.003               | 5192077003               | 5 mm, 6mm<br>Werkzeugtasche                                              |

## 11.4 Mikroskopadapter

| BestNr.<br>(International) | BestNr.<br>(Nordamerika) | Beschreibung                           |
|----------------------------|--------------------------|----------------------------------------|
|                            |                          | Mikroskopadapter                       |
|                            |                          | Leica 1                                |
| 5192 301.000               | 5192301000               | DMi8, DMI3000 B, 3000 M, 4000 B,       |
|                            |                          | 5000 B, 5000 M, 6000 B, DM IRB E,      |
|                            |                          | DM IRE 2                               |
|                            |                          | Mikroskopadapter                       |
|                            |                          | Leica 2                                |
| 5192 302.007               | 5192302007               | DM IL LED, HC                          |
|                            |                          | Mikroskopadapter                       |
|                            |                          | Olympus 1                              |
| 5192 306.002               | 5192306002               | IX50, IX51, IX70, IX80, IX81           |
|                            |                          | Mikroskopadapter                       |
|                            |                          | Olympus 2                              |
| 5192 307.009               | 5192307009               | IX53 IX3-ILL, IX73 IX3-ILL, IX83       |
|                            |                          | IX3-ILL, auch verwendbar mit           |
|                            |                          | motorisiertem Kondensor                |
|                            |                          |                                        |
|                            |                          |                                        |
| F102 209 00F               | F1000000F                |                                        |
| 5192 308.005               | 5192308005               | IX53 IX2-ILL30                         |
|                            |                          | Mikroskopadapter                       |
| E102 214 009               | E102214008               | Felipse Disphet 200, 200, Felipse Ti F |
| 5172 510.000               | 5192510008               | Ti-11 Ti-S TE200 TE300 TE2000          |
|                            |                          | Mikroskonadanter                       |
|                            |                          | Nikon 2                                |
| 5192 317 004               | 5192317004               | Eclipse Ts2R                           |
|                            | 0172017001               | Mikroskonadanter                       |
|                            |                          | Nikon 3                                |
| 5192 318.000               | 5192318000               | Eclipse Ti2-U, Ti2-A, Ti2-E            |
|                            |                          | Mikroskopadapter                       |
|                            |                          | Zeiss 1                                |
| 5192 311.006               | 5192311006               | AxioObserver 3, 5, 7, AxioObserver     |
|                            |                          | A1, D1, Z1, Axiovert 200               |
|                            |                          | Mikroskopadapter                       |
|                            |                          | Zeiss 2                                |
| 5192 312.002               | 5192312002               | Axio Vert.A1                           |

| BestNr.<br>(International) | BestNr.<br>(Nordamerika) | Beschreibung                   |
|----------------------------|--------------------------|--------------------------------|
|                            |                          | Universalstativ                |
|                            |                          | für Micromanipulatoren         |
| 5192 325.007               | 5192325007               | TransferMan 4m/4r, InjectMan 4 |
|                            |                          | Adapterbrücke                  |
|                            |                          | für Micromanipulatoren         |
| 5192 321.001               | 5192321001               | TransferMan 4m/4r, InjectMan 4 |

## 11.5 Zubehör für Mikroskopadapter

## 11.6 Kapillaren

| BestNr.         | BestNr.       | Beschreibung          |
|-----------------|---------------|-----------------------|
| (International) | (Nordamerika) | -                     |
|                 |               | Biopsy Tip I          |
| 5195 000.052    | 5195000052    | 25 Stück, steril      |
|                 |               | Biopsy Tip II         |
| 5195 000.060    | 5195000060    | 25 Stück, steril      |
|                 |               | Piezo Drill Tip ICSI  |
| 5195 000.087    | 5195000087    | 25 Stück, steril      |
|                 |               | Piezo Drill Tip ES    |
| 5195 000.095    | 5195000095    | 25 Stück, steril      |
|                 |               | TransferTip F (ICSI)  |
| 5195 000.001    | 5195000001    | 25 Stück, steril      |
|                 |               | TransferTip RP (ICSI) |
| 5195 000.010    | 5195000010    | 25 Stück, steril      |
|                 |               | TransferTip R (ICSI)  |
| 5195 000.028    | 5195000028    | 25 Stück, steril      |
|                 |               | TransferTip ES        |
| 5195 000.079    | 5195000079    | 25 Stück, steril      |
|                 |               | VacuTip I             |
| 5195 000.036    | 5195000036    | 25 Stück, steril      |
|                 |               | VacuTip II            |
| 5195 000.044    | 5195000044    | 25 Stück, steril      |

## 11.7 Femtotips

| BestNr.<br>(International) | BestNr.<br>(Nordamerika) | Beschreibung                         |
|----------------------------|--------------------------|--------------------------------------|
|                            |                          | Femtotips                            |
| 5242 952.008               | 93000035                 | 20 Stück                             |
|                            |                          | Femtotip II                          |
| 5242 957.000               | 93000043                 | 20 Stück                             |
|                            |                          | Microloader                          |
|                            |                          | Eppendorf Quality, 2 Racks à 96 Tips |
| 5242 956.003               | 930001007                | 0,5 - 20 μL, hellgrau, Länge: 100 mm |

## 11.8 Kapillarenhalter 4 und Zubehör

| BestNr.<br>(International) | BestNr.<br>(Nordamerika) | Beschreibung                                                                                              |
|----------------------------|--------------------------|----------------------------------------------------------------------------------------------------|
|                            |                          | Kapillarenhalter 4                                                                                        |
| 5196 081.005               | 5196081005               | zur Montage von Mikrokapilaren                                                                            |
|                            |                          | <b>Spannkopfset 4</b><br>für Kapillarenhalter 4 und<br>Universalkapillarenhalter                          |
| 5196 082.001               | 5196082001               | Größe 0, Kapillarendurchmesser von<br>1,0 mm bis 1,1 mm (A.D.)                                            |
| 5196 083.008               | 5196083008               | Größe 1, Kapillarendurchmesser von<br>1,2 mm bis 1,3 mm (A.D.)                                            |
| 5196 084.004               | 5196084004               | Größe 2, Kapillarendurchmesser von<br>1,4 mm bis 1,5 mm (A.D.)                                            |
| 5196 085.000               | 5196085000               | Größe 3, Kapillarendurchmesser von<br>0,7 mm bis 0,9 mm (A.D.)                                            |
|                            |                          | O-Ringset 4<br>inkl. 10 O-Ringe groß, 10 O-Ringe<br>klein, 2 Distanzhülsen, Werkzeug für<br>O-Ringwechsel |
| 5196 086.007               | 5196086007               | für Spannkopf 4                                                                                           |

## 11.9 CellTram 4r und Zubehör

| BestNr.<br>(International) | BestNr.<br>(Nordamerika) | Beschreibung                                                                      |
|----------------------------|--------------------------|-----------------------------------------------------------------------------------|
| (international)            | (Nordamerika)            | CellTram 4r Air                                                                   |
| 5196 000.013               | 5196000013               |                                                                                   |
|                            |                          | CellTram 4r Oil                                                                   |
| 5196 000.030               | 5196000030               |                                                                                   |
|                            |                          | Injektionsschlauch Air<br>Markierungsring weiß, I.D. 0,5 mm,<br>Länge 1,3 m       |
| 5196 061.004               | 5196061004               |                                                                                   |
|                            |                          | Injektionsschlauch Oil<br>Markierungsring blau, I.D. 1,0 mm,<br>Länge 1,3 m       |
| 5196 089.006               | 5196089006               |                                                                                   |
|                            |                          | Schlauchkupplung                                                                  |
| 5176 220.009               | 5176220009               | Zur Verlängerung/Verbindung von<br>2 Injektionsschläuchen                         |
| 510/ 000 000               | 510/000000               | Befüll- und Reinigungsset<br>inkl. Befüllschlauch, Luerlockadapter,<br>2 Spritzen |
| 5196 088.000               | 5196088000               | Cell Iram 4                                                                       |

## 11.10 FemtoJet 4x

| BestNr.<br>(International) | BestNr.<br>(Nordamerika) | Beschreibung              |
|----------------------------|--------------------------|---------------------------|
|                            |                          | FemtoJet 4x Mikroinjektor |
| 5253 000.017               | 5253000017               |                           |

## 11.11 FemtoJet 4i

| BestNr.<br>(International) | BestNr.<br>(Nordamerika) | Beschreibung              |
|----------------------------|--------------------------|---------------------------|
|                            |                          | FemtoJet 4i Mikroinjektor |
| 5252 000.013               | 5252000013               |                           |

## 11.12 Zubehör für FemtoJet 4i/FemtoJet 4x

| BestNr.<br>(International) | BestNr.<br>(Nordamerika) | Beschreibung                                                                               |
|----------------------------|--------------------------|--------------------------------------------------------------------------------------------|
|                            |                          | Handtaste                                                                                  |
|                            |                          | zur Fernbedienung                                                                          |
| 5252 070.011               | 5252070011               | für FemtoJet 4i/4x                                                                         |
|                            |                          | Fußtaste                                                                                   |
| 5252 070.020               | 5252070020               | für FemtoJet 4i/4x                                                                         |
|                            |                          | Y-Kabel FJ4                                                                                |
| 5192 080.004               | 5192080004               |                                                                                            |
|                            |                          | Injektionsschlauch                                                                         |
| 5252 070.054               | 5252070054               | 2 m, für Universalkapillarenhalter und                                                     |
|                            |                          | Kapillarenhalter 4                                                                         |
|                            |                          | Druckschlauch<br>zum Anschluss des FemtoJet express/<br>4x an eine externe Druckversorgung |
| 5248 200.008               | 920011993                | Länge 2,5 m, inkl. 2 Kupplungen G 1/<br>4 Zoll und 1/4 Zoll 18 NPT                         |
|                            |                          | Adapter für                                                                                |
|                            |                          | Stickstoff-Druckminderer                                                                   |
| 5248 202.000               | 920011985                | Kupplung 1/4 Zoll 18 NPT                                                                   |

## 11.13 PiezoXpert

| BestNr.         | BestNr.       | Beschreibung                |
|-----------------|---------------|-----------------------------|
| (International) | (Nordamerika) |                             |
|                 |               | Eppendorf PiezoXpert        |
|                 |               | für Piezo-assistierte       |
|                 |               | Mikromanipulation           |
| 5194 000.016    | -             | mit Netzstecker EU          |
| 5194 000.024    | 5194000024    | mit Netzstecker USA/Japan   |
| 5194 000.032    | 5194000032    | mit Netzstecker UK/Hongkong |
| 5194 000.059    | 5194000059    | mit Netzstecker Australien  |
| 5194 000.067    | 5194000067    | mit Netzstecker China       |
| 5194 000.075    | 5194000075    | mit Netzstecker Argentinien |
## Index InjectMan<sup>®</sup> 4 109 Deutsch (DE)

### Index A

| Anschluss<br>Externes Gerät | 52                                      |
|-----------------------------|-----------------------------------------|
|                             |                                         |
| Koordinaten                 | 56                                      |
| Menii                       | 57                                      |
| Parameter                   | 57                                      |
| Ausnacken                   | 25                                      |
| Ausschalten                 | -3<br>(3                                |
|                             | ,,,,,,,,,,,,,,,,,,,,,,,,,,,,,,,,,,,,,,, |
| Delegatorization 10         | 20                                      |
| Dekontamination It          | 10                                      |
| Desinfektionsmittel         | <del>7</del> 5                          |
| E                           |                                         |
| Einschalten                 | 53                                      |
| Entsorgung 10               | )1                                      |
| Erstinstallation            | 50                                      |
| F                           |                                         |
| Funktion                    |                                         |
| Change appl                 | 37                                      |
| Clean                       | 79                                      |
| Function                    | 34                                      |
| Home                        | 77                                      |
| Inject                      | 73                                      |
| Installation                | 32                                      |
| Service                     | 38                                      |
| Softkeys                    | 35                                      |
| Speed                       | 72                                      |
| Step injection              | 76                                      |
| G                           |                                         |
| Geschwindigkeitsbereich     | 24                                      |
| coarse                      | 24                                      |
| fine 2                      | 24                                      |
| x-fine                      | 24                                      |
| Н                           |                                         |
| Hauptmenü                   | 51                                      |
| I.                          |                                         |
| Initialisierung             | 63                                      |
| Installation                |                                         |
| Frstinstallation            | 50                                      |
| Installationsparameter      | 50                                      |
| Standort wählen             | 25                                      |
|                             | -                                       |

| К                                  |  |  |  |
|------------------------------------|--|--|--|
| Kabel49                            |  |  |  |
| Kapillare                          |  |  |  |
| Wechseln64                         |  |  |  |
| L                                  |  |  |  |
| Lagerung100 <b>P</b>               |  |  |  |
| Parametereingabe62                 |  |  |  |
| PC-Steuerung                       |  |  |  |
| Terminal-Programm                  |  |  |  |
| Position                           |  |  |  |
| Anfahren68                         |  |  |  |
| Positionen                         |  |  |  |
| Löschen                            |  |  |  |
| Speichern                          |  |  |  |
| Oberschreiben                      |  |  |  |
| Probe 66                           |  |  |  |
| R                                  |  |  |  |
| Reinigung 94                       |  |  |  |
| Posot 80                           |  |  |  |
| s                                  |  |  |  |
| Sicharbaitcabstand                 |  |  |  |
| Horizontaler Sicherheitsabstand 71 |  |  |  |
| Oberer Sicherheitsabstand 71       |  |  |  |
| Unterer Sicherheitsabstand         |  |  |  |
| Vertikaler Sicherheitsabstand      |  |  |  |
| X-Limit71                          |  |  |  |
| Z-Limit70                          |  |  |  |
| Softwarenavigation61               |  |  |  |
| Standby63                          |  |  |  |
| Standort wählen25                  |  |  |  |
| U                                  |  |  |  |
| Umgebungsbedingungen               |  |  |  |
| W                                  |  |  |  |
| Wartung                            |  |  |  |
| Serviceleistungen95                |  |  |  |
| Sicherheitsinspektionen95          |  |  |  |
| X                                  |  |  |  |
| X-Limit71                          |  |  |  |
| <u>∠</u>                           |  |  |  |
| Z-Limit70                          |  |  |  |

# **eppendorf** Declaration of Conformity

The product named below fulfills the requirements of directives and standards listed. In the case of unauthorized modifications to the product or an unintended use this declaration becomes invalid. This declaration of conformity is issued under the sole responsibility of the manufacturer.

#### **Product name:**

Eppendorf InjectMan® 4

**Product type:** 

Electric motor driven micromanipulator

#### Relevant directives / standards:

| 2014/35/EU: | EN 61010-1, EN 61010-2-081                               |
|-------------|----------------------------------------------------------|
|             | UL 61010-1, UL 61010-2-081                               |
|             | CAN/CSA C22.2 No. 61010-1, CAN/CSA C22.2 No. 61010-2-081 |
| 2014/30/EU: | EN 61326-1, EN 55011                                     |
| 2011/65/EU: | EN 50581                                                 |

Hamburg, November 06, 2018

Dr. Wilhelm Plüster Management Board

Your local distributor: www.eppendorf.com/contact Eppendorf AG · Barkhausenweg 1 · 22339 Hamburg · Germany eppendorf@eppendorf.com

Eppendorf\*, the Eppendorf Brand Design and InjectMan\* are registered trademarks of Eppendorf AG, Cermany, U.S. Design Patents are listed on www.eppendorf.com/ip. All rights reserved, incl. graphics and pictures. Copyright 62018 by Eppendorf AG.

#### www.eppendorf.com

Philip Müller

Head of Business Unit Instrumentation & Systems

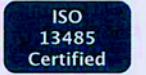

ISO

9001

Certified

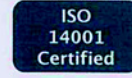

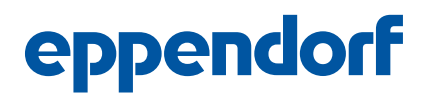

## Evaluate Your Manual

Give us your feedback. www.eppendorf.com/manualfeedback

Your local distributor: www.eppendorf.com/contact Eppendorf SE  $\cdot$  Barkhausenweg 1  $\cdot$  22339 Hamburg  $\cdot$  Germany eppendorf@eppendorf.com  $\cdot$  www.eppendorf.com